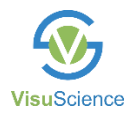

## User Manual Perimeter

## Model: IFA-960, IFA-950, IFA-900, IVS-201A, IVS-20B

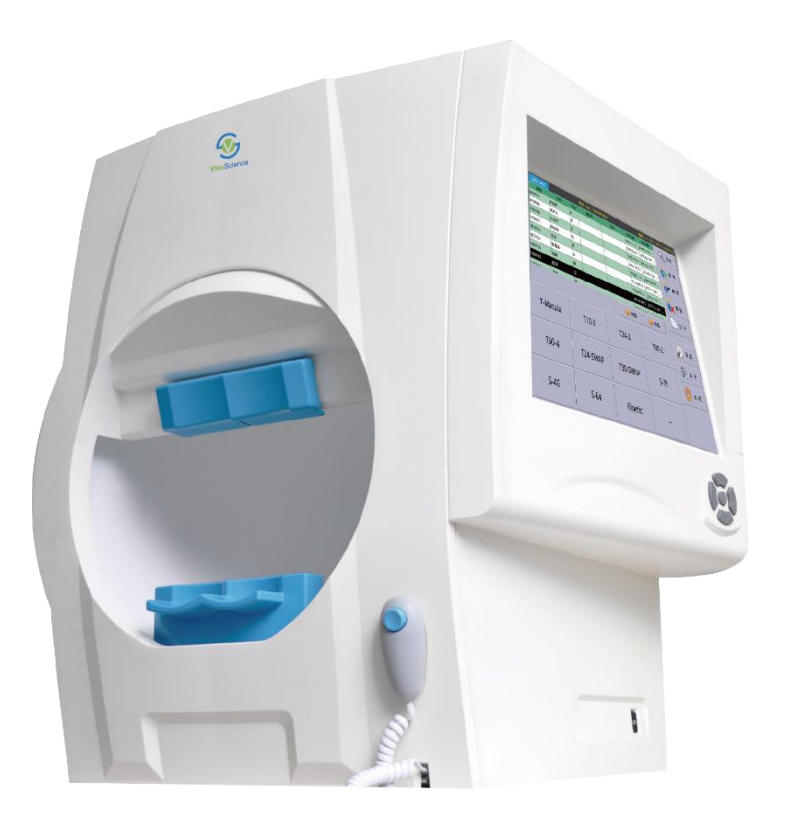

Please be sure to read this manual carefully before using the instrument and keep it handy for ready reference.

## Copyright

© 2006-2019 IRC Medical Equipment Co., Ltd. All rights reserved.

## Trademarks

**VisuScience** is a registered trademark of Shanghai VisuScience Meditech Co., Ltd.

**HISA** is a registered trademark of IRC Medical Equipment Co., Ltd. in China and/or other countries. ARM is a registered trademark of ARM Limited (or its subsidiaries) in the EU and/or elsewhere. All other trademarks used in this document are the property of their respective owners.

All product names mentioned in this manual and other documentation are used for identification purposes only and may be trademarks or registered trademarks of their respective companies. Registered and unregistered trademarks used herein are the exclusive property of their respective owners. IRC Medical Equipment co., Ltd. makes no claim to any such marks, nor willingly or knowingly misused or misapplied such marks.

#### Notice

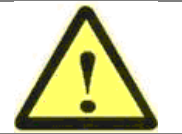

Caution, consult accompanying documents.

Note: There are important operating and maintenance instructions found in the manual.

User manual, technical instructions and software instructions are merged. When a failure happens on the machine, please try to solve in accordance with the appendix "Troubleshooting"; if not, please feel free to contact with the service department of our company for more help.

The functions vary depending on the product model. The product you purchase may not include all the features described in this manual.

## **Document Applicability**

This document is applicable to the perimeter, software version 2.0 or higher.

#### **Purpose of this User Manual**

IRC Medical Equipment Co., Ltd. as manufacturer designed this User Manual to serve as a training, usage and reference guide. While we/our distributor offer training in the use of the perimeter, we do not offer instruction in diagnostic interpretation. This manual does not attempt to do so.

To fully appreciate the capabilities of the perimeter and to develop good testing techniques, we recommend that you rely on this User's Manual as your training and reference guide. It has been designed to make learning easy. The concise step-by-step instructions and accompanying illustrations help you get started quickly and with more confidence.

| 1 | Read your User Manual in the order written.                                  |
|---|------------------------------------------------------------------------------|
| 2 | Read it while sitting at the instrument.                                     |
| 3 | Practice using the perimeter by first testing staff members, before using it |
|   | with patients.                                                               |

## CONTENT

| Introduction & Instrument Setup   | 1                                                                                                    |
|-----------------------------------|----------------------------------------------------------------------------------------------------|
| 1.1 Intended Use                  | 1                                                                                                    |
| 1.2 Instrument Disposition        | 1                                                                                                    |
| 1.3 Working Principle             | 2                                                                                                    |
| 1.4 Instrument Installation       | 2                                                                                                    |
| 1.5 Startup                       | 4                                                                                                    |
| 1.6 Self-Test                     | 5                                                                                                    |
| 1.7 Shut Down                     | 6                                                                                                    |
| Patient Management                | 7                                                                                                    |
| 2.1 Home Window                   | 7                                                                                                    |
| 2.2 New/Edit Patient              | 8                                                                                                    |
| 2.3 Search Patient                | .11                                                                                                    |
| 2.4 Delete Patient                | .11                                                                                                    |
| Test Preparation                  | .13                                                                                                    |
| 3.1 New/Select Patient            | .13                                                                                                    |
| 3.2 Select Test Pattern           | .13                                                                                                    |
| 3.3 Select Eye Type               | .14                                                                                                    |
| 3.4 Preparation of the Patient    | .14                                                                                                    |
| 3.5 Eye Position Adjustment       | .15                                                                                                    |
| Test                              | .17                                                                                                    |
| 4.1 Test Window                   | .17                                                                                                    |
| 4.2 Speed                         | .18                                                                                                    |
| 4.3 Config                        | .19                                                                                                    |
| 4.4 Audio                         | .19                                                                                                    |
| 4.5 Gaze Tracking                 | .20                                                                                                    |
| 4.6 Monitoring Inspection Process | .21                                                                                                    |
| 4.7 Go to Analyze Window          | .21                                                                                                    |
| -<br>Analysis & Print             | .22                                                                                                    |
| 5.1 Analysis Window               | .22                                                                                                    |
| 5 2 Search Test Decord            | 22                                                                                                    |
|                                   | Introduction & Instrument Setup<br>1.1 Intended Use<br>1.2 Instrument Disposition<br>1.3 Working Principle<br>1.4 Instrument Installation<br>1.5 Startup<br>1.6 Self-Test<br>1.7 Shut Down<br>Patient Management<br>2.1 Home Window<br>2.2 New/Edit Patient<br>2.3 Search Patient<br>2.3 Search Patient<br>2.4 Delete Patient<br>Test Preparation<br>3.1 New/Select Patient<br>3.2 Select Test Pattern<br>3.3 Select Eye Type<br>3.4 Preparation of the Patient<br>Test<br>4.1 Test Window<br>4.2 Speed<br>4.3 Config.<br>4.4 Audio<br>4.5 Gaze Tracking<br>4.6 Monitoring Inspection Process<br>4.7 Go to Analyze Window<br>Analysis & Print<br>5.1 Analysis Window |

| 5.3 Delete Test Record       | .24 |
|------------------------------|-----|
| 5.4 Print the Report         | .24 |
| 5.5 Print OU Report          | .25 |
| 5.6 Read the Report          | .26 |
| 5.7 GPA                      | .30 |
| 5.8 PosEYE                   | .31 |
| 5.9 Test Result Transfer     | .31 |
| 6. Kinetic Test              | .33 |
| 6.1 Select Kinetic Pattern   | .33 |
| 6.2 Test Window              | .34 |
| 6.3 Pattern                  | .34 |
| 6.4 Analyze & Print          | .35 |
| 7. Horizontal Field          | .38 |
| 7.1 Test Window              | .38 |
| 7.2 Analyze & Print          | .39 |
| 8. Regional Condensed Test   | .41 |
| 8.1 Test Window              | .41 |
| 8.2 Analyze & Print          | .42 |
| 9. System Setup              | .45 |
| 9.1 Change Password          | .45 |
| 9.2 User Setup               | .46 |
| 9.3 Hospital setup           | .47 |
| 9.4 Date & Time Setup        | .48 |
| 9.5 Program Setup            | .49 |
| 9.6 DICOM                    | .53 |
| 9.6.1 Connections            | .53 |
| 9.6.2 Work List              | .54 |
| 9.6.3 DICOM Storage          | .55 |
| 9.6.4 End Exam               | .56 |
| 10. Miscellaneous            | .57 |
| 10.1 More Function           | .57 |
| 10.2 Patient Export / Import | .57 |
| 11. Care & Cleaning          | .59 |
| 11.1 General Use Principles  | .59 |

| 1  | 1.2 Cleaning               | 59 |  |  |  |
|----|----------------------------|----|--|--|--|
| 1  | 11.3 Maintenance           |    |  |  |  |
| A. | Technical Specifications   | 62 |  |  |  |
| B. | Test Strategies            | 72 |  |  |  |
| C. | Test Patterns              | 75 |  |  |  |
| C  | .1 Threshold Test Patterns | 75 |  |  |  |
| C  | .2 Screen Test Patterns    | 78 |  |  |  |
| D. | EMC                        | 83 |  |  |  |
| E. | Troubleshooting            | 84 |  |  |  |
| F. | Labels & Symbols           | 85 |  |  |  |
| G. | Product Specifications     | 86 |  |  |  |

## **1. Introduction & Instrument Setup**

## **1.1 Intended Use**

The IFA/IVS series perimeter is an automatic perimeter which is intended to be used to measure the visual field of human eye.

The IFA/IVS series perimeter is an automated perimeter intended to identify visual field defects for the purposes of screening, monitoring and assisting in the diagnosis and management of ocular diseases such as glaucoma, and related neurological disorders.

|   | Note                                                                                                    |
|---|----------------------------------------------------------------------------------------------------|
| - | These perimeter results are an aid to interpretation, not a diagnosis. The doctor's judgment is still the most important element in determining the clinical significance of the results, including considering the limitations of the statistical package. |

## **1.2 Instrument Disposition**

When it comes time to upgrade the perimeter, please contact VisuScience or authorized distributor to inquire about trade-in. Should you not wish to trade in the instrument, please see the disposal section below.

| Disposal                                                                                                    |
|----------------------------------------------------------------------------------------------------|
| This product contains electronic components. At the end of its lifetime, the product should be disposed of in accordance with the relevant national regulations.                                                                                                    |
|                                                                                                    |
| Disposal of the Product within the European Union (EU)                                                                                                    |
| In accordance with applicable EU guidelines at the time at which the product<br>was brought onto the market, the product specified on the consignment note<br>is not to be disposed of via the domestic waste disposal system or communal<br>waste disposal facilities.<br>For further information on disposal of this product, please contact your local<br>dealer or the manufacturer or its legal successor company. Please read the<br>latest web information provided by the manufacturer. |
| latest web information provided by the manufacturer.                                                                                                    |

#### **1.3 Working Principle**

Under determined background illumination, stimulus points with different contrast and size are presented on the inner surface of the bowl, the subject respond if he/she observed the stimulus point while keeping fixation.

For IFA series, the stimulus point is generated by a front-projection rotating optic system.

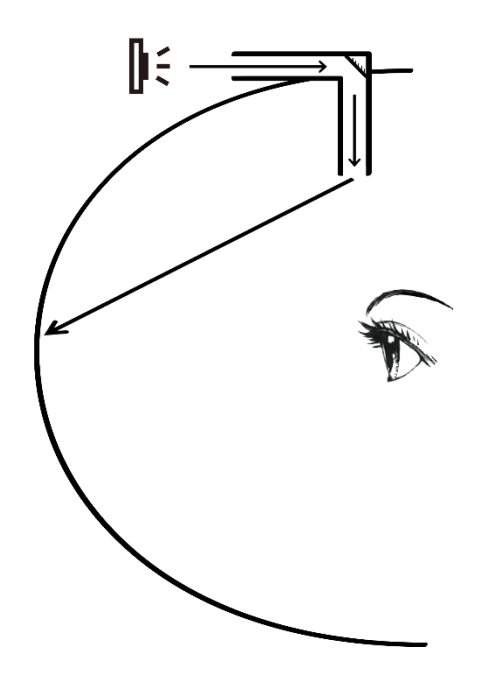

For IVS series, the stimulus point is generated by hidden LED array under the surface of the bowl.

The embedded computer and its software control the presentation of stimulus point and record all the subject responses, then the visual field test results are computed automatically. The test result can be used to evaluate the visual sensitivity at different locations and field range of the subject.

#### **1.4 Instrument Installation**

#### **Care in Handling**

Use extreme care when handling and transporting the perimeter shipping boxes. The instrument contains fragile optics that have been precisely aligned at the factory.

#### **Installation Requirements**

- a. The perimeter should operate on a dedicated power outlet. The unit has universal power supply of AC 100-240V, 50/60 Hz.
- b. An isolation transformer is required when connecting peripheral devices that are not Medical Device approved (i.e., printer, USB drive, etc.) within 1.5 meters (4.9 feet) away from the patient, such that the patient cannot touch a peripheral device with any part of his or her body while being examined.

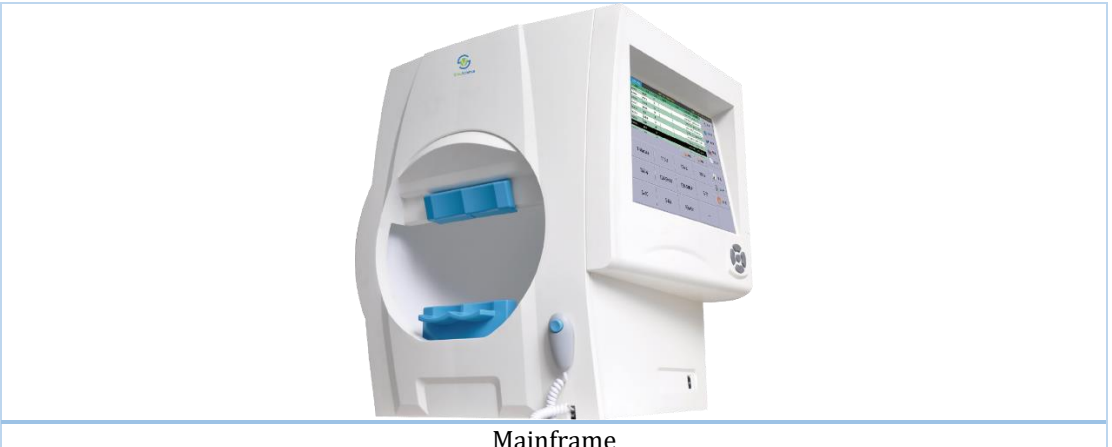

Mainframe

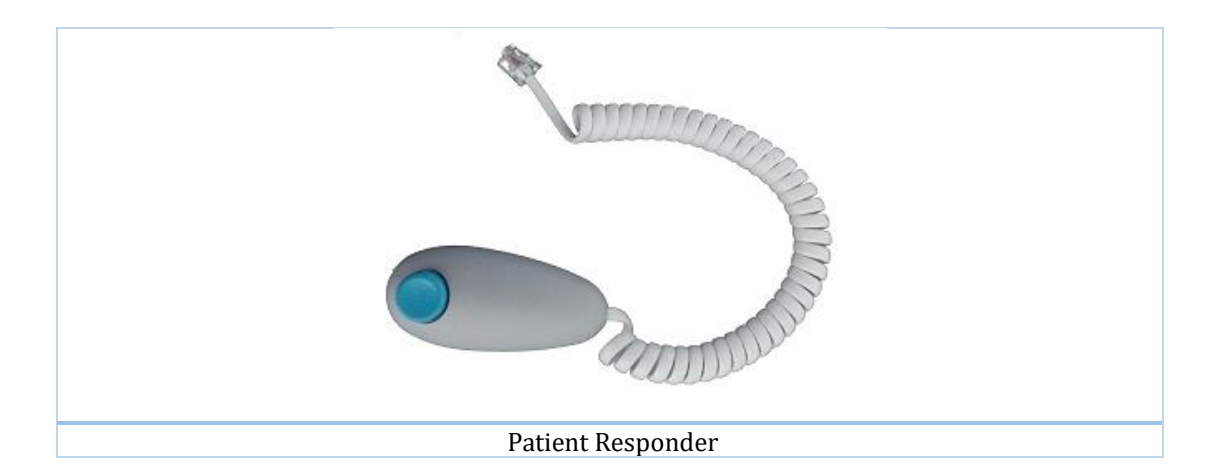

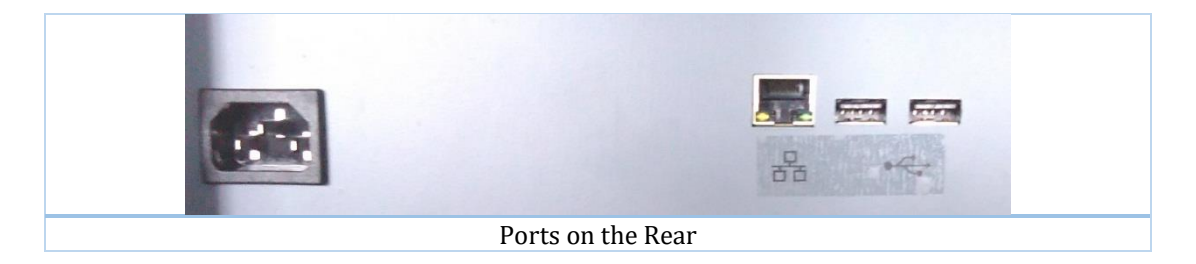

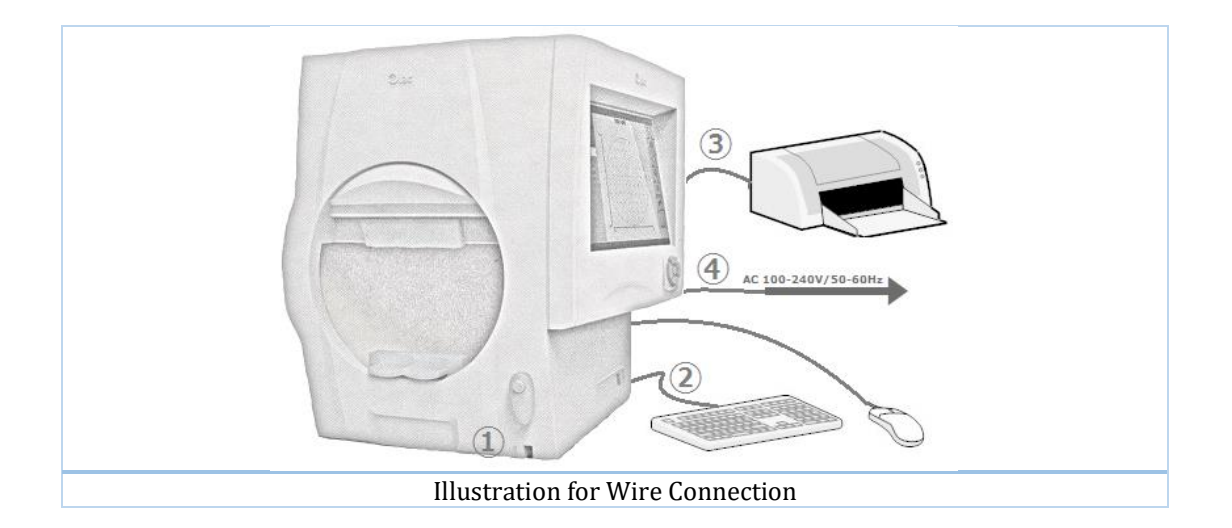

| 1 | Patient responder shall be connected to the port of patient responder in mainframe.                                                                                                    |
|---|----------------------------------------------------------------------------------------------------|
| 2 | Connect the external USB mouse and keyboard to the USB ports of the mainframe, this is not mandatory because the touch screen is enough for routine use.                                                         |
| 3 | Connect the external printer to the USB 2.0 port of the mainframe. This is not mandatory too. As an option, you can access the shared reports through a PC in LAN, or simply upload your report to DICOM system. |
| 4 | The power input shall be connected to AC 100V-240V, 50/60Hz power supply through dedicated power cord.                                                                                                    |

## 1.5 Startup

The perimeter shall be used in a totally dark room. The startup procedures of the system are as follow:

| 1 | Turn on the power switch on the side of the perimeter.                                                                              |
|---|----------------------------------------------------------------------------------------------------|
| 2 | When the startup of the system is finished, the login page will automatically appear and relevant software languages can be chosen. |
| 3 | Select your account and input password, and login into the system.                                                                  |

|                |               | User l         | ogin  |         | _ = ×   |  |  |
|----------------|---------------|----------------|-------|---------|---------|--|--|
| Doct           | cor: ADMIN    |                | -     | В       |         |  |  |
| Password:      |               |                |       |         |         |  |  |
| Maintenance(M) |               |                |       |         |         |  |  |
| 简体中文           |               | Française      | 한국의   | Русский | العربية |  |  |
| Española       | Português     | 日本語            | A     |         |         |  |  |
| IFA-960        | S/N: IFQCV3IB | 1, Hardware Re | v 2.0 |         |         |  |  |

Users is classified into: the system administrator (ADMIN) and common user (Non-Admin) subject to the permission. The Admin user can change the default parameter and all users' passwords, and edit the program configuration and other key information, while the non-admin user does not have the permission to change any built-in parameters of the system.

| - | The initial password of ADMIN user is "admin". The ADMIN user can change the password of ADMIN and other users in SETUP window.                                                                  |
|---|----------------------------------------------------------------------------------------------------|
| B | Click on the triangle for dropdown list of users.                                                                                                    |
| Α | The S/N of main electronic board is displayed, also the version number. If the embedded computer failed to communicate with the main electronic board, "No device connected" will be shown here. |
| - | Under the peculiar circumstances such as instrument repair or software upgrade, click the "Maintenance" button to enter the background operation system with the password "611608".              |

## 1.6 Self-Test

#### This feature only applied to IFA series.

After login in, the system will do a self-test for ensuring the accuracy of test. The projection sub-system, light source, background illumination will be checked one by one.

If there is anything wrong, the error message will be displayed on the self-test window. If self-test is failed, please contact manufacturer or authorized distributor and report these error messages.

Too bright indoor illumination can cause failed self-test background light or stimuli. Make sure that the room lighting is dark enough before restarting the device.

#### **1.7 Shut Down**

Before powering off the perimeter, the program and perimeter must be shut down in the right order. If not, it may lead to **data loss or device damage**.

| а | Make sure that the current test result has been saved, and                                                                                                    |  |
|---|----------------------------------------------------------------------------------------------------|--|
|   | then go back to the home window.                                                                                                    |  |
| b | Click the "QUIT" button on the right side of the main<br>window, and the shutdown confirm window will appear,<br>and then click the "Shutdown" to exit system or click<br>"Cancel" to go back to the home window. |  |
| с | Wait for the shutdown of the unit until the monitor turns                                                                                                    |  |

c Wait for the shutdown of the unit until the monitor turns blank with "NO SIGNAL" message displaying, and then turn off the power switch.

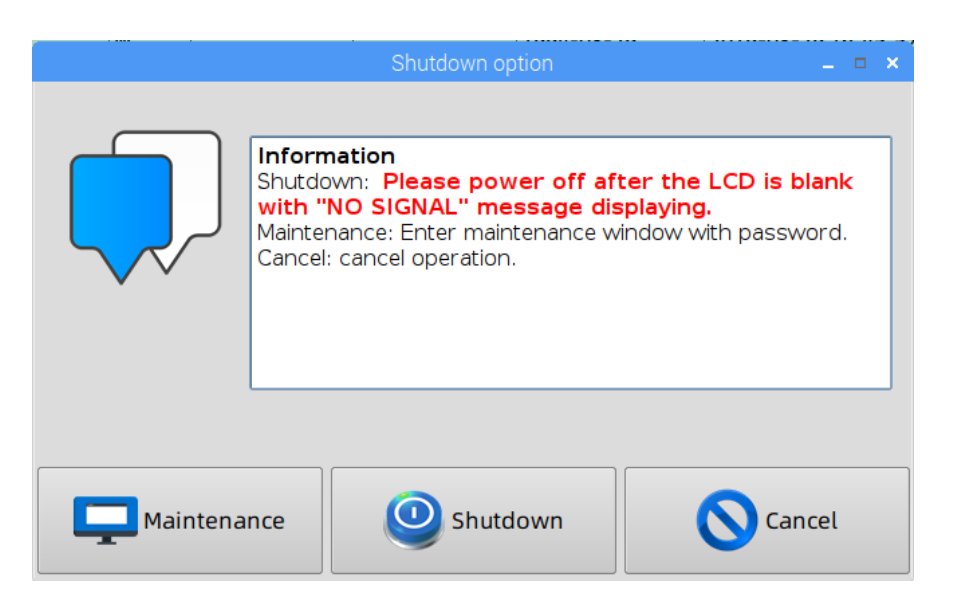

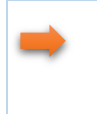

Under the peculiar circumstances such as instrument repair or software upgrade, click the "Maintenance" button to enter the background operation system with the password "611608".

## 2. Patient Management

## 2.1 Home Window

After login in, the home window shows as follows.

| IFA-960        | Doctor: ADMIN | 2019-07-15, 12:53:58 |              |        |            |                     |         |
|----------------|---------------|----------------------|--------------|--------|------------|---------------------|---------|
| ID             | Name          | Gender               | Inpatient ID | Tel    | Birth date | Build date          |         |
| 201703171      | ттот          | м                    |              |        | 1982-03-17 | 2017-03-17 17:18:22 | SEARCH  |
| 201607131      | Herizontal    | м                    |              |        | 1980-10-12 | 2016-07-13 17:03:35 |         |
| 201606301      | Condensed     | м                    |              |        | 1989-07-01 | 2016-06-30 15:17:07 | A NEW   |
| 201602162      | Kinetic       | м                    |              |        | 1970-06-01 | 2016-02-16 11:39:48 |         |
| 201107251      | GPA_Case      | м                    |              |        | 1959-04-17 | 2011-07-25 09:22:27 | EDIT    |
|                |               |                      |              |        |            |                     |         |
| Work List Next |               |                      |              |        |            |                     | OPEN    |
| T-Macula       |               | T10-2                |              | T24-2  |            | T30-2               |         |
|                |               |                      |              |        |            |                     | 🔗 АВОИТ |
| T60-4          |               | T24-SWAP             |              | RCS-24 |            | RCS-30              |         |
|                |               |                      |              |        |            |                     | QUIT    |
| Horizontal     |               | VDFI                 | -16 Kine     |        | tic        |                     |         |

The upper part of this window shows the patient list with 7 columns. If the patient record is selected by clicking, this record will be highlighted in orange background.

Buttons related to patient management:

| BUTTON | Function                                                |
|--------|---------------------------------------------------------|
| SEARCH | Search patient with patient ID or name.                 |
| NEW    | Create new patient.                                     |
| EDIT   | Edit current selected patient.                          |
| DEL    | Delete current selected patient with his/her test data. |
| OPEN   | Open tested results of current selected patient.        |
| PREV   | Scroll up the patient list.                             |
| NEXT   | Scroll down the patient list.                           |

## 2.2 New/Edit Patient

Click "NEW" in home window, following "Edit/New Patient" window will appear.

Click "EDIT" in home window, same window will appear with current selected patient information displayed.

|               |           |        |      |     |   |    |   |    |   | Edit/N | ew Pa  | tient  |         |         |     |       |               |           | -              | <b>–</b> ×        |
|---------------|-----------|--------|------|-----|---|----|---|----|---|--------|--------|--------|---------|---------|-----|-------|---------------|-----------|----------------|-------------------|
| ID: 201907151 |           |        |      |     |   |    |   |    |   | Nan    | ne:    |        |         |         |     |       |               | $\bigcap$ |                |                   |
|               | Inpatier  | nt ID: |      |     |   |    |   |    |   |        | I      | el:    |         |         |     |       |               |           |                | $\langle \rangle$ |
| Visu          | ual Acuit | ty:    |      |     |   |    |   |    |   |        | Gend   | er:    | 🔍 M     | Iale    |     |       |               | Ľ         |                |                   |
|               |           | OD:    |      |     |   |    | 1 | ٢  |   |        |        |        |         |         |     |       |               |           |                |                   |
|               |           | os:    |      |     |   |    |   | ف  |   | Bi     | rth da | te: 20 | 19-07   | -15     |     | •     | 📥 Age         | 6         | Reset          | ( <u>R</u> )      |
|               |           |        |      |     |   |    |   |    |   |        | Patie  | nt des | criptio | n:      |     |       |               |           |                |                   |
| Dio           | pter:     |        |      |     |   | γ  | T |    | r |        |        |        |         |         |     |       |               |           |                |                   |
|               | OD:       |        |      |     |   | DS | 5 | DC | A |        |        |        |         |         |     |       |               |           | / UK( <u>S</u> | )                 |
|               | 05:       |        |      |     |   | D. | ; | DC | Α |        |        |        |         |         |     |       |               |           |                |                   |
|               |           |        |      |     |   |    |   |    |   |        |        |        |         |         |     |       |               | $\leq$    | Cance          | el(C)             |
| Doct          | or: ADM   | IN     |      |     |   |    |   |    |   |        |        | В      | uild da | ate: 20 | 019 | -07-1 | 5 12:55:36 PM |           |                | <u> </u>          |
| F1            | F2        | Esc    | ~    | 1   | 2 | 3  | 4 | 5  | 6 | 7      | 8      | 9      | 0       | -       |     | =     | ¢×            | Esc       |                |                   |
| F3            | F4        | Та     | ab   | q   | w | e  | r | t  | У | U      | i      | 0      | p       |         |     | ]     | ١             | Ins       | Hom            | PUp               |
| F5            | F6        | С      | aps  |     | а | s  | d | f  | g | h      | j      | k      | I       | ;       |     | •     | ←             | Del       | End            | PDn               |
| F7            | F8        | S      | hift |     | z | x  | С | v  | b | n      | m      | ,      |         | /       | 0   | þ     | Shift         |           | î              |                   |
| F9            | F10       | Ctr    | 1    | Alt |   |    |   |    |   |        |        |        |         |         |     | Ru    | Spec          | +         | Ť              | <b>→</b>          |

Name and Patient ID are mandatory, can't leave blank. And each patient's ID shall be unique.

| Male/Female | Click to change patient's gender.               |
|-------------|-------------------------------------------------|
| Reset       | Clear all filled information, then input again. |
| ОК          | Click to confirm and save the change.           |
| Cancel      | Click to abort any modification.                |

• Birth date/Age

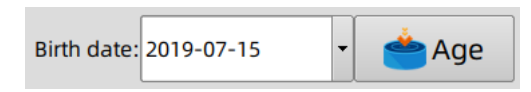

User can input accurate birth date of the patient by click drop down button, or click the "Age" button to select the age of that patient, then his/her birth date will be computed by the software.

|    | GridSelection _ C × |    |    |     |                   |    |    |    |     |  |  |
|----|---------------------|----|----|-----|-------------------|----|----|----|-----|--|--|
|    |                     |    |    |     | 1                 | 1  | 1  |    |     |  |  |
| 1  | 2                   | 3  | 4  | 5   | 6                 | 7  | 8  | 9  | 10  |  |  |
| 11 | 12                  | 13 | 14 | 15  | 16                | 17 | 18 | 19 | 20  |  |  |
| 21 | 22                  | 23 | 24 | 25  | 26                | 27 | 28 | 29 | 30  |  |  |
| 31 | 32                  | 33 | 34 | 35  | 36                | 37 | 38 | 39 | 40  |  |  |
| 41 | 42                  | 43 | 44 | 45  | 46                | 47 | 48 | 49 | 50  |  |  |
| 51 | 52                  | 53 | 54 | 55  | 56                | 57 | 58 | 59 | 60  |  |  |
| 61 | 62                  | 63 | 64 | 65  | 66                | 67 | 68 | 69 | 70  |  |  |
| 71 | 72                  | 73 | 74 | 75  | 76                | 77 | 78 | 79 | 80  |  |  |
| 81 | 82                  | 83 | 84 | 85  | 86                | 87 | 88 | 89 | 90  |  |  |
| 91 | 92                  | 93 | 94 | 95  | 96                | 97 | 98 | 99 | 100 |  |  |
|    |                     |    |    |     |                   |    |    |    |     |  |  |
|    |                     |    |    |     |                   |    |    |    |     |  |  |
|    |                     |    |    |     |                   |    |    |    |     |  |  |
|    |                     |    |    | O C | ancel( <u>C</u> ) |    |    |    |     |  |  |

• Visual Acuity

| Visual Acuity: |          |
|----------------|----------|
| OD:            | <b>*</b> |
| OS:            | <b>é</b> |

User can input the visual acuity through keyboard or click the button beside the input box to open "Acuity Selection" window for quick visual acuity selection.

#### USER MANUAL Perimeter IFA-960, IFA-950, IFA-900, IVS-201A, IVS-201B

|   |        |        |           |           | Acuit | tySelection        |       |       |       | _ = × |
|---|--------|--------|-----------|-----------|-------|--------------------|-------|-------|-------|-------|
|   | Decima | ıl Sr  | ellen(ft) | Snellen(I | m)    | LogMAR             | ]     |       |       |       |
|   | 20/200 | 20/160 | 20/125    | 20/100    | 20/80 | 20/63              | 20/50 | 20/40 | 20/32 | 20/25 |
|   | 20/20  | 20/16  | 20/12.5   | 20/10     | 20/8  |                    |       |       |       |       |
|   |        |        |           |           |       |                    |       |       |       |       |
|   |        |        |           |           |       |                    |       |       |       |       |
|   |        |        |           |           |       |                    |       |       |       |       |
|   |        |        |           |           |       |                    |       |       |       |       |
|   |        |        |           |           |       |                    |       |       |       |       |
|   |        |        |           |           |       |                    |       |       |       |       |
|   |        |        |           |           |       |                    |       |       |       |       |
|   |        |        |           |           |       |                    |       |       |       |       |
| l |        |        |           |           |       |                    |       |       |       |       |
|   |        |        |           |           |       | Cancel( <u>C</u> ) |       |       |       |       |
|   |        |        |           |           |       |                    |       |       |       |       |

Four type of visual acuity are available in "Acuity Selection" window: Decimal, Snellen(ft), Snellen(m), LogMAR. Click the type and then select the value.

• Diopter

| ☐ Diopter: | <br> |    |   |
|------------|------|----|---|
| OD:        | DS   | DC | Α |
| OS:        | DS   | DC | Α |

The diopter power can be input directly or select the value after clicking the "DS", "DC", "A" button respectively beside the input box.

|        | GridSelection _ 🖉 🛪                                                   |        |        |        |        |        |        |        |        |  |        |        |        |        | GridSe | lection           |        |        |        | _ D X  |
|--------|-----------------------------------------------------------------------|--------|--------|--------|--------|--------|--------|--------|--------|--|--------|--------|--------|--------|--------|-------------------|--------|--------|--------|--------|
| -20.0D | -18.0D                                                                | -16.0D | -15.0D | -14.0D | -13.0D | -12.0D | -11.0D | -10.0D | -9.00D |  | -6.00D | -5.00D | -4.00D | -3.50D | -3.00D | -2.75D            | -2.50D | -2.25D | -2.00D | -1.75D |
| -8.00D | -7.50D                                                                | -7.00D | -6.50D | -6.00D | -5.50D | -5.00D | -4.50D | -4.00D | -3.75D |  | -1.50D | -1.25D | -1.00D | -0.75D | -0.50D | -0.25D            | -0.12D | +0.12D | +0.25D | +0.50D |
| -3.50D | -3.25D                                                                | -3.00D | -2.75D | -2.50D | -2.25D | -2.00D | -1.75D | -1.50D | -1.25D |  | +0.75D | +1.00D | +1.25D | +1.50D | +1.75D | +2.00D            | +2.25D | +2.50D | +2.75D | +3.00D |
| -1.00D | -0.75D                                                                | -0.50D | -0.25D | -0.12D | +0.12D | +0.25D | +0.50D | +0.75D | +1.00D |  | +3.50D | +4.00D | +5.00D | +6.00D |        |                   |        |        |        |        |
| +1.25D | +1.50D                                                                | +1.75D | +2.00D | +2.25D | +2.50D | +2.75D | +3.00D | +3.25D | +3.50D |  |        |        |        |        |        |                   |        |        |        |        |
| +3.75D | +3.75D +4.00D +4.50D +5.00D +5.50D +6.00D +6.50D +7.00D +7.50D +8.00D |        |        |        |        |        |        |        |        |  |        |        |        |        |        |                   |        |        |        |        |
| +9.00D | +9.00D +10.0D +11.0D +12.0D +13.0D +14.0D +15.0D +16.0D +18.0D +20.0D |        |        |        |        |        |        |        |        |  |        |        |        |        |        |                   |        |        |        |        |
|        |                                                                       |        |        |        |        |        |        |        |        |  |        |        |        |        |        |                   |        |        |        |        |
|        |                                                                       |        |        |        |        |        |        |        |        |  |        |        |        |        |        |                   |        |        |        |        |
|        |                                                                       |        |        |        |        |        |        |        |        |  |        |        |        |        |        |                   |        |        |        |        |
|        |                                                                       |        |        |        |        |        |        |        |        |  |        |        |        |        |        |                   |        |        |        |        |
|        |                                                                       |        |        |        |        |        |        |        |        |  |        |        |        |        |        |                   |        |        |        |        |
|        |                                                                       |        |        |        |        |        |        |        |        |  |        |        |        |        | ~      |                   |        |        |        |        |
|        |                                                                       |        |        |        |        |        |        |        |        |  |        |        |        |        | Ø      | ancel( <u>C</u> ) |        |        |        |        |
|        | DS                                                                    |        |        |        |        |        |        |        |        |  |        |        |        |        | D      | С                 |        |        |        |        |

| _ |           |      |      |      |        |         |      |      |      |       |
|---|-----------|------|------|------|--------|---------|------|------|------|-------|
|   |           |      |      |      | GridSe | lection |      |      |      | _ 0 × |
|   | 0°        | 5°   | 10°  | 15°  | 20°    | 25°     | 30°  | 35°  | 40°  | 45°   |
|   | 50°       | 55°  | 60°  | 65°  | 70°    | 75°     | 80°  | 85°  | 90°  | 95°   |
|   | 100*      | 105° | 110° | 115* | 120°   | 125°    | 130* | 135* | 140° | 145*  |
|   | 150°      | 155° | 160° | 165° | 170°   | 175°    | 180° |      |      |       |
|   |           |      |      |      |        |         |      |      |      |       |
|   |           |      |      |      |        |         |      |      |      |       |
|   |           |      |      |      |        |         |      |      |      |       |
|   |           |      |      |      |        |         |      |      |      |       |
|   |           |      |      |      |        |         |      |      |      |       |
|   |           |      |      |      |        |         |      |      |      |       |
|   |           |      |      |      |        |         |      |      |      |       |
|   | Cancel(C) |      |      |      |        |         |      |      |      |       |
|   | Α         |      |      |      |        |         |      |      |      |       |

#### **2.3 Search Patient**

Click "SEARCH" in home window to open "Patient Search" window.

Please input patient ID or patient name in input box, then click "OK" to search the patient record. Precise search or fuzzy search are available. For example, if input "Bill" in searching box, all patients whose name includes "Bill" will be shown in the patient list.

| Patient S                     | Search _ 🗆 🗙       |                     | 2019-07-15, 12:54:50 |
|-------------------------------|--------------------|---------------------|----------------------|
| Input patient number or name: | •                  | Build date          | SEARCH               |
|                               |                    | 2016-07-13 17:03:35 |                      |
|                               |                    | 2016-06-30 15:17:07 | NEW NEW              |
|                               |                    | 2016-02-16 11:39:48 |                      |
|                               |                    | 2011-07-25 09:22:27 |                      |
| Rec                           | ent 100( <u>A)</u> |                     |                      |
| Cancel( <u>C</u> )            | ✓ ок( <u>о</u> )   | ev 🔊 Next           | OPEN                 |

Click "Recent 100" will show all the most recent 100 patients in patient list.

Click "Cancel" to cancel the search.

#### 2.4 Delete Patient

Click "DEL" in home window will delete current selected/highlighted patient in patient list. Before deleting the patient record including all tests, system will request user's confirmation: "OK" to confirm to delete, "Cancel" to cancel deleting and back to home window.

| IFA-960     | Doctor: ADMIN |        |                                   |                       |                 |                     | 2019-07-15, 13:01:39 |
|-------------|---------------|--------|-----------------------------------|-----------------------|-----------------|---------------------|----------------------|
| No          | Name          | Gender | Hos no                            | Tel                   | Birth date      | Build date          |                      |
| 201703171   | ттот          | м      |                                   |                       | 1982-03-17      | 2017-03-17 17:18:22 | SEARCH               |
| 201607131   | He            |        |                                   | Your cho              | ice             | _ 0                 | × O                  |
| 201606301   | Co            |        |                                   |                       |                 |                     | NEW                  |
| 201602162   | Kir           | Delet  | e confirm:                        |                       |                 |                     |                      |
| 201107251   | GP            | Are v  | nt document(ir<br>ou sure to do s | nclude all tes<br>:0? | t records) will | be deleted.         | EDIT                 |
|             |               |        |                                   |                       |                 |                     |                      |
| <b>Work</b> | Lis           |        |                                   |                       |                 |                     | OPEN                 |
| T-Ma        | cu            |        |                                   |                       |                 |                     | SETUP                |
|             |               | XX C   | ancel( <u>C</u> )                 |                       |                 | ✓ ОК( <u>S</u> )    |                      |

Warning: The deleted patient can't be recovered.

## **3. Test Preparation**

## 3.1 New/Select Patient

For new patient, please click the "NEW" button on the right side to input the patient's information.

For returning patient, please click the "SEARCH" button on the right side to locate that patient.

If the patient has been tested by the same instrument for several times, it is better to conduct all his/her test under the same patient record. Since in this way, the patient's progressive visual field loss is available with the **"Glaucoma Progression Analysis"** function. (refer to chapter 5.7 GPA)

## 3.2 Select Test Pattern

After selecting the patient (the selected patient record will be highlighted), select the test pattern according to needs. Standard programs of the test library are displayed in the bottom of the home window. Click the corresponding button to enter the test pattern.

| T-Macula   | T10-2    | T24-2   | T30-2  |         |
|------------|----------|---------|--------|---------|
|            |          |         |        | 🞯 авоит |
| T60-4      | T24-SWAP | RCS-24  | RCS-30 | MORE    |
| Horizontal | VDFI-16  | Kinetic |        | QUIT    |

The test pattern library may be different between different models. For more test patterns, click "..." button.

**T30-2** is the most widely used visual field test program, and it will conduct threshold test for 76 spots within the 30 degrees visual scope. These test spots are carefully set up in the sensitive spots of optic nerve tracts.

T24-2 is a common choice for quick test.

T-Macula and T10-2 can help precisely evaluate the function of macular region.

Early glaucoma rarely happened beyond the 30 degrees visual scope. The test pattern with the spots beyond the 30 degrees visual scope is seldomly used for early glaucoma test.

## **3.3 Select Eye Type**

After selecting test pattern, the "EyeType" selection window will appear. Click the eye type, or click "Cancel" to go back to the home window.

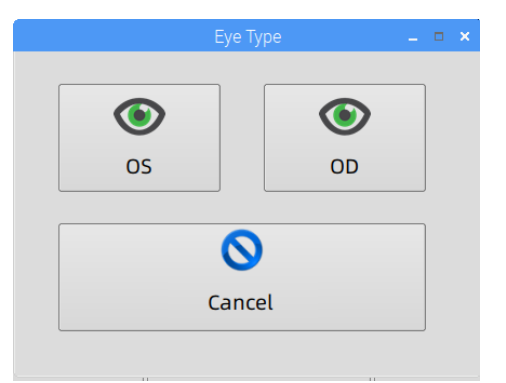

After selecting the eye type, the software will automatically enter the test window.

#### 3.4 Preparation of the Patient

| 1 | Cover the other eye which is not being tested.                                                                                                    |
|---|----------------------------------------------------------------------------------------------------|
| 2 | If the upper eyelid is severely ptosis, then it should be rectified.                                                                                                    |
| 3 | Dim the room illumination.                                                                                                    |
| 4 | Conduct test instruction for patients, including how to keep fixation during the test; If the patient is tired, he/she can long press the responder button to relax. Before releasing the responder button, the test is paused. |
| 5 | Adjust the seat to proper height, and make sure the patient is seated in comfort.<br>This is the key for reliable test result.                                                                                                  |

When the patient is ready, let the patient seated in front of the instrument, and guide the patient to put his/her chin on the chin supporter. The left supporter is used to check the right eye, while the right supporter is for the left eye. The patient's forehead should lean on the forehead supporter.

Guide or help the patient to adjust the up-down table to the comfortable height, which is very important since the improper height may result in tiredness of the patient, and may affect the reliability of the test result.

| Warning                                                                                                    |
|----------------------------------------------------------------------------------------------------|
| The examination shall be done in a quiet dark room. The bright room will<br>lead to inaccurate test result.<br>The noisy environment will possibly affect patient's cooperation.<br>The materials used to cover patient's eye must meet medical<br>biocompatibility standards.<br>The mental retardation or the young child who is unable to cooperate is not<br>suitable for the examination. |

| Trial Lenses                                                                                                    |
|----------------------------------------------------------------------------------------------------|
| Only use trial lenses with metal rim.<br>Only use trial lenses in inspections not exceeding 30 degrees;<br>Under the premise of ensuring comfort (eyelashes do not touch the lens), the<br>distance between eye and trial lenses should be as close as possible.<br>Otherwise, the visual field might be affected by the trial lenses. |

## **3.5 Eye Position Adjustment**

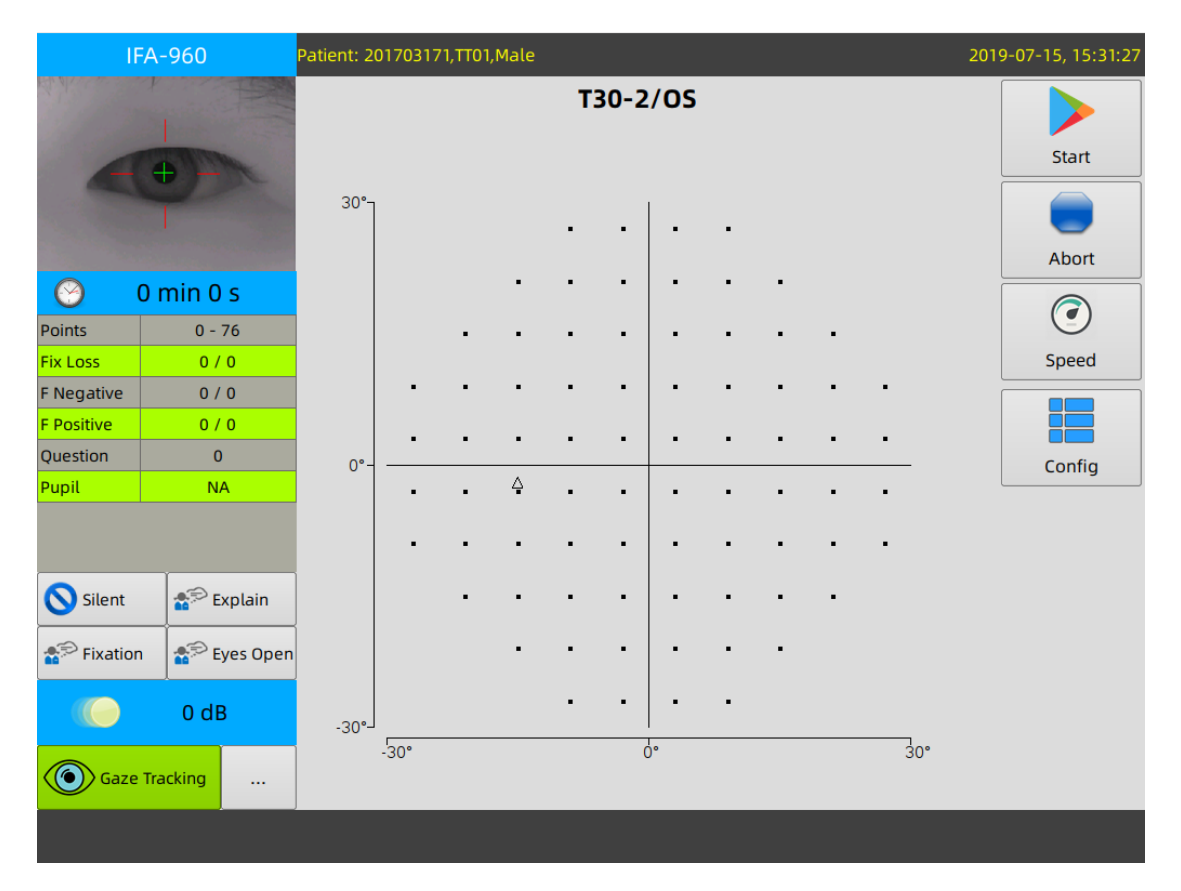

User can observe the eye position monitoring video in the test window, and adjust the chin and forehead supporter to make sure that the pupil is in the center of the target.

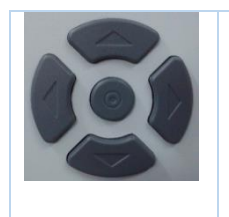

The eye position can be adjusted by five buttons in the bottom right of the monitor.

Control the movement of chin and forehead supporter by pressing corresponding button with arrow. The movement will stop when the button is released.

The central button is used for eye position alignment automatically.

#### **Eye Position Alignment Automatically**

When the gaze tracking is started, if the center of the pupil is marked with a green cross, then it indicates that the eye position is in the recognition zone of the picture. At this point, press the central round button in the bottom right of the monitor, and the software will caculate the horizental and vertical distance between the eye position and the center of the fixation, and lead chin and forehead supporter to the target positon in order to align the eye position automatically.

During the test, if the eye postion deviated, press the central button to regain the proper eye position.

During the whole test process, the pupil size may change during time. The central button also help to re-measure size of the pupil by short pressing.

## 4. Test

#### 4.1 Test Window

After selecting eye type, following test window will appear.

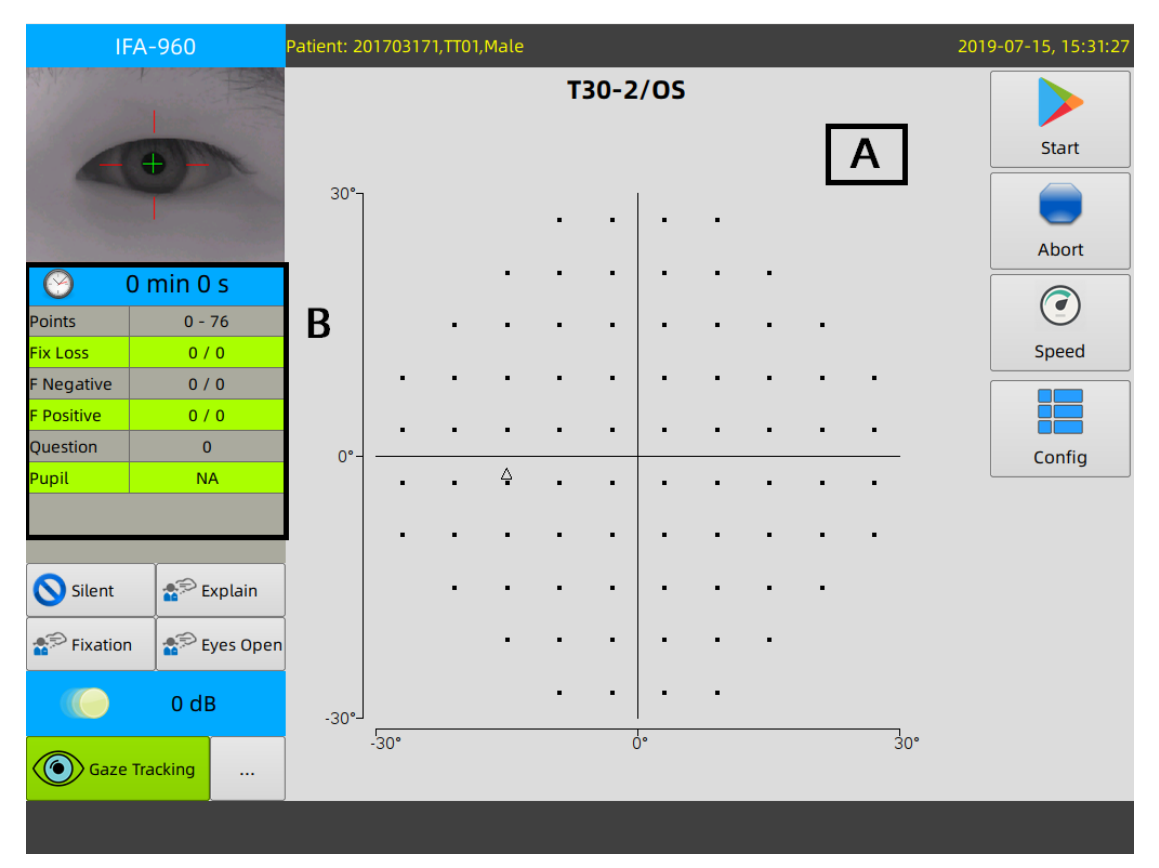

Area A displays all the test points and their testing progress.

Area B displays the summary information of this test. The pupil size can be measured by pressing the central round button in the bottom right of the monitor.

| Start     | Start the test.                                                   |
|-----------|-------------------------------------------------------------------|
| Abort     | Abort the test, and return to the home window.                    |
| Pause     | Pause the test, the test can be resumed after pause.              |
| ReTest    | Test the same eye with same test pattern and configuration again. |
| Other Eye | Test the other eye with same test pattern and configuration.      |
| Analyze   | Go to analyze window.                                             |

The visibility of buttons is depending on the stage and state of the program. Below picture shows tool buttons on different stage.

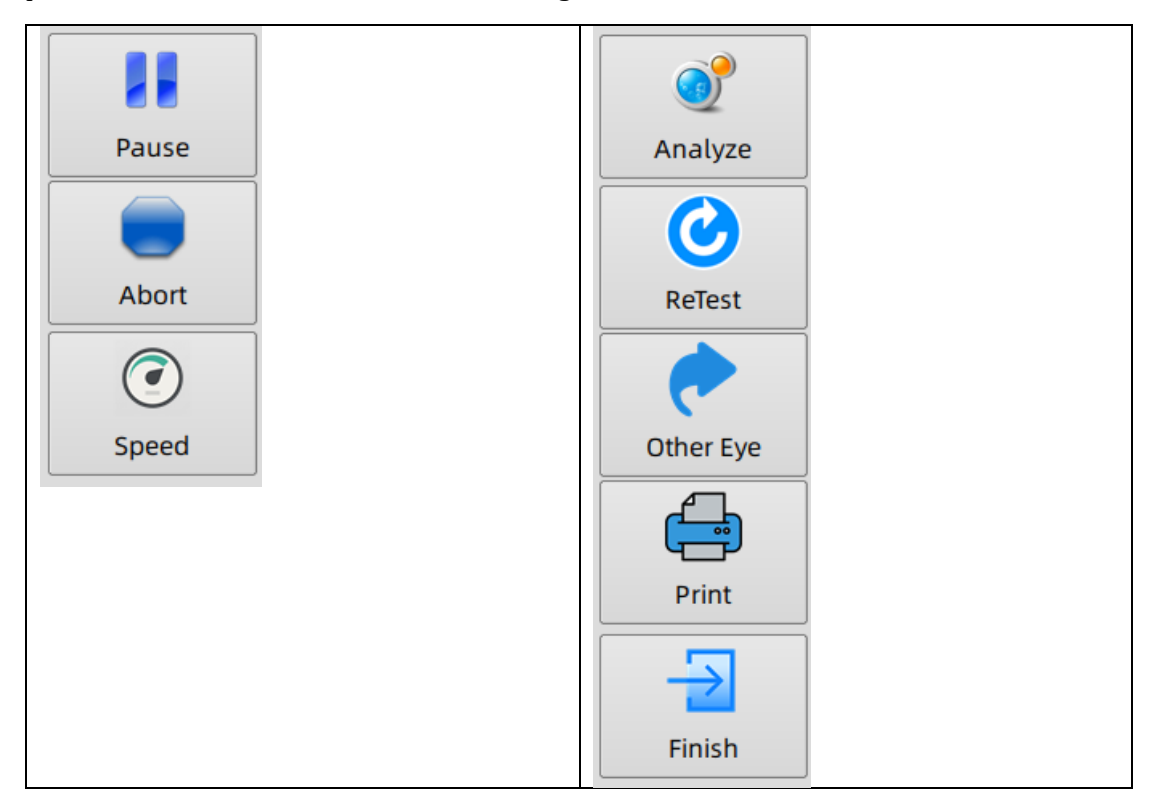

## 4.2 Speed

Click "Speed" button in test window to enter "Test Speed Set".

|      | Test Sp              | eed Set | _ = ×          |
|------|----------------------|---------|----------------|
|      |                      |         |                |
| FAST | Interval:            | 1600 ms | SLOW           |
|      | Adaptive( <u>A</u> ) | Clo     | se( <u>C</u> ) |

If "Adaptive" button is checked, the test is under adaptive speed mode. In the adaptive mode, the interval between stimuli is intelligently modified according to the response speed of patient. If patient responds quickly, the stimulation interval will be short. If the patient responds slowly, the stimulation interval will be longer, leave enough time for the

patient to respond. The program starts with a very slow speed, then will change based on the response speed of patient.

"Adaptive" mode as default setting is suggested.

## 4.3 Config

Click "Config" button in test window to enter "TestConfig".

| Test Config 🛛 🗕 🗖 🗙                 |                 |           |                |               |  |  |  |  |  |  |  |
|-------------------------------------|-----------------|-----------|----------------|---------------|--|--|--|--|--|--|--|
| Config test parameters before start |                 |           |                |               |  |  |  |  |  |  |  |
| Strategy                            | TwoZone         | ThreeZone | QuantifyDefect | FullThreshold |  |  |  |  |  |  |  |
| Strategy.                           | FastLadder      | HISA      | StandardThresh |               |  |  |  |  |  |  |  |
| Duration:                           | 200 <b>*</b> ms |           |                |               |  |  |  |  |  |  |  |
| Cancel( <u>C</u> )                  |                 |           |                |               |  |  |  |  |  |  |  |

User can change the test strategy and stimuli duration on "TestConfig" window according to needs.

## 4.4 Audio

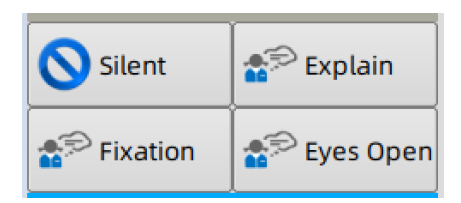

There are 4 buttons related to audio guide in the test window.

When the test starts or ends, audio guide will be played automatically. If you want to shut down the audio, please click "Silent".

"Explain" – Audio guides the patient during test. After starting the audio guide, the button will become to "...", press it again will stop the audio guide.

"Fixation" – Audio guides the patient to keep staring at the fixation.

"Eyes Open" – Audio guides the patient to keep his/her eyes open.

## 4.5 Gaze Tracking

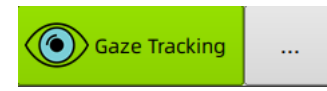

Click the "Gaze Tracking" button, and the eye position auto tracking function will start (the default state is closed). This function will automatically check the pupil center and mark a green cross in the monitor window. When the pupil center deviates from the central position and exceeds the auto tracking range, the instrument will alarm to inform the patient to adjust the eye position in time.

If the pupil center deviates from the central position too much, the software will pause and require the interference from the operator.

Please note that when the upper eyelid of the patient is ptosis, refractive medium turbidity or wear a pair of tinted lenses, the software may not identify the pupil and its central position correctly.

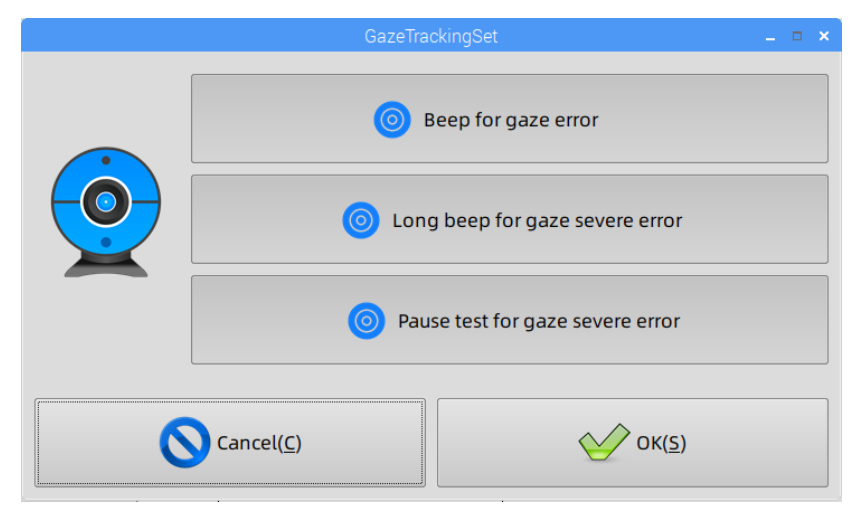

Click "..." button after "Gaze Tracking" to enter "Gaze TrackingSet" window.

System will response subject to the gaze error. Keep these 3 options always selected is suggested.

## **4.6 Monitoring Inspection Process**

During test, the operator needs to observe the fixation situation of the patient through monitor window. Additional interference may be required if needed.

If false positive responses increase abnormally, the operator should remind the patient.

Click "Pause" to pause the test if needed. The pause of test may improve the test result for the patient who is easily get tired. Before continuing to start the test, remember to readjust the position of the patient's pupil in order to maintain the good fixation.

# Rest of the Patient Image: Besides the manually "pause" by operator, the patient can keep the responder button pressed to pause the test. During test pause, the patient can close eyes, adjust the eye pouch position, etc. The test will continue when the button is released.

## 4.7 Go to Analyze Window

The program will automatically stop with an audio guide when the test is ended. The operator can click "Analyze" button to enter the analysis window.

If the test result is doubted, the retest can be made by clicking "ReTest" button.

Click "Other Eye" can start the test of fellow eye directly with the same test pattern and configuration.

## 5. Analysis & Print

## **5.1 Analysis Window**

In home window, click "Open" button, software will load the most recent test record of current selected patient.

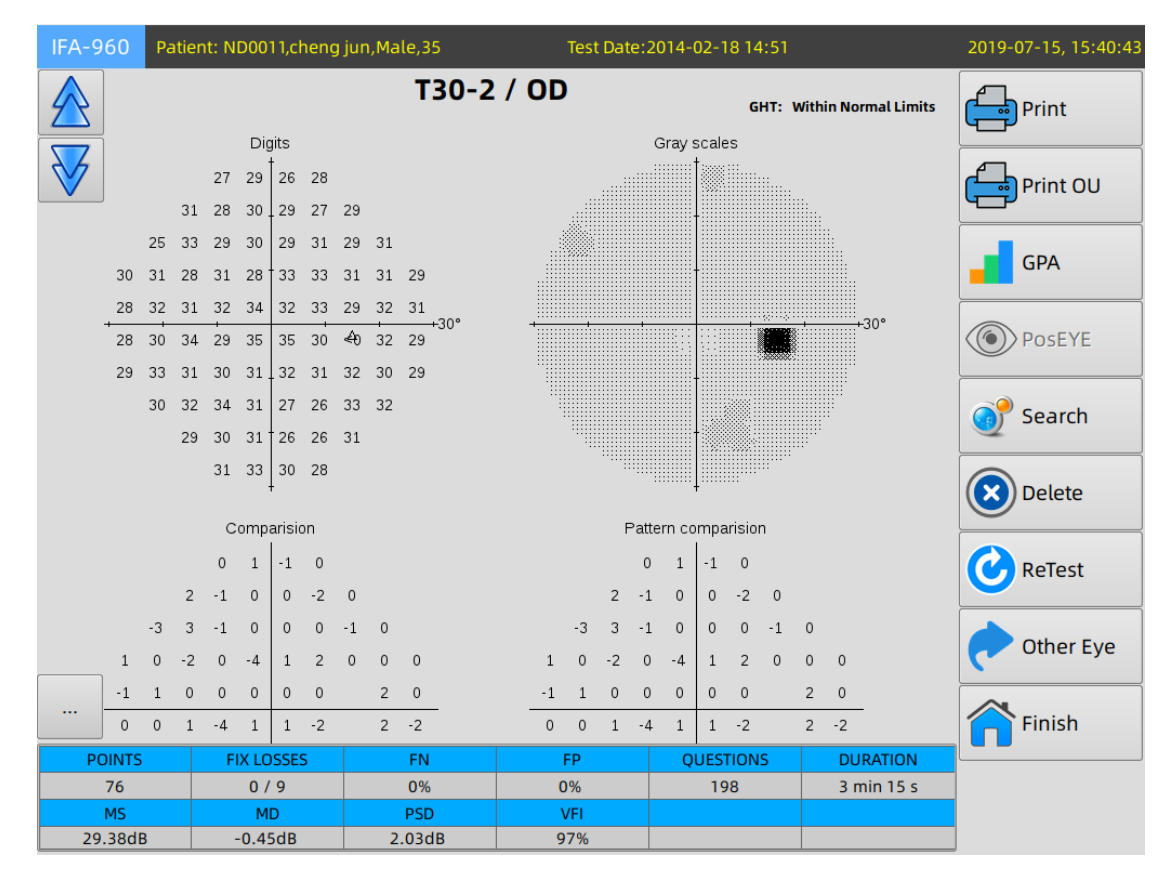

There are many graphs displayed in the window. Please press up/down buttons to scroll up/down to navigate the graphs.

#### • Buttons

| Print | Print out test report. Usually, a single test is launched to test one eye      |
|-------|--------------------------------------------------------------------------------|
| Print | Print out test report of both eyes in a single page. After clicking "Print OU" |
| OU    | button, the operator can select the test records for both eyes.                |
| GPA   | Do glaucoma progression analysis.                                              |

| PosEYE | Review eye position of patient at the moment of stimuli. The disabled button  |  |  |  |  |  |  |  |
|--------|-------------------------------------------------------------------------------|--|--|--|--|--|--|--|
|        | means that offline video data have been cleared. The offline video data is in |  |  |  |  |  |  |  |
|        | huge size, the software will only keep it for 30 days by default.             |  |  |  |  |  |  |  |
| Search | Load other test case/record of the patient.                                   |  |  |  |  |  |  |  |
| Delete | Delete current loaded test case/record.                                       |  |  |  |  |  |  |  |
| ReTest | Test the same eye with same test pattern and configuration.                   |  |  |  |  |  |  |  |
| Other  | Test the other eye with same test pattern and configuration.                  |  |  |  |  |  |  |  |
| Eye    |                                                                               |  |  |  |  |  |  |  |
| Finish | Return to the home window.                                                    |  |  |  |  |  |  |  |
|        | Test result transfer.                                                         |  |  |  |  |  |  |  |

## **5.2 Search Test Record**

|   | CaseLocator |           |       |        |       |       |          |      |   | _ = × |
|---|-------------|-----------|-------|--------|-------|-------|----------|------|---|-------|
|   | lest (      | documents | :     |        |       |       |          |      |   |       |
|   | Eye         | Program   | User  | Class  |       | Da    | te       | pk   | • |       |
|   | OD          | тзо-2     | User1 | Normal | 2015- | 07-15 | 10:07:00 | 7329 |   |       |
|   | OD          | Т30-2     | User1 | Normal | 2014- | 07-04 | 11:27:10 | 7328 |   |       |
| - | OD          | T30-2     | User1 | Normal | 2013- | 03-22 | 10:38:42 | 7327 |   |       |
|   | OD          | T30-2     | User1 | Normal | 2012- | 10-15 | 13:22:23 | 7326 |   |       |
|   | OD          | T30-2     | User1 | Normal | 2011- | 07-25 | 09:31:13 | 7325 |   |       |
|   |             |           |       |        |       |       |          |      |   |       |
|   | Prev 🔊 Next |           |       |        |       |       |          |      |   |       |
| 1 |             |           |       |        |       |       |          |      |   |       |
|   |             |           |       |        |       |       |          |      |   |       |
|   |             |           |       |        |       |       |          |      |   |       |

Click "Search" in analyze window to enter "CaseLocator" window.

All test records are listed in the order of test time from the latest to the earliest. Select the test record by clicking the corresponding row to be highlighted, and then click "OK" to open the test record window.

#### **5.3 Delete Test Record**

Click the "Delete" button on the right of analysis window to delete the displayed test record. Other test records remain unchanged.

Test record cannot be recovered after deleting. Before deleting, the software will require your confirmation.

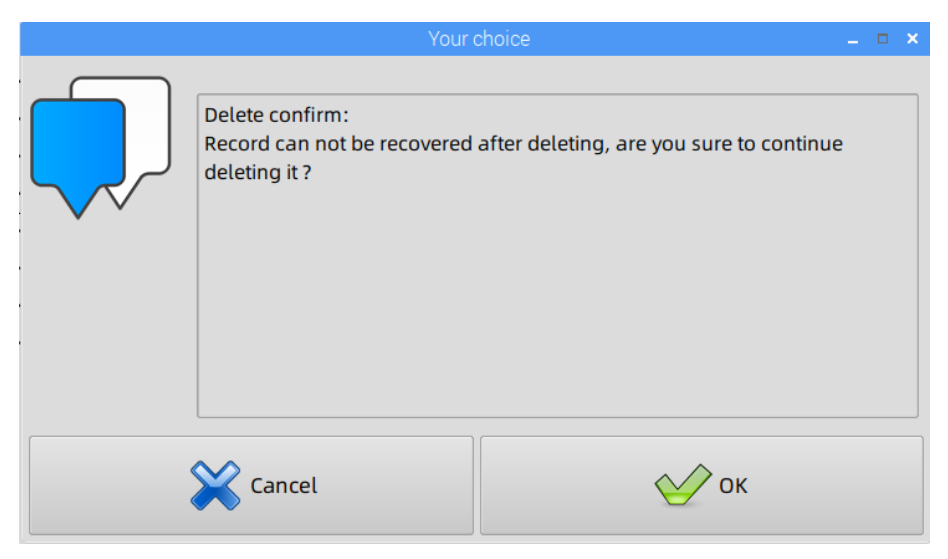

## **5.4 Print the Report**

Click the "Print" button on the upper right of analysis window to enter the "Report" window.

| Report – 🗆          |                |                                |  |  |  |  |  |  |  |
|---------------------|----------------|--------------------------------|--|--|--|--|--|--|--|
| 6-Image Report      | 4-Image Report | Close                          |  |  |  |  |  |  |  |
| Accession Info: NA  |                | Preview Print                  |  |  |  |  |  |  |  |
| Pupil(mm):          | •              |                                |  |  |  |  |  |  |  |
| Diopter:            |                | Export Digital Report To Share |  |  |  |  |  |  |  |
| IOP(mmHg):          |                |                                |  |  |  |  |  |  |  |
| VA:                 |                |                                |  |  |  |  |  |  |  |
| Clinical diagnosis: |                | DICOM Storage                  |  |  |  |  |  |  |  |
|                     |                | PACS/HIS End Test              |  |  |  |  |  |  |  |

Before printing, you can input the patient's other information which will be displayed on the report, such as the pupil diameter, refraction, intraocular pressure, visual acuity, etc.

Click the "Print" button to print report after confirmation. If a laser printer is connected, it probably need to wait a few seconds for preheating the printer after clicking the "Print" button.

6-image Report: Test report display 6 graphs of Digits/Gray Scales/Comparison/Pattern Comparison/Probability/Pattern Probability.

4-image Report: Test report display 4 graphs of Digits/Gray Scales/Comparison//Probability.

Preview: preview report before printing

Export Digital Report to Share: Export report in PDF and/or JPG format into share folder, which can be accessed by another PC in the same LAN.

Export Digital report to UDisk: Export report in PDF and/or JPG format into USB flash memory disk.

DICOM Storage: Refer to the <u>chapter 9.6.3</u>

## 5.5 Print OU Report

|                   |                   |                     | OURe              | eporter |                   |                 |                   | . • × |
|-------------------|-------------------|---------------------|-------------------|---------|-------------------|-----------------|-------------------|-------|
|                   | C                 | )S                  | OD                |         |                   |                 |                   |       |
| Program Doctor Da |                   | Date                | pk                | Program | Doctor            | ·               | Date              | pk    |
| T30-2             | ADMIN             | 2013-12-31 10:13:04 | -31 10:13:04 3578 |         | ADMIN             | 201             | 14-02-18 14:51:37 | 3758  |
|                   | Prev              | >> Next             |                   | <b></b> | Prev              |                 | >> Next           |       |
|                   | Export Digi       | tal Report To UDisk |                   | Export  | Digital           | Report To Share |                   |       |
| (                 | Print( <u>P</u> ) | eview( <u>V</u> )   |                   | (       | Close( <u>C</u> ) |                 |                   |       |

Click "Print OU" in analysis window to enter "OUReporter" window.

The OU Report will display test results of both eyes in a single page. Compared with one eye report, it is requested to select the test record for OS and OD separately.

The OU report is useful for the test result comparison between eyes.

#### 5.6 Read the Report

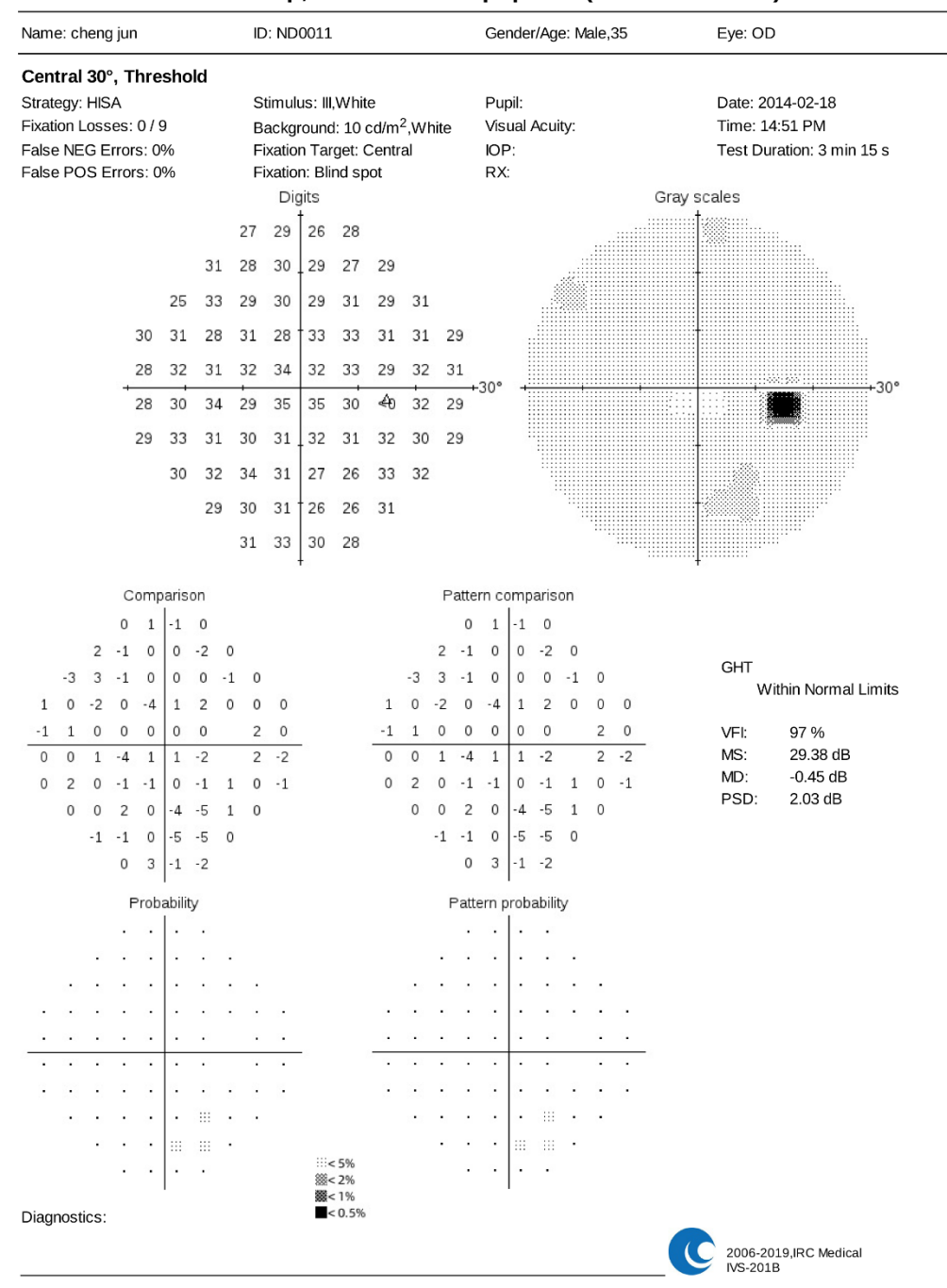

IVS Group, IRC Medical Equipment(REPORT NAME)

The graphs and the most majority parameter showed on report are in accordance with international standards.

#### • Test type

The test type is either Threshold test or Screening test, and this term is also noted with the scope of the test. For example, the most commonly used program is T30-2, which means the scope of the test is central 30 degrees.

#### • Test strategy

The program supports the following threshold strategies: full threshold, standard threshold, fast ladder and HISA. HISA is the unique heuristic intelligent threshold search algorithm owned by IRC Medical Equipment Co., Ltd. Under this algorithm, for most of patients, it only takes 3-4 minutes to complete the threshold test of T30-2.

#### • Refractive correction

Let the patient undertake the test under the best-corrected near vision acuity (30cm), which is the primary condition. Here, the power of sphere and cylinder used to get the best-corrected near vision acuity will be recorded.

#### • Pupil diameter

The pupil diameter of the patient should be at least 3mm or more to avoid wrong results—especially for the patients applied miotic. For retesting patient, try to maintain the same pupil diameter wider than 3mm.

#### • Reliability index

The reliability index contains the following three parameters: fixation loss, false negative error and false positive error. In order to identify the reliability of test results, these three indexes are expressed with X/Y format, X shows the time of error, and Y shows the total test time.

#### **Fixation loss**

Fixation loss indicates whether the patient can stare at the fixation point steadily. During test, approximately 5% of the stimulated light is projected to the physiologic scotoma region of the patient. If the patient can see those points, it means the fixation of the patient is not well. The perimeter will alarm to remind the operator to require the patients to concentrate. In order to ensure the reliable test request, the fixation loss should be not more than 20%.

#### False negative error

The perimeter periodically utilizes the light, which is 9dB higher than threshold value, to test the locus which has already been tested the sensitiveness of threshold value. If the patient fails to respond to this stimulate point—always led by the tiredness and less of focus, the perimeter will record this as false negative. False negative error will not affect the visual field defect as false positive error.

Besides, there is a gaze tracking curve on the bottom on some reports. In this curve, the upward offset demonstrates the degree that the observation direction of eye deviates from the right fixation direction, while the downward offset demonstrates the observation direction has not been captured (commonly means that the patient blinks eyes during test).

#### False positive error

Perimeter catches errors of this type through generating electrical machine moving sound but does not project stimulated points. False positive mainly affects the index of the visual field result, and can be commonly found in:

- a. Euphoria patient always presses the responder button before seeing the cursor.
- b. The patient expect to see the cursor but presses the responder button before seeing it.

#### • Digit graph

The cursor brightness value visible by patient is shown on the test points, and the unit is dB. The larger the value is, the stronger the patient's visual sensitiveness for this point is, otherwise, the weaker.

Note: The value in the bracket on the digit graph demonstrates that the system consider this point result is suspicious and conduct automatically retest. The value in the bracket is the test result before retesting.

#### • Grayscales

The different levels of light sensitiveness will be shown as different grey scale. The region of relatively high light sensitiveness is shown in relatively bright grey scale, while region of relatively low light sensitiveness is shown in relatively dark grey scale. The grey-scale graph is rather straightforward, and makes the defected region quite clear, especially those with medium or severe visual field defect. However, though the grey-scale graph has some clinic significance, it is quite rough and hard to identify the rather superficial visual field defect from the grey-scale graph.

#### • Comparison and probability graph

Comparison value graph shows that the different value (dB) of the results of each monitoring point compared with standard value at the same age group, and negative number indicates that the test result of the point is worse than the standard value at the same age group. Probability graph transforms the value in comparison value graph into shadow symbol, which demonstrates the statistics significance of each different value. The probability symbols explain each different value. For example, P<1 indicates that the test result of the worst 1% among the healthy people at the same age group. The darker the shadow symbol is, the less possibility that the visual field in this locus is normal.

#### • Pattern comparison and probability

This is the most significant analysis in the visual field report. Pattern comparison value and pattern probability graph shows the existing loss of sensitiveness except for the decline of general sensitiveness after adjustment. Pattern comparison value graph and pattern probability graph try to reinforce the significant local visual field defect, except for those declines of diffuse sensitiveness led by cataract, small pupil, etc. The comparison between comparison value graph and pattern comparison value graph: If the distinction between the two is not so obvious, then it indicates that there's almost no visual field defect or extensive visual field defect; a comparison value graph with a decline of general sensitiveness pluses a seemingly normal pattern comparison value graph may suggest "cataract"; on the contrary, a normal comparison value graph and an abnormal pattern comparison value graph usually suggest that the client is a patient of "euphoria".

#### • Glaucoma Hemifield Test

In the programs of T24-2 and T30-2, GHT compares the test results of five regions in upper half vision with the mirror image region in the bottom half. GHT assesses the seriousness of sensitiveness distinction of each corresponding region, and prints one of the following reminders: within normal limit, outside normal limit, borderline, general reduction of sensitivity and abnormal high sensitivity.

#### • Perimetry indices

Visual Field Index (VFI): VFI is the standard to measure the overall eyesight of the patient (equivalent to the average normal people at the same age). That VFI equals to 100% means that the distinction of client's visual field pattern deviation with normal average level is less than 5%. That VFI equals to 0% means no light perception.

Mean Deviation (MD): MD shows the average deviation to normal value of the entire visual field. Positive value means patient's average visual sensitivity is better than normal, while negative value means patient's average visual sensitivity is worse than normal.

Pattern Standard Deviation (PSD): PSD indicates the irregularity of visual field caused by local visual field defect. The larger the value is, the more severe the local visual field defect is. If the client only suffers from "well-distributed" diffusible defect, then the value will be small, even if the disease is quite severe.

## 5.7 GPA

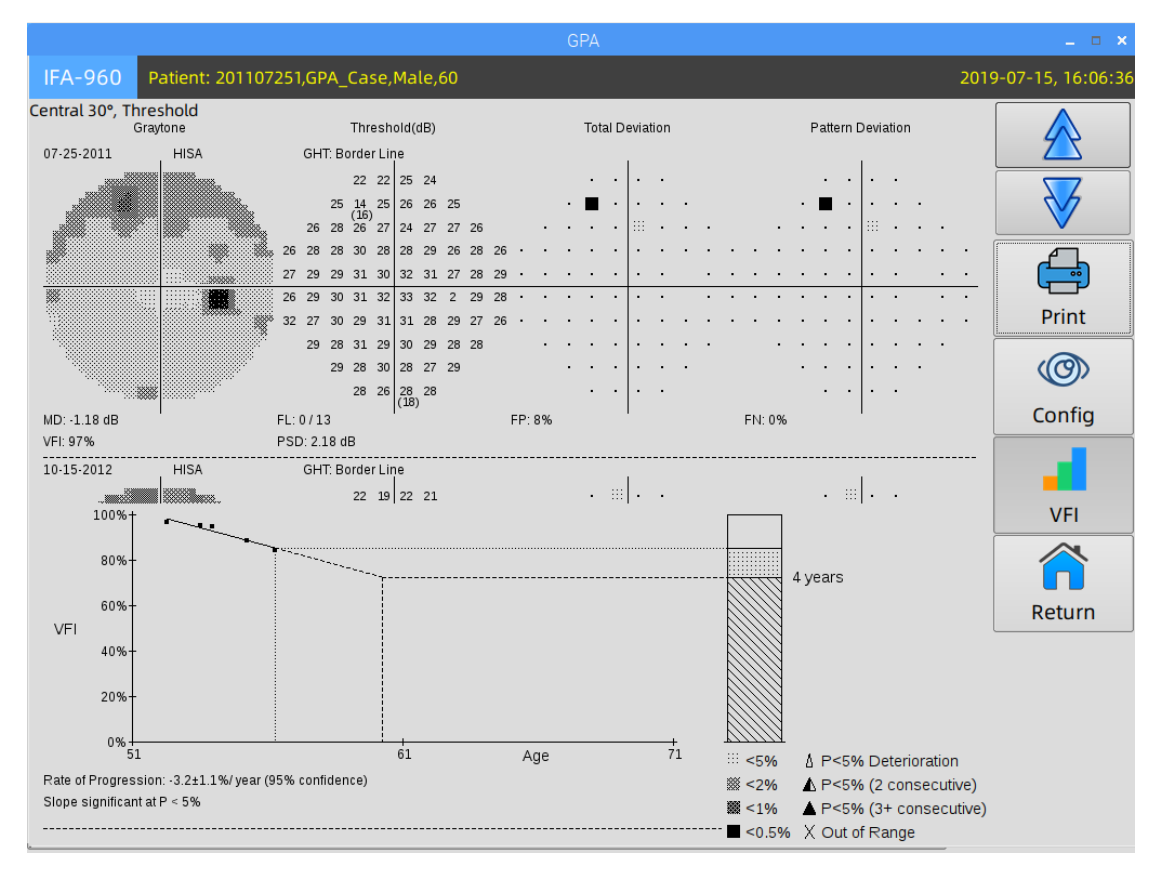

Click "GPA" button in analysis window to enter "GPA" window.

The GPA analyze the glaucoma progression by series of T30-2/T24-2 test. Click "VFI" button to show VFI change over years. After clicking "Print" button, several formats of GPA report can be generated.

| GPAReporter                                                                                      |             |     |                         |                     |                 |                    |                         |  |    |  |
|--------------------------------------------------------------------------------------------------|-------------|-----|-------------------------|---------------------|-----------------|--------------------|-------------------------|--|----|--|
| Full GPA                                                                                         | GPA Summary |     | GPA Last 3<br>Follow-up |                     | SFA GPA         |                    | Close( <u>C</u> )       |  |    |  |
|                                                                                                  |             |     |                         |                     |                 |                    |                         |  |    |  |
| Name                                                                                             | Birthdate   | Eye | Test                    |                     | Date            |                    |                         |  |    |  |
| >GPA_Case                                                                                        | 04-17-1959  | R   | T30-2                   | 07-1                | 5-2015 10:07:00 | ſ                  | Print( <u>P</u> )       |  |    |  |
| >GPA_Case                                                                                        | 04-17-1959  | R   | T30-2                   | 07-04-2014 11:27:10 |                 | 07-04-2014 11:27:1 |                         |  | _P |  |
| >GPA_Case                                                                                        | 04-17-1959  | R   | T30-2                   | 03-22-2013 10:38:42 |                 | -                  | Preview(V)              |  |    |  |
| *GPA_Case                                                                                        | 04-17-1959  | R   | T30-2                   | 10-15               | 5-2012 13:22:23 | -                  |                         |  |    |  |
| *GPA_Case                                                                                        | 04-17-1959  | R   | T30-2                   | 07-2                | 5-2011 09:31:13 | Export I           | Digital Report To Share |  |    |  |
|                                                                                                  |             |     |                         |                     |                 |                    | Signathepoint to Share  |  |    |  |
| <ul> <li>* Baseline case</li> <li>&gt; Follow-up case</li> <li>! Low reliability case</li> </ul> |             |     | < Pre                   | v                   | >>> Next        | Export I           | Digital Report To UDisk |  |    |  |
## **5.8 PosEYE**

| PosEYE                                  |                               |                         | _ = ×             |
|-----------------------------------------|-------------------------------|-------------------------|-------------------|
| Eyes pictures<br>View the pictures of e | eyes                          | 8                       | Colse             |
|                                         | ~ ~                           |                         |                   |
| Threshold                               | t                             | Pattern Deviation       |                   |
| 32                                      | 28 28 29 30<br>30 28 32 31 30 |                         |                   |
| 31 27                                   | 29 31 31 33 31 29             |                         |                   |
| 31 29<br>                               | 32 32 34 35 34 31 31<br>      | · · · · · · · · · · · · | +30               |
| 31 31                                   | 33 32 34 36 34 32             |                         |                   |
| 35                                      | 34 32 33 34 32   35 34 31 32  |                         | 5%                |
|                                         | ļ                             | , ∞<<br>₩<<br>+ ■<      | 27°<br>1%<br>0.5% |

Click "PosEYE" in analysis window to enter "PosEye" window.

Click test point in Threshold/Pattern Deviation graph, eye pictures on the stimuli time for that test point will be shown. Doctors can assess the reliability of each test point through this way after the test.

The offline eye monitoring video occupies huge size of storage. The system keeps these videos in 30 days after the test and will delete them after.

## 5.9 Test Result Transfer

| Test Result Transfer                                                                                                    |
|----------------------------------------------------------------------------------------------------|
| <br>If you accidentally test the B patient under the A patient file, you can correct<br>it with "Test Result Transfer" function.<br>Click the "" button in lower-left corner in analysis window to enter the<br>"More" window. |

|   | More                      | _ = × |
|---|---------------------------|-------|
| D | Analyze<br>More Functions | Close |
|   | Transfer                  |       |
|   |                           |       |

Click "Transfer" button to select the target patient in following window, then click "OK" button to start the test record transfer process.

| CaseTransfer 🗕 🗖                             |            |                     |              |             |            |                     |  |  |  |  |
|----------------------------------------------|------------|---------------------|--------------|-------------|------------|---------------------|--|--|--|--|
| Input patient ID or name:<br>Test documents: |            |                     |              |             |            |                     |  |  |  |  |
| ID                                           | Name       | Gender              | Inpatoent ID | Tel         | Birth date | Build date          |  |  |  |  |
| 68976835                                     | Zhang Hao  | м                   |              |             | 2019-07-31 | 2019-07-31 16:06:18 |  |  |  |  |
| 201903291                                    | 3291 TT01  |                     |              |             | 1994-03-29 | 2019-03-29 16:45:57 |  |  |  |  |
| ND0082                                       | wang liu   | F                   |              | 15683409084 | 1994-09-25 | 2015-12-10 14:01:26 |  |  |  |  |
| ND0081                                       | wang qin   | F                   |              |             | 1988-10-22 | 2015-10-22 16:08:19 |  |  |  |  |
| ND0080                                       | yao xinwen | F                   |              |             | 1993-12-10 | 2015-12-10 14:03:14 |  |  |  |  |
| ND0079                                       | 1993-07-26 | 2016-02-16 10:21:38 |              |             |            |                     |  |  |  |  |
| Prev Next Cancel( <u>C</u> ) OK( <u>S</u> )  |            |                     |              |             |            |                     |  |  |  |  |

A message box will be shown after transfer process:

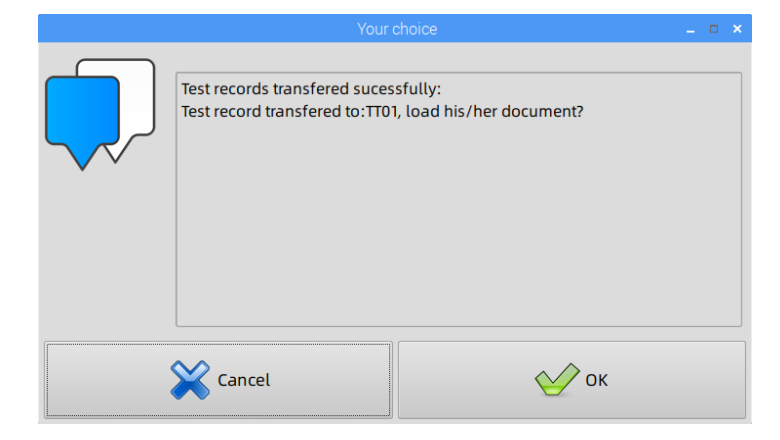

## 6. Kinetic Test

This feature is applicable to model IFA-960 only.

## **6.1 Select Kinetic Pattern**

| T-Macula | T10-2    | T24-2    | T30-2 |
|----------|----------|----------|-------|
| T60-4    | T24-SWAP | T30-SWAP | S-76  |
| S-40     | S-64     | Kinetic  |       |

Select "Kinetic" test pattern to enter Kinetic Test.

|   | Gaze Tracking during Kinetic Test                                                                                                    |
|---|----------------------------------------------------------------------------------------------------|
| - | There are no False Negative, False Positive test, and fixation test by giving stimulus inside blind spot during kinetic test. We recommend using gaze tracking or pay close attention to patient's eye movement during examination. |

### 6.2 Test Window

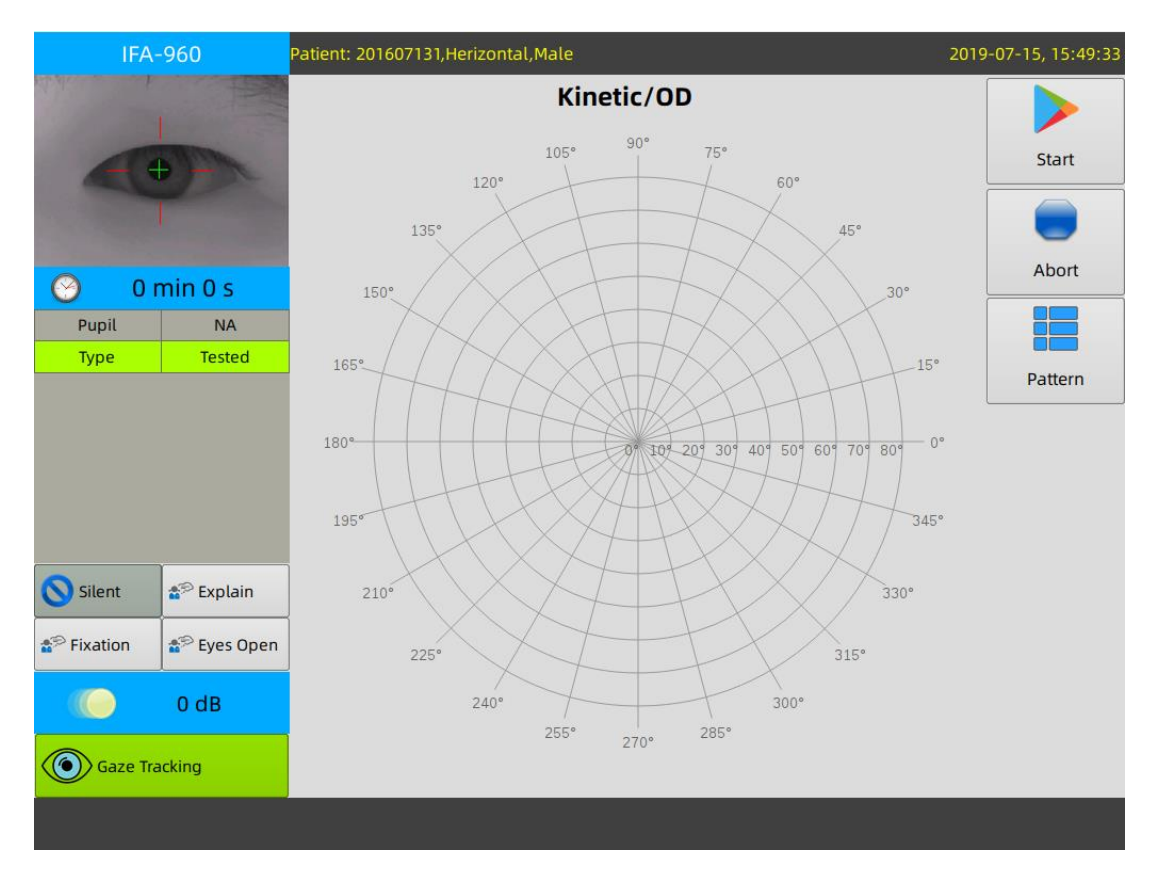

Click "Pattern" button on right side, you can choose and configure the test parameters like "Cursor Size", "Cursor Intensity", "Theta Interval" etc.

Before Kinetic test, please get the patient prepared and keep his/her eye in the center of monitor window. Click "Start" button to start test.

During the test, operator shall pay close attention to patient's fixation, and interfere if necessary. If the eye movements are too frequent, click "Pause". Suspension testing can improve test results for patients who are prone to fatigue. The patient is required to make a good fixation before continuing test. And then click "Start" button to continue test.

|   | Pause                                                                                                    |
|---|----------------------------------------------------------------------------------------------------|
| - | Pausing test during kinetic test will cause partial test result loss for current visual isopter. All visual isopeters that have been tested before will not be affected. |

### 6.3 Pattern

Click "Pattern" in test window to enter in "KTestPattern" window.

| KTestParttern 🗕 🗖 🗡                 |     |            |              |              |            |  |  |  |  |  |
|-------------------------------------|-----|------------|--------------|--------------|------------|--|--|--|--|--|
| Config test parameters before start |     |            |              |              |            |  |  |  |  |  |
| Standa                              | ard | ScotomaMap | BlindSpotMap | StaticPoints | CustomScan |  |  |  |  |  |
| Cancel( <u>C</u> )                  |     |            |              |              |            |  |  |  |  |  |

There are 5 test patterns available in Kinetic test. Click either pattern to enter detailed configuration setting window. Following window is for "Standard" Test Pattern setting.

| KTestConfig                            |                                 |     |      |        |     |     |  |  |  |  |
|----------------------------------------|---------------------------------|-----|------|--------|-----|-----|--|--|--|--|
| Config test parameters before start    |                                 |     |      |        |     |     |  |  |  |  |
| Speed:                                 | Speed: 1°/s 2°/s 3°/s 4°/s 5°/s |     |      |        |     |     |  |  |  |  |
| Theta Interval:                        | 15°                             | 30° | 45°  | 60°    | 90° |     |  |  |  |  |
| Cursor Size:                           | ш                               | IV  | Rang | ge: 5° | 10° | 15° |  |  |  |  |
| dB: 0° Center Theta: 0° Center phi: 0° |                                 |     |      |        |     |     |  |  |  |  |
|                                        | ОК( <u>S)</u>                   |     |      |        |     |     |  |  |  |  |

## 6.4 Analyze & Print

When the test is finished, the program will stop automatically with audio guide. The operator can click the "Analyze" button to enter the analysis window.

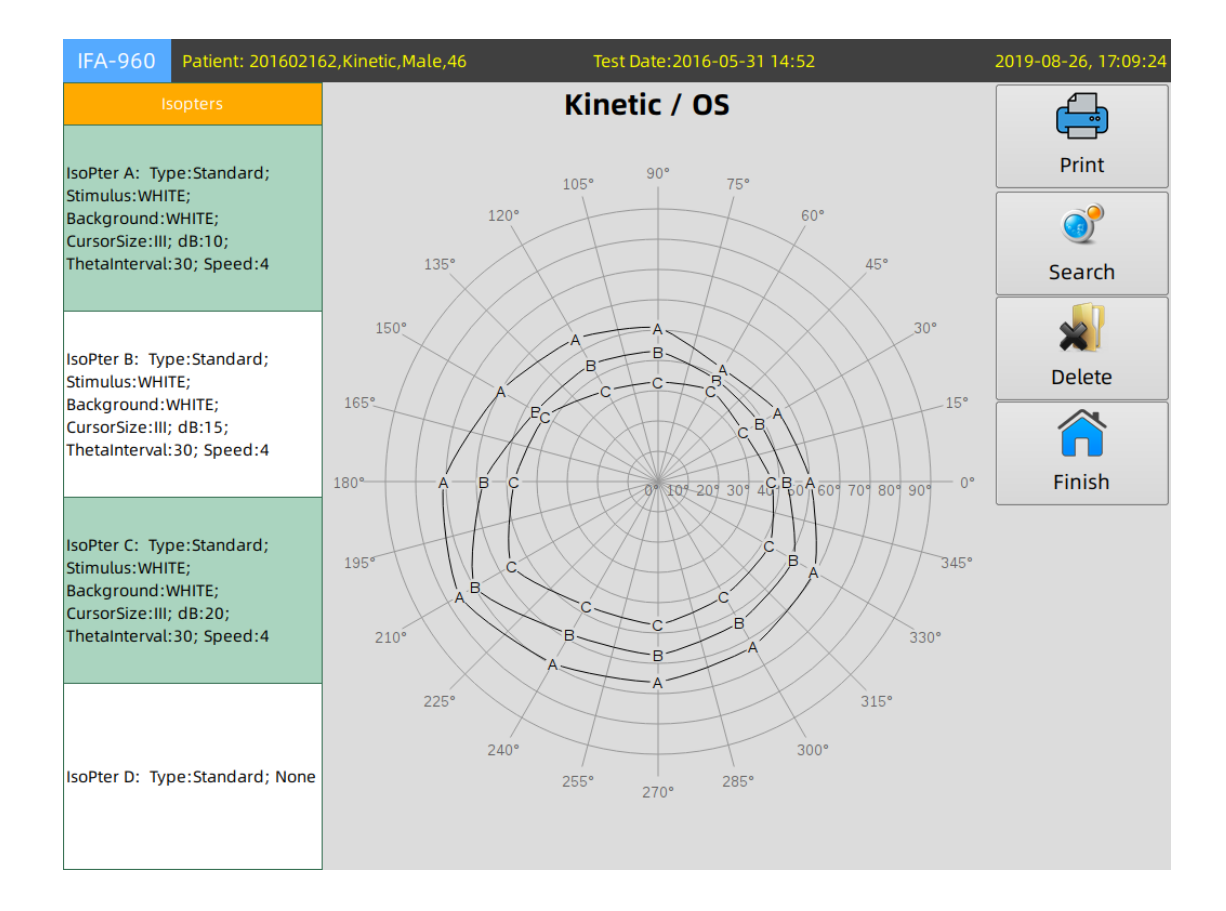

The multiple isopters are displayed on the same report. Click "Print" to enter print window. For more information on print window, <u>please refer to chapter 5.4</u>

|                  | Kinetic Test     | Close( <u>C</u> ) |                                |                   |  |  |  |
|------------------|------------------|-------------------|--------------------------------|-------------------|--|--|--|
| Accession Info:  | ACCESSION NUMBER |                   |                                |                   |  |  |  |
| Pupil(mm):       | 12               | •                 | Preview( <u>V</u> )            | Print( <u>P</u> ) |  |  |  |
| Diopter:         |                  |                   | Export Digital Report To Share |                   |  |  |  |
| IOP(mmHg):       | 34               |                   |                                |                   |  |  |  |
| VA:              |                  |                   | Export Digita                  | l Report To UDisk |  |  |  |
| Clinical diagnos | is:              |                   |                                | M Storage         |  |  |  |
|                  |                  |                   | PACS/H                         | IS End Exam       |  |  |  |

36

**IRC Medical Equipment** 

| Name: Kinetic                                                                    | No: 201602162                                                                                               | Eye: OS                                                                                                    | Gender/Age: Male,46                       |
|----------------------------------------------------------------------------------|----------------------------------------------------------------------------------------------------|----------------------------------------------------------------------------------------------------|-------------------------------------------|
| Kinetic Test                                                                     |                                                                                                    |                                                                                                    |                                           |
| Pupil: 12 mm                                                                     | Visual Acuity:                                                                                              | IOP: 34 mmHg                                                                                                    | RX:                                       |
| Stimulus: White; III                                                             | Fixation Target: Central                                                                                    | Background: White; 10cd/m <sup>2</sup>                                                                                  | Range: 90°                                |
| Date: 2016-05-31                                                                 | Time: 14:52 PM                                                                                              | Test Duration: 1 min 52 s                                                                                               |                                           |
| soPter A: Type:Standard;<br>soPter B: Type:Standard;<br>soPter C: Type:Standard; | Stimulus:WHITE; Background:WHITE;<br>Stimulus:WHITE; Background:WHITE;<br>Stimulus:WHITE; Background:WHITE; | CursorSize:III; dB:10; ThetaInterval:<br>CursorSize:III; dB:15; ThetaInterval:<br>CursorSize:III; dB:20; ThetaInterval: | 30; Speed:4<br>30; Speed:4<br>30; Speed:4 |
| Kinetic Graph                                                                    |                                                                                                    |                                                                                                    |                                           |
|                                                                                  | 105°                                                                                                    | 90° 75°                                                                                                    |                                           |
|                                                                                  | 1200                                                                                                    |                                                                                                    |                                           |
|                                                                                  | 120                                                                                                    | 60°                                                                                                    |                                           |
|                                                                                  | XX                                                                                                    | TAX                                                                                                    |                                           |
|                                                                                  | 135°                                                                                                    | $++\times$                                                                                                    | 45°                                       |
|                                                                                  | X/X                                                                                                    | $\perp$ $\wedge$ $\times$                                                                                               |                                           |
|                                                                                  | XXX                                                                                                    |                                                                                                    |                                           |
|                                                                                  | 150° / X /A                                                                                                 | FALAXI                                                                                                    | 30°                                       |
|                                                                                  | N/XX-                                                                                                    | LBXXX \                                                                                                    | $\mathcal{L}$                             |
|                                                                                  |                                                                                                    | LC_BXXX                                                                                                    |                                           |
| 165°                                                                             | A                                                                                                    | H KKKK I                                                                                                    | \15°                                      |
|                                                                                  | THI FEX X                                                                                                   | A A BA                                                                                                    | LTT                                       |
|                                                                                  | I THAN                                                                                                    | ALX ALLT                                                                                                    |                                           |
|                                                                                  |                                                                                                    |                                                                                                    |                                           |
| 180°                                                                             | A P C                                                                                                    | 01 109 209 309 4G1B0A609 7                                                                                              | 0° 80° 90° 0°                             |
|                                                                                  |                                                                                                    | XAXXXXXXXX                                                                                                    |                                           |
|                                                                                  | I LAT VXX                                                                                                   | XIIXX/ MA                                                                                                    |                                           |
| 105                                                                              | HIMKX                                                                                                    |                                                                                                    | DAES                                      |
| 190                                                                              | 1 Mixex X                                                                                                   | H X PA                                                                                                    | / 545                                     |
|                                                                                  | AB                                                                                                    | HOX/T                                                                                                    | $\downarrow$ /                            |
|                                                                                  | XIIX                                                                                                    | -C-C-B-A-                                                                                                    | $\sim$                                    |
|                                                                                  | 210°                                                                                                    |                                                                                                    | 330°                                      |
|                                                                                  | A_+                                                                                                    |                                                                                                    | /                                         |
|                                                                                  | $\land \lor \checkmark \checkmark$                                                                          |                                                                                                    | \                                         |
|                                                                                  | 225°                                                                                                    |                                                                                                    | 315°                                      |
|                                                                                  |                                                                                                    | 111                                                                                                    |                                           |
|                                                                                  | 240°                                                                                                    | 300°                                                                                                    |                                           |
|                                                                                  | 2550                                                                                                    | 2850                                                                                                    |                                           |
|                                                                                  | 255                                                                                                    | 270°                                                                                                    |                                           |
|                                                                                  |                                                                                                    |                                                                                                    |                                           |
|                                                                                  |                                                                                                    |                                                                                                    |                                           |
|                                                                                  |                                                                                                    |                                                                                                    |                                           |
| Diagnostics:                                                                     |                                                                                                    |                                                                                                    |                                           |
|                                                                                  |                                                                                                    |                                                                                                    |                                           |

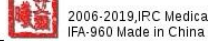

# **7.Horizontal Field**

This feature is applicable to model IVS-201B only.

The horizontal field test is applied to evaluate the range of patient's horizontal field. In some countries/regions, seafarers, pilots, and drivers are required to measure horizontal field.

## 7.1 Test Window

Select "Horizontal" test pattern in home window to enter horizontal field test window.

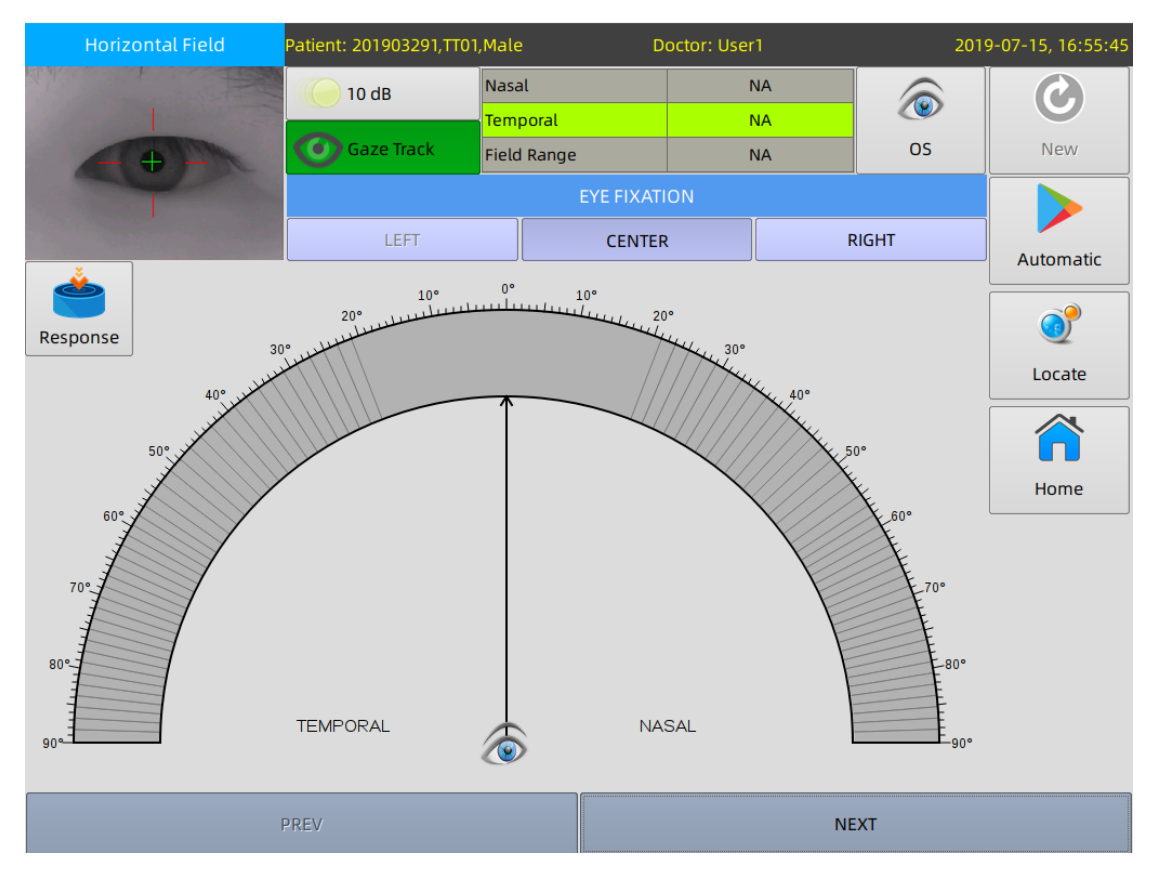

Click "OS/OD" button to change the eye type.

Please refer to above picture. When measure horizontal field of OS, there are 2 fixation options: center, right(15°). When center fixation is applied, the test range is  $-90^{\circ}$  to  $+90^{\circ}$ ; when right fixation is applied, the test range is  $-105^{\circ}$  to  $+75^{\circ}$ .

Click "Automatic", software will start the test and control the whole test process. But sometimes, the patient may click the responder without seeing the stimuli point. To avoid this, the operator can click specific angle in the sector ring, then observe the patient's

response. If the patient responses to a stimulus point that is impossible to be seen, for example, nasal 90°, then, he/she is false negative.

## 7.2 Analyze & Print

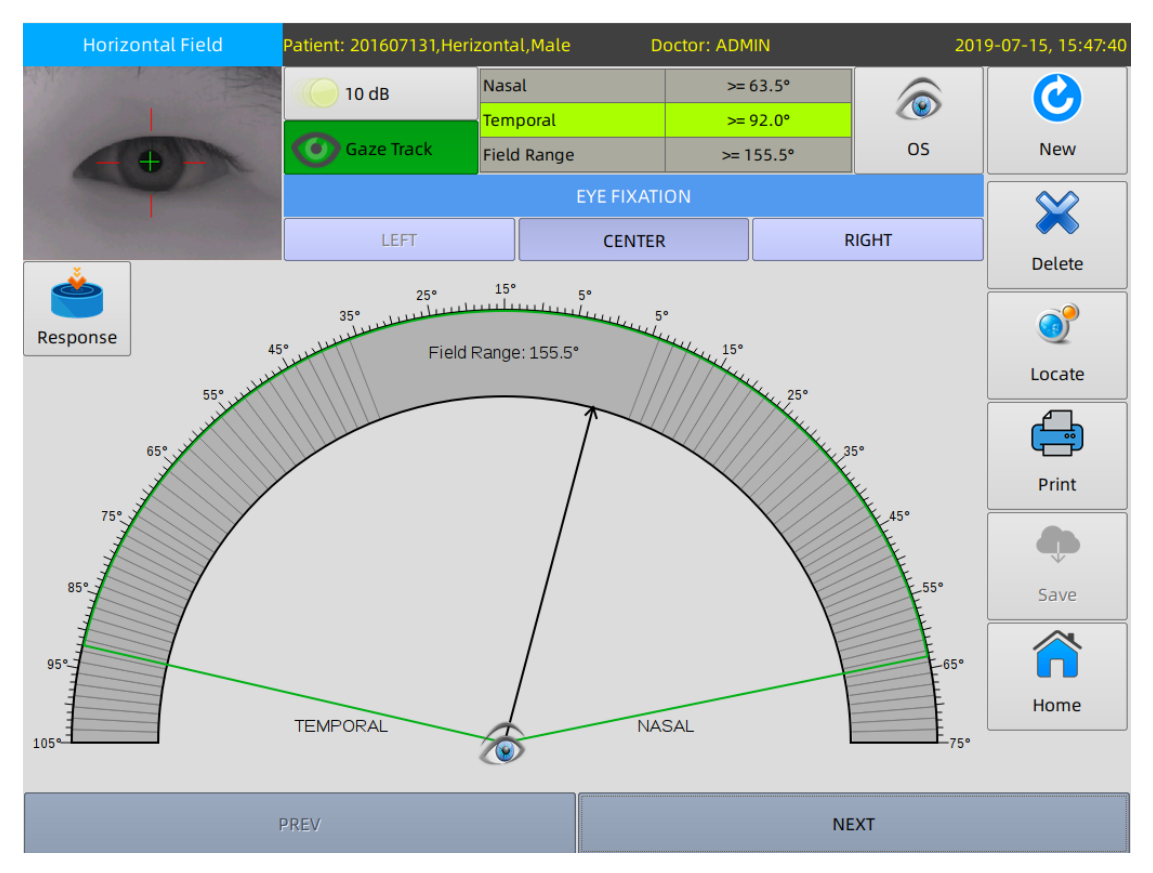

When the test is finished, the test results will be displayed in below window.

Click "New" to start a new test.

Click "Delete" to delete this test record.

Click "Locate" to search other horizontal test record.

Click "Print" to enter print window.

Click "Save" to save this test record. When the test is finished, it is required to save the test result in horizontal filed test manually by clicking "Save" button.

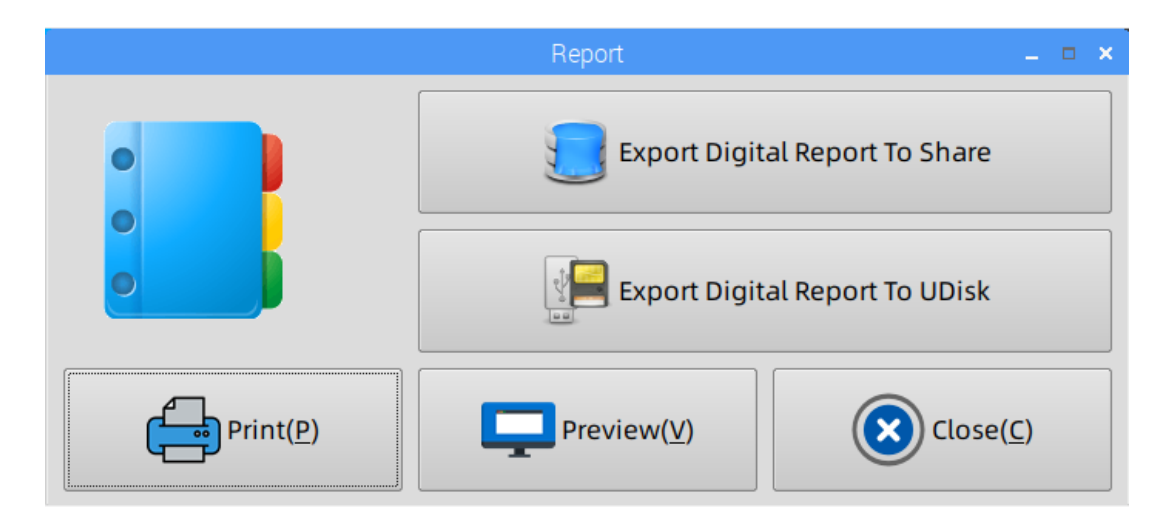

The horizontal test report looks like below:

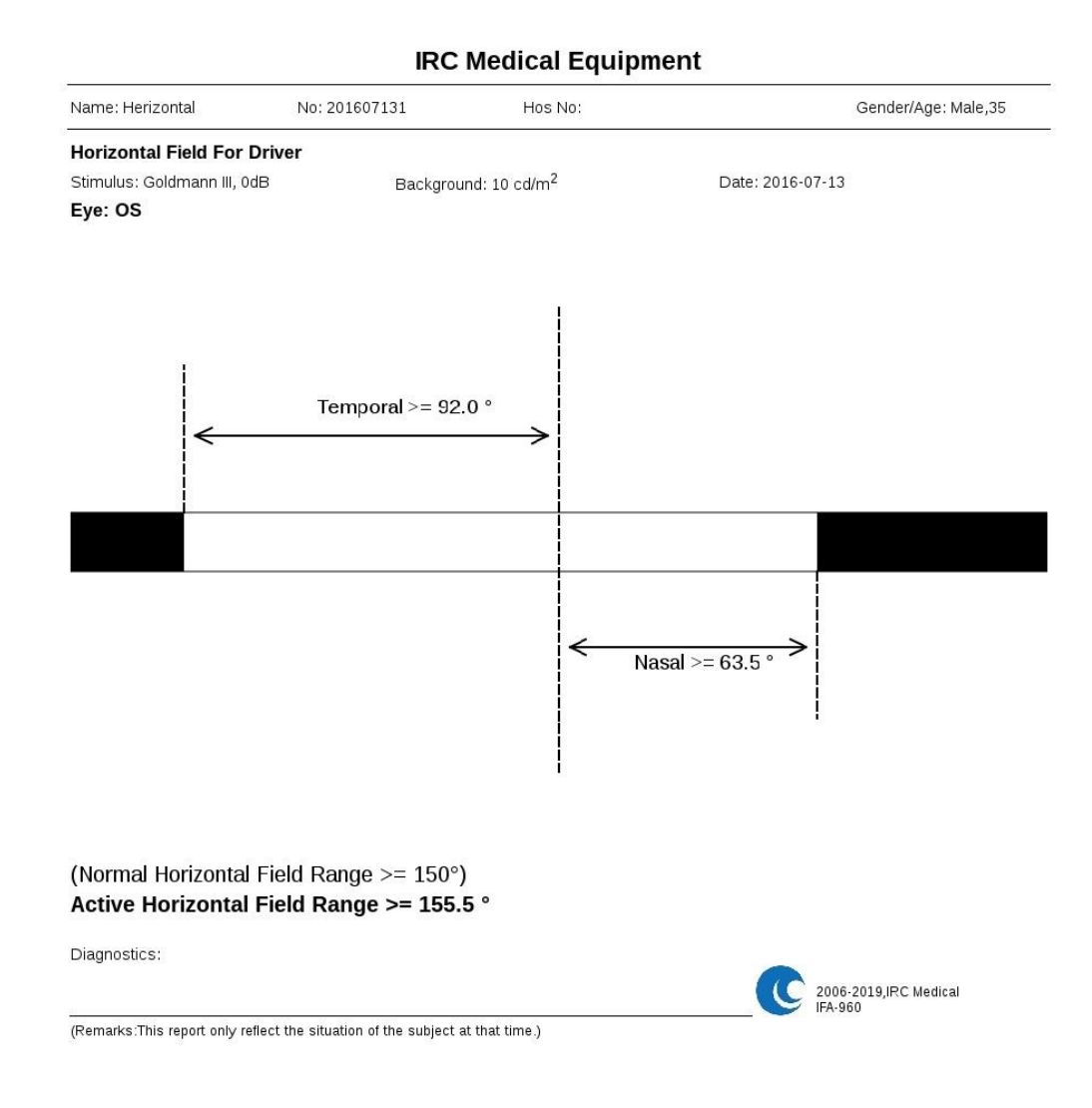

# 8. Regional Condensed Test

This feature is applicable to model IFA-960 only.

The pitch between stimuli points in T30-2 and T24-2 is 6°. For early glaucoma, the pitch is too big. Sometimes, a very regional sensitivity reduction may be missed by standard T30-2 or T24-2 test.

If doctor find clue of glaucoma damage in OCT or other imaging examination, he/she may want to add additional stimuli points in order to proof the glaucoma damage in visual field test. This is the purpose of regional condensed test.

## 8.1 Test Window

Select "RCS-24" or "RCS-30" test pattern in home window to enter regional condensed test window.

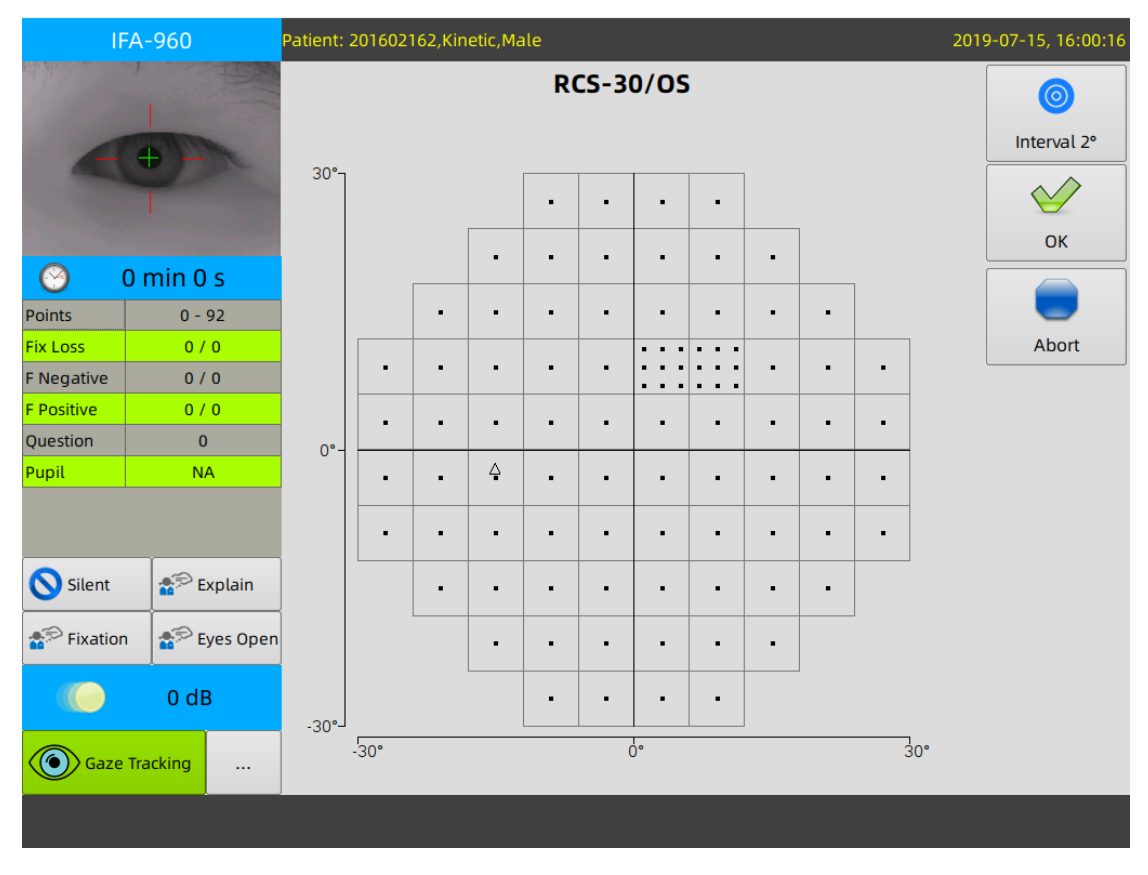

Test points in RCS-30 is same as T30-2; Test points in RCS-24 is same as T24-2.

Click "Interval 2°" to switch density of additional test points. Each rectangle in above picture represents a test region. Please click the test regions that you want to add additional test points. Re-click selected test region can remove additional test points. When configuration is set, click "OK" to start the test.

| 1          | 201602        | 162,Kir | netic,Ma | ile |   |   |      |             |     |   | 2019 | -07-15, 16:01:13 |   |       |
|------------|---------------|---------|----------|-----|---|---|------|-------------|-----|---|------|------------------|---|-------|
|            | -             | 30°-    | 1        |     |   | R | CS-3 | <b>0/OS</b> | ;   |   |      |                  |   | Start |
|            |               |         |          |     | _ | • | ·    |             | •   |   |      |                  |   | Abort |
| $\odot$    | 0 min 0 s     |         |          |     | - | - | -    | -           | -   | - |      |                  |   |       |
| Points     | 0 - 92        |         |          | •   | • | • | -    |             | -   | • |      |                  |   |       |
| Fix Loss   | 0 / 0         |         |          |     |   |   |      |             |     |   |      |                  |   | Speed |
| F Negative | 0 / 0         |         | •        | •   | • | • | •    | :::         | ::: | • | •    | •                | L |       |
| F Positive | 0 / 0         |         |          |     |   |   |      |             |     |   |      |                  |   |       |
| Question   | 0             | 0°-     |          |     |   |   |      |             |     |   |      |                  |   |       |
| Pupil      | NA            |         | •        | •   | 4 | • | •    | · ·         | •   | • | •    | •                |   |       |
|            |               |         | •        | •   | - | • | •    |             | •   | • | •    | •                |   |       |
| Silent     | 痻 Explain     |         |          | •   | • | • | •    | •           | •   | • | •    |                  |   |       |
| 👘 Fixatio  | n 🌮 Eyes Open |         |          |     | • | • | •    | •           | •   | • |      |                  |   |       |
|            | 0 dB          | -30°-   |          |     |   | • | ·    | •           | ·   |   |      |                  |   |       |
| Gaze       | e Tracking    |         | -30°     |     |   |   |      | 0°          |     |   |      | 30°              |   |       |
|            |               |         |          |     |   |   |      |             |     |   |      |                  |   |       |

## 8.2 Analyze & Print

When the test is finished, test result is displayed in analysis window.

| IFA-96                                            | 50                             | Patient                                | t: 2 | 01606301,Co | onder | nsed,Male            | e,27     |          |              |               | Те           | st I     | Dat      | e:2(     | 016-0 | 7-01 10:                   | 56                                     | 2019-07-15, 16:01:42 |
|---------------------------------------------------|--------------------------------|----------------------------------------|------|-------------|-------|----------------------|----------|----------|--------------|---------------|--------------|----------|----------|----------|-------|----------------------------|----------------------------------------|----------------------|
|                                                   | Digit                          | c.                                     |      |             |       | RCS                  | 5-<br>†  | 30       | )/           | 0             | D            |          |          |          |       |                            |                                        | Print                |
| $\overline{\mathbf{A}}$                           | Digit                          |                                        |      |             | 16    | 18                   |          | 21       |              | 1             | 9            |          |          |          |       |                            |                                        | 0 Query              |
|                                                   |                                |                                        |      | 19          | 21    | 24                   | ł        | 29       |              | 2             | 5            |          | 23       |          |       |                            | L                                      | 💌 Delete             |
|                                                   |                                | 2                                      | 26   | 21          | 26    | 22                   |          | 26       |              | 2             | 4            |          | 22       |          | 24    |                            |                                        |                      |
|                                                   | 2                              | 5 2                                    | 29   | 28          | 33    | 29 31 28<br>29 31 31 | 30<br>28 | 29<br>33 | 30 3<br>30 2 | 30 3<br>29 2  | 0 24<br>6 30 | 31<br>31 | 27<br>27 | 29<br>30 | 29    | 26                         |                                        | C ReTest             |
|                                                   |                                |                                        |      |             |       | 32 31 31             | 31       | 30<br>32 | 30 3         | 30 3)<br>21 3 | 28           | 30       | 30       | 30<br>27 |       |                            |                                        |                      |
|                                                   | 2                              | 7 3                                    | 30   | 32          | 34    | 32 32 32             | 32       | 34       | 32 3         | 81 3          | 3 31         | 29       | 26       | 29       | 31    | 28                         |                                        | Other Eye            |
| -                                                 |                                |                                        |      |             |       | 33 32 32             | 32       | 32       | 32 3         | 81 3          | 31           | 29       | 17       | 14       |       |                            |                                        |                      |
|                                                   | 3                              | 0 3                                    | 32   | 33          | 32    | 34                   |          | 36       |              | 3             | 3            |          | ∆<br><0  |          | 32    | 32                         |                                        | Finish               |
|                                                   | 2                              | 8 3                                    | 30   | 34          | 33    | 33                   | ļ        | 34       |              | 3             | 3            |          | 31       |          | 32    | 29                         | -                                      |                      |
|                                                   |                                | 2                                      | 29   | 29          | 31    | 33                   |          | 31       |              | 3             | 3            |          | 33       |          | 30    |                            |                                        |                      |
| Points:<br>Questions                              | 14<br>5: 46                    | 0<br>6                                 |      | 31          | 31    | 30                   | ł        | 33       |              | 3             | 4            |          | 33       |          |       | GHT:<br>Outs               | ide Normal Limits                      |                      |
| Duration:<br>Fixation L<br>False POS<br>False NEG | 7 i<br>osses<br>Error<br>Error | min 31 s<br>: 4 / 31<br>s: 1%<br>s: 0% | 1    |             | 32    | 30                   | ļ        | 33       |              | 3             | 1            |          |          |          |       | VFI:<br>MS:<br>MD:<br>PSD: | 93%<br>28.68 dB<br>-2.15 dB<br>3.18 dB |                      |

Click "ReTest" to test the same eye with same test pattern and configuration again.

Click "Query" to search another test record.

Click "Print" to enter the print window.

|                     | CReporter |                     |
|---------------------|-----------|---------------------|
|                     | Condensed | Close( <u>C</u> )   |
| Pupil(mm):          |           |                     |
| IOP:                |           | •                   |
| Diopter:            |           |                     |
| VA:                 |           |                     |
| Clinical diagnosis: |           | Print( <u>P</u> )   |
|                     |           | Preview( <u>V</u> ) |

The regional condensed test report looks like below.

| Name: Condensed                                                                                                    | No: 20                               | 160630                                                                                                    | 01 |    |                                          | Eye:                                       | OD                               |                                  |    |    | Gender/Age: Male,27                                             |
|----------------------------------------------------------------------------------------------------|--------------------------------------|----------------------------------------------------------------------------------------------------|----|----|------------------------------------------|--------------------------------------------|----------------------------------|----------------------------------|----|----|-----------------------------------------------------------------|
| Central 30°, Threshold<br>Strategy: HISA<br>Fixation Losses: 4 / 31<br>False NEG Errors: 0%<br>False POS Errors: 1% | Stimu<br>Backg<br>Fixatic<br>Fixatic | Stimulus: III,White<br>Background: 10 cd/m <sup>2</sup> ,White<br>Fixation Target: Central<br>Fixation: Blind spot |    |    |                                          | Pupil<br>Visua<br>IOP:<br>RX:              | :<br>al Acuity                   | ¢                                |    |    | Date: 2016-07-01<br>Time: 10:56 AM<br>Test Duration: 7 min 31 s |
|                                                                                                    | Digits                               |                                                                                                    |    | 16 | 18                                       | 21                                         | 19                               |                                  |    |    |                                                                 |
|                                                                                                    |                                      |                                                                                                    | 19 | 21 | 24                                       | 29                                         | 25                               | 23                               |    |    |                                                                 |
|                                                                                                    |                                      | 26                                                                                                    | 21 | 26 | 22                                       | 26                                         | 24                               | 22                               | 24 |    |                                                                 |
|                                                                                                    | 25                                   | 29                                                                                                    | 28 | 33 | 29 31 28<br>29 3 <u>1</u> 31<br>32 31 31 | 30 29 30<br>28 33 30<br>31 30 30           | 30 30 24<br>29 26 30<br>30 30 28 | 31 27 29<br>31 27 30<br>30 30 30 | 29 | 26 |                                                                 |
|                                                                                                    | 27                                   | 30                                                                                                    | 32 | 34 | 32 32 32<br>32 32 32<br>33 32 32         | 29 32 32<br>32 34 32<br>32 32 32           | 31 31 31<br>31 33 31<br>31 30 31 | 28 28 27<br>29 26 29<br>29 17 14 | 31 | 28 | -30°                                                            |
|                                                                                                    | 30                                   | 32                                                                                                    | 33 | 32 | 34                                       | 36                                         | 33                               | 40                               | 32 | 32 |                                                                 |
|                                                                                                    | 28                                   | 30                                                                                                    | 34 | 33 | 33                                       | 34                                         | 33                               | 31                               | 32 | 29 |                                                                 |
|                                                                                                    |                                      | 29                                                                                                    | 29 | 31 | 33                                       | 31                                         | 33                               | 33                               | 30 |    |                                                                 |
|                                                                                                    |                                      |                                                                                                    | 31 | 31 | 30                                       | 33                                         | 34                               | 33                               |    |    |                                                                 |
|                                                                                                    |                                      |                                                                                                    |    | 32 | 30                                       | 33                                         | 31                               |                                  |    |    |                                                                 |
|                                                                                                    | Gray so                              | ales                                                                                                    |    |    |                                          | +<br>1:::::::::::::::::::::::::::::::::::: |                                  |                                  |    |    |                                                                 |
|                                                                                                    |                                      |                                                                                                    |    |    |                                          | -                                          |                                  |                                  |    |    | -30*                                                            |
|                                                                                                    |                                      |                                                                                                    |    |    |                                          |                                            |                                  |                                  |    |    |                                                                 |
| Diagnostics:                                                                                                    |                                      |                                                                                                    |    |    |                                          |                                            |                                  |                                  |    |    | 2006-2019,IRC Medical<br>IFA-960                                |

#### **IRC Medical Equipment**

## 9. System Setup

Click the "Setup" in the home window to enter the setup window.

Note: some buttons on this window might be disabled subject to product type, user's permission.

|      | ٤                                  | Sys Config | -              | . 🗆 🗙 |
|------|------------------------------------|------------|----------------|-------|
|      | Perimeter<br>System configurations |            | Clos           | e     |
| Ct   | nange Pass                         |            | Hospital Setup |       |
| R Us | ser Setup                          |            | Program Setup  | :     |
| La   | anguage                            |            |                |       |
|      |                                    |            |                |       |

## 9.1 Change Password

Non-admin user can change his login password. The new password will be valid in next login.

| Change F                                                   | Password _ 🗆 🗙   |
|------------------------------------------------------------|------------------|
| Change Password<br>Change login password for current user. |                  |
| New password:                                              |                  |
| New password:                                              |                  |
| Cancel( <u>C</u> )                                         | ✓ ОК( <u>S</u> ) |

### 9.2 User Setup

Admin user can add, delete and edit non-admin user's file. If any user forgets his password, he can log in ADMIN account and change the password accordingly. Only the ADMIN has the permission to utilize this function.

Click the "Setup" button on the right of the home window, and then click "User Setup" button to enter the "User Setup" window. ADMIN user can create, edit and delete the admin or non-admin user account.

|                                          | User                | Setup            | -         | □ × |
|------------------------------------------|---------------------|------------------|-----------|-----|
| User Information<br>Only valid for ADMIN | user.               |                  | Close(C   | )   |
| Name                                     | Build date          | Des              | cription  | pk  |
| ADMIN                                    | 2005-03-25 00:00:00 | Administrator    |           | 0   |
| User1                                    | 2010-12-30 00:00:00 |                  |           | 39  |
| User2                                    | 2011-01-05 00:00:00 |                  |           | 43  |
| Dept. Opthalmol                          | 2014-10-21 12:21:52 |                  |           | 66  |
|                                          |                     |                  |           |     |
|                                          |                     |                  |           |     |
|                                          |                     |                  |           |     |
|                                          |                     |                  |           |     |
| New(                                     |                     | Edit( <u>E</u> ) | Delete(D) |     |

## 9.3 Hospital setup

Hospital page: The hospital name input on this page will be displayed on the top of the test report.

| Hospital Setup                               | _ = × |
|----------------------------------------------|-------|
| Hospital Setup<br>Only valid for ADMIN user. | Close |
| Hospital Data 💇 Video 💸 Others               | ]     |
| Hospital name:                               |       |
| IRC Medical Equipment                        | Apply |
| DICOM Config                                 |       |

Data page: All test data can be backup into a USB flash disk on this page. Data backup once a month is strongly suggested.

| Hospital Setup<br>Only valid for ADMIN user.                                                                                                    | Close  |
|----------------------------------------------------------------------------------------------------|--------|
| Hospital Data 💇 Video 💸 Others                                                                                                    |        |
| Data Backup<br>Please insert a flash disk with enough free space for data backup.<br>Backup once a mounth is suggested strongly.<br>After backup, please keep flash disk properly or copy the zip file to another computer. | Backup |
| 0%                                                                                                    | Abort  |
|                                                                                                    |        |

Others page: Change the system date & time by clicking "Date & Time". The volume of audio guide can be adjusted here.

Some features on this page may be disable subject to the user's permission.

|                                              | Hospital Setup | _ = ×                                     |  |
|----------------------------------------------|----------------|-------------------------------------------|--|
| Hospital Setup<br>Only valid for ADMIN user. |                | Close                                     |  |
| Hospital 📒 Data 🧕                            | Video Others   |                                           |  |
| Date & Time                                  | I SF and CPSD  |                                           |  |
| Volume:                                      |                | () Generate Patient ID                    |  |
|                                              | · +            | Show manufacturer's information on report |  |
| Report Type:                                 |                | OF Digital Report                         |  |
| A4                                           | B5             | () JPG Digital Report                     |  |

| Normal DB Import           | Manufacturer continue to collect data on normal populations.         |
|----------------------------|----------------------------------------------------------------------|
|                            | When new version of normal database published, the user can          |
|                            | import new normal database through this button.                      |
| SF and CPSD                | SF – Short Term Fluctuation                                          |
|                            | CPSD – Corrected Pattern Standard Deviation                          |
|                            | If option checked, SF & CPSD will be shown in the report             |
| <b>Generate Patient ID</b> | If option checked, software will automatically generate a ID for new |
|                            | patient                                                              |
| Show manufacturer's        | If option checked, manufacturer's information will be shown in the   |
| information on report      | report                                                               |
| PDF Digital Report         | If option checked, PDF report will be exported in "Export Digital    |
|                            | Report"                                                              |
| JPG Digital Report         | If option checked, JPG report will be exported in "Export Digital    |
|                            | Report"                                                              |

## 9.4 Date & Time Setup

Click "Date & Time" button on Hospital Setup to enter "Date Time Setup" window.

| Date Tim                                                | ne Setup 🗕 🗖 🗙 |
|---------------------------------------------------------|----------------|
| Date Time Setup<br>Change current system date and time. |                |
| 2019-7-15 15:23                                         | •              |
| Cancel( <u>C</u> )                                      | ок( <u>s</u> ) |

If you connect the perimeter with Internet, the operating system will synchronize with an internet date and time server. It is requested to configure time zone option in operating system configuration. The operating system is Linux, please refer to Linux Manual for detail.

#### 9.5 Program Setup

|              | · · · · · · · · · · · · · · · · · · ·                                         |               | Program S      | Setup           |                                   | _ = ×                   |
|--------------|-------------------------------------------------------------------------------|---------------|----------------|-----------------|-----------------------------------|-------------------------|
| New          | Edit                                                                          | Delete        | 🕈 Locate       | Save Save       | Abort Close                       | T-Macula                |
| Name:        | Central 5º Macula, T                                                          | Threshold     |                | Code: T-        | Macula                            |                         |
| Range:       | 5° 10°                                                                        | 30° 6         | 0° 90°         | Class:          | White on                          | White                   |
| Sti Color:   | White                                                                         | Red Green     | Blue           | Type:           | Syster                            | m Detail                |
| Cursor Size: | I II                                                                          | ш             | V V            |                 | Rackground Cold                   | <b>1</b>                |
| Strategy:    | TwoZone<br>FastLadder                                                         | ThreeZone     | QuantifyDefect | FullThreshold   | White:5.00/6.8<br>Yellow:0.00/0.0 | 19<br>cd/m <sup>2</sup> |
| Fixation:    | Centr                                                                         | Small Diamond | Large Diamond  | Bottom LED      | Duration: 2                       | 00 <b>*</b> ms          |
|              |                                                                               | Normal D      | B SUpported    | Grayscale Suppo | orted Oculus L                    | Jterque                 |
| Bkg Desp:    | 10 cd/m <sup>2<td>up&gt;,White</td><td></td><td></td><td></td><td></td></sup> | up>,White     |                |                 |                                   |                         |
| Sti Desp:    | III,White                                                                     |               |                |                 |                                   |                         |
|              |                                                                               |               |                |                 | Date Created:                     | pk: 1<br>2014-02-18     |

✓ IFA test program customization window

 $\checkmark$  IVS test program customization window

#### USER MANUAL Perimeter IFA-960, IFA-950, IFA-900, IVS-201A, IVS-201B

|             |                                                                                                    |             | Prog                    | ram Setup            |             |                                                   | _ = ×                          |
|-------------|----------------------------------------------------------------------------------------------------|-------------|-------------------------|----------------------|-------------|---------------------------------------------------|--------------------------------|
| New         | Edit                                                                                                | Delete      | 🔮 Locate                | Save                 | Abor        | t Close                                           | T-Macula                       |
|             |                                                                                                    |             |                         |                      |             |                                                   | 2                              |
| Name:       | Central 5° Macula,                                                                                  | , Threshold |                         |                      | Code: T-Mac | ula                                               | Basic                          |
| Range:      | 5° 10                                                                                               | ° 30°       | 60° 90°                 | •                    | Class:      | White on                                          | White                          |
| Sti Color:  | White                                                                                               | Red Gree    | en Blue                 |                      | Type:       | Syste                                             | m                              |
| Strategy: - | TwoZone<br>FastLadder                                                                               | ThreeZone   | QuantifyD<br>StandardTh | efect FullTh<br>resh | reshold     | Background Col<br>White:5.00/5.<br>Yellow:0.00/0. | or:<br>D0<br>Cd/m <sup>2</sup> |
| Duration:   | 200 <b>m</b> s                                                                                      | Norma       | l DB SUpported          | i 3D                 | Supported   | Oculus                                            | Uterque                        |
| Bkg Desp:   | 10 cd/m <sup>2<!--</td--><td>/sup&gt;,White</td><td></td><td></td><td></td><td></td><td></td></sup> | /sup>,White |                         |                      |             |                                                   |                                |
| Sti Desp:   | III,White                                                                                           |             |                         |                      |             |                                                   |                                |
|             |                                                                                                    |             |                         |                      |             |                                                   | pk: 1                          |
|             |                                                                                                    |             |                         |                      |             | Date Created:                                     | 2014-02-18                     |

Admin user can customize test parameter and stimulus point locations of each test pattern, including edit, delete and search. But the system defined test patterns, like T30-2, T-Macular, etc., cannot be edited.

By clicking "Locate" button to enter threshold pattern locator window. Select a pattern, and then click "OK".

|             | _ = ×                        |       |        |              |              |
|-------------|------------------------------|-------|--------|--------------|--------------|
| Program doc | uments:                      |       |        |              |              |
| Code        | Name                         | Class | Date   | pk           |              |
| T-Macula    | Central 5º Macula, Threshold | 0     |        | 1            |              |
| T10-2       | Central 10°, Threshold       | 0     | 2014-0 | 10           |              |
| T24-2       | Central 24°, Threshold       | 0     | 2014-0 | 20           |              |
| T30-2       | Central 30°, Threshold       | 0     | 2014-0 | 30           |              |
| T60-4       | Central 60°, Threshold       | 0     | 2014-0 | 40           | -            |
| T24-SWAP    | Central 24°, Threshold, SWAP | 1     | 2014-0 | 44           |              |
|             |                              |       | K Prev | <b>v</b>     | >>> Next     |
|             | Cancel( <u>C</u> )           |       | ¢      | <b>1</b> 0 K | κ( <u>ς)</u> |

Click "Edit" button to begin program edit. Test control parameters like background illumination, strategy, stimulus color, stimulus duration etc. can be edited on basic page.

#### USER MANUAL Perimeter IFA-960, IFA-950, IFA-900, IVS-201A, IVS-201B

|            |                                      |                                                                                     | Progra         | m Setup    |              |                                     | -                 |         |
|------------|--------------------------------------|-------------------------------------------------------------------------------------|----------------|------------|--------------|-------------------------------------|-------------------|---------|
| Nev        | v <b>65</b> Edit                     | Delete                                                                              | Locate         | Ve Save    | 3 Abort      | Close                               | T-Macul           | а       |
| Name:      | Central 5° Macula                    | , Threshold                                                                         |                | Co         | de: T-Macula |                                     |                   | Basic   |
| Range:     | 5° 10°                               | 30° 6                                                                               | 0° 90°         | Cla        | iss:         | White on W                          | /hite             | 6       |
| Sti Color: | White                                | Red Green                                                                           | Blue           | Backgrou   | ind Color:   | White:5.00/5.00<br>Yellow:0.00/0.00 | cd/m <sup>2</sup> | Detail  |
| Strategy:  | TwoZone                              | ThreeZone                                                                           | QuantifyDefect | FullThresh | old          | Type:                               | System            | Previev |
|            | FastLadder                           | HISA                                                                                | StandardThres  |            |              |                                     | -                 | ~       |
| Duration:  | Duration: 200 ms Normal DB SUpported |                                                                                     |                |            | upported     | Oculus U                            | terque            |         |
| Back       | ground Desp: 10                      | cd/m <sup>2<td>ıp&gt;,White</td><td></td><td></td><td></td><td></td><td></td></sup> | ıp>,White      |            |              |                                     |                   |         |
|            |                                      |                                                                                     |                |            |              |                                     |                   |         |
| St         | imulus Desp: III,V                   | Vhite                                                                               |                |            |              |                                     |                   |         |
|            |                                      |                                                                                     |                |            |              |                                     | pk: 1             |         |
|            |                                      |                                                                                     |                |            |              | Date Created:                       | 2014-02-18        |         |
|            |                                      |                                                                                     |                |            |              |                                     |                   |         |

|   | Warning                                                                                                    |
|---|----------------------------------------------------------------------------------------------------|
| - | Do not set background & stimulus intensity too bright if it is not needed, which will be uncomfortable to the patient. |

The stimulus point locations can be edited on detail page.

✓ IFA stimulus point location setup window

|                               |         |         |         |         | Progra  | m Setup |        |        |        |        |        | ×       |
|-------------------------------|---------|---------|---------|---------|---------|---------|--------|--------|--------|--------|--------|---------|
| New                           | E       | dit 🖌   | Delete  | 00° L   | ocate   | Save    |        | Abort  | Cla    | ose    | T-Mac  | ula     |
| Delete                        | (-5,5)  | (-4,5)  | (-3,5)  | (-2,5)  | (-1,5)  | (0,5)   | (1,5)  | (2,5)  | (3,5)  | (4,5)  | (5,5)  |         |
| Add                           | (-5,4)  | (-4,4)  | (-3,4)  | (-2,4)  | (-1,4)  | (0,4)   | (1,4)  | (2,4)  | (3,4)  | (4,4)  | (5,4)  | sic     |
| Set<br>Baseline               | (-5,3)  | (-4,3)  | (-3,3)  | (-2,3)  | (-1,3)  | (0,3)   | (1,3)  | (2,3)  | (3,3)  | (4,3)  | (5,3)  | Detail  |
| Set<br>Optional               | (-5,2)  | (-4,2)  | (-3,2)  | (-2,2)  | (-1,2)  | (0,2)   | (1,2)  | (2,2)  | (3,2)  | (4,2)  | (5,2)  |         |
| Set<br>Common                 | (-5,1)  | (-4,1)  | (-3,1)  | (-2,1)  | (-1,1)  | (0,1)   | (1,1)  | (2,1)  | (3,1)  | (4,1)  | (5,1)  | Preview |
| DeSelect<br>All               | (-5,0)  | (-4,0)  | (-3,0)  | (-2,0)  | (-1,0)  | (0,0)   | (1,0)  | (2,0)  | (3,0)  | (4,0)  | (5,0)  |         |
| GHT                           | (-5,-1) | (-4,-1) | (-3,-1) | (-2,-1) | (-1,-1) | (0,-1)  | (1,-1) | (2,-1) | (3,-1) | (4,-1) | (5,-1) |         |
| GRID                          | (-5,-2) | (-4,-2) | (-3,-2) | (-2,-2) | (-1,-2) | (0,-2)  | (1,-2) | (2,-2) | (3,-2) | (4,-2) | (5,-2) |         |
| Baselline                     | (-5,-3) | (-4,-3) | (-3,-3) | (-2,-3) | (-1,-3) | (0,-3)  | (1,-3) | (2,-3) | (3,-3) | (4,-3) | (5,-3) |         |
| Optional<br>Selected          | (-5,-4) | (-4,-4) | (-3,-4) | (-2,-4) | (-1,-4) | (0,-4)  | (1,-4) | (2,-4) | (3,-4) | (4,-4) | (5,-4) |         |
| <b>1,2,3,4,5</b><br>GHT Group | (-5,-5) | (-4,-5) | (-3,-5) | (-2,-5) | (-1,-5) | (0,-5)  | (1,-5) | (2,-5) | (3,-5) | (4,-5) | (5,-5) |         |

#### ✓ IVS stimulus point location setup window

| New                | E        | Edit      | Delete               | e 📀                  | Locate               | Sav      | /e                               | Abort                |                               | lose             | T-Mac              | ula    |
|--------------------|----------|-----------|----------------------|----------------------|----------------------|----------|----------------------------------|----------------------|-------------------------------|------------------|--------------------|--------|
| Delete             |          |           |                      |                      |                      |          |                                  |                      |                               |                  |                    |        |
| Add                |          | (-69.33)  | (-57,57)<br>(-57,45) | (-45,57)<br>(-45,45) | (-33,57)<br>(-33,45) |          | (-21,57)<br>(-21,45)<br>(-21,33) |                      | (-9,57)<br>(-9,45)<br>(-9,33) |                  |                    |        |
| Set<br>Reference   |          | (-69,21)  | (-57,21)             | (-45,21)             | (-33,21)             |          | (-21,21)                         | (-15,21)             | (-9,27)<br>(-9,21)            |                  |                    | Detail |
| Unset<br>Reference | (-81,9)  | (-69,9)   | (-57,9)              | (-45,9)              | (-33,9)              | (-27,9)  | (-21,15)<br>(-21,9)              | (-15,15)             | (-9,15)<br>(-9,9)             |                  | (-5,7)             |        |
| DeSelect<br>All    |          |           |                      |                      |                      | (-27,3)  | (-21,5)<br>(-21,3)               | (-15,5)<br>(-15,3)   | (-9,5)<br>(-9,3)              | (-7,5)<br>(-7,3) | (-5,5)<br>(-5,3)   | review |
| GHT                |          |           |                      |                      |                      |          | (-21,1)                          | (-15,-2)             | (-9,1)                        | (-7,1)           | (-5,1)             |        |
| Reference          |          |           |                      |                      |                      | (-27,-3) | (-21,-3)<br>(-21,-5)             | (-15,-3)<br>(-15,-5) | (-9,-3)<br>(-9,-5)            | (-7,-3)          | (-5,-3)<br>(-5,-5) |        |
| Selected           | (-81,-9) | (-69,-9)  | (-57,-9)             | (-45,-9)             | (-33,-9)             | (-27,-9) | (-21,-9)                         | (-15,-9)             | (-9,-9)                       |                  |                    |        |
| 1,2,3,4,5          |          | (-69,-21) | (-57,-21)            | (-45,-21)            | (-33,-21)            |          | (-21,-21)                        | (-15,-21)            | (-9,-15)<br>(-9,-21)          |                  |                    |        |
| GHT Group          |          | (-69,-33) | (-57,-33)            | (-45,-33)            | (-33,-33)            |          | (-21,-33)                        |                      | (-9,-33)                      |                  |                    |        |

The test pattern can be previewed on Preview page. Click "Save" to save the edited program or "Abort" to cancel all edits.

### 9.6 DICOM

The perimeter is controlled by an embedded computer running Linux. It is available to be connected with LAN through RJ45 port or WIFI. After necessary parameter setting up, the perimeter can upload PDF encapsulated DCM file to DICOM Storage, and also get work list from HIS, or send "end exam" information to HIS.

#### 9.6.1 Connections

Please login in with ADMIN (password is admin), then click "Setup -> Hospital Setup -> DICOM Config".

|                 | DICOM Config _ 🗆 🗙 |
|-----------------|--------------------|
| Enabled         | Close              |
| Server          | P: 192.168.1.110   |
| Server Por      | rt: 104            |
| AETitle         | e:IFAIVS           |
| InstitutionName | e: OphthalmicDept  |
| StationNam      | e: Perimeter1      |
| Modalit         | y: Perimetry       |
| Echo            |                    |

In DICOM Config window, it is requested to input following information. For any assistance needed during DICOM configuration setting up, please contact PACS administrator.

AETitle here means the **local** AE title, Modality means diagnostic type. Please contact HIS/PACS administrator about modality for perimetry test.

After configuration setting up, please click "Echo" button to test the connection with HIS/PACS. Description of "Success" means the correct connection. Or else, the error information will be displayed.

#### 9.6.2 Work List

The work list is available from HIS/PACS system by clicking "Work List" in the wizard. By default, system will get the work list with configured "Modality", and scheduled current date. Please be noted that the "Work List" button will not be shown in wizard window unless the DICOM parameter is set up successfully.

|               |           | Wc         | ork Lists |                |              |          | _ = ×      |  |  |
|---------------|-----------|------------|-----------|----------------|--------------|----------|------------|--|--|
| Work Lists:   |           |            |           |                |              |          |            |  |  |
| ID            | Name      | Birth Date | Age       | Gender         | Accession No | AE Title | Start Date |  |  |
| 68976835      | Zhang Hao |            |           |                | 51410825     | IFAIVS   | 20190731   |  |  |
| 14742863      | Wang Yin  |            |           |                | 22932706     | IFAIVS   | 20190731   |  |  |
|               |           |            |           |                |              |          |            |  |  |
|               |           |            |           |                |              |          |            |  |  |
|               |           |            |           |                |              |          |            |  |  |
|               |           |            |           |                |              |          |            |  |  |
|               |           | _          |           |                |              |          |            |  |  |
| Rev Prev      | >>> Next  |            |           |                |              |          |            |  |  |
| Recent 7 Days |           |            |           | Recent 30 Days |              |          |            |  |  |
| Pick Selected |           |            |           | Close          |              |          |            |  |  |

"Recent 7 Days": download work list of designated "Modality" for recent 7 days;

"Recent 30 Days": download work list of designated "Modality" for recent 30 days.

"Prev" and "Next": move up and down the work list.

"Pick Selected": Select one patient record in work list and click "Pick Selected", system will create a new patient or locate an earlier patient record by the ID. The basic patient information like gender, birth date and patient name is automatically filled out.

| IVS-201B | Doctor: User1 | Doctor: User1 |              |       |            |   |                    |         |  |
|----------|---------------|---------------|--------------|-------|------------|---|--------------------|---------|--|
| ID       | Name          | Gender        | Inpatient ID | Tel   | Birth date | e | Build date         | SEARCH  |  |
| 68976835 | Zhang Hao     | М             |              |       | 2019-07-31 |   | 019-07-31 16:06:18 |         |  |
|          |               |               |              |       |            |   |                    | NEW     |  |
|          |               |               |              |       |            |   |                    |         |  |
|          |               |               |              |       |            |   |                    |         |  |
| 🛃 Work   | List          |               |              |       | K Prev     | v | >>> Next           | OPEN    |  |
| T-Ma     | cula          | T10-2         |              | T24   | -2         |   | Т30-2              |         |  |
|          |               |               |              |       |            |   |                    | 🚳 авоит |  |
| T60      | T60-4         |               | -SWAP        | T30-S | WAP        |   | S-76               | MORE    |  |
|          |               |               |              |       |            |   |                    |         |  |
| S-4      | 10            | 5             | 5-64         | Horiz | ontal      |   |                    |         |  |

In the meantime, system will do a "MPPS In Progress" to inform the HIS that the test is started. Now, you can do the test for the picked patient.

#### 9.6.3 DICOM Storage

If the test is finished, click "Print" to enter the "Report" window.

|                     | Report         | _ = ×                          |  |  |  |
|---------------------|----------------|--------------------------------|--|--|--|
| 7-Image Report      | 4-Image Report |                                |  |  |  |
| Accession Info: NA  |                | Preview(V)                     |  |  |  |
| Pupil(mm):          | • •            |                                |  |  |  |
| Diopter:            |                | Export Digital Report To Share |  |  |  |
| IOP(mmHg):          |                |                                |  |  |  |
| VA:                 |                |                                |  |  |  |
| Clinical diagnosis: |                | DICOM Storage                  |  |  |  |
|                     |                | PACS/HIS End Test              |  |  |  |

"DICOM Storage" will upload a PDF encapsulated DCM file to PACS. The button will be disabled if the uploading is finished. System ensures that one test report can only upload one time.

#### 9.6.4 End Exam

"PACS/HIS End Exam" do a "MPPS Completed" process to inform the HIS that the test is finished. The button will be disabled after successful operation.

## **10.** Miscellaneous

#### **10.1 More Function**

Click "More" in home window to open the following window for patient's record import and export.

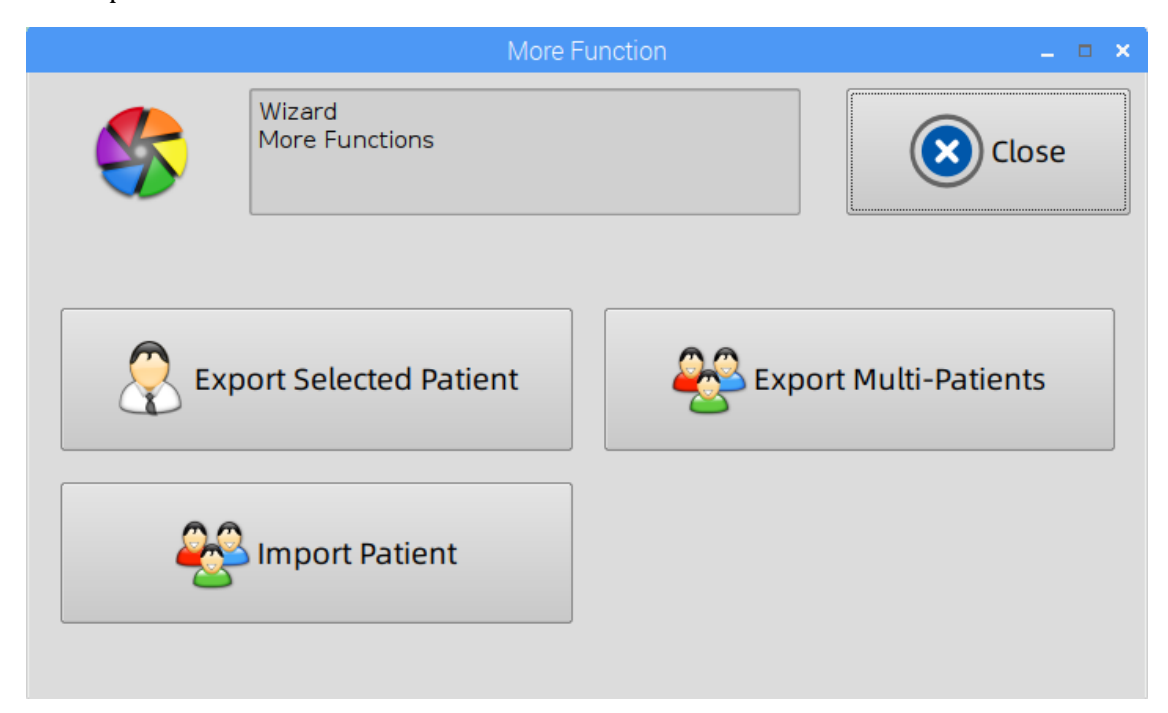

#### 10.2 Patient Export / Import

Export Selected Patient: Select one patient record to be exported in home window, and then click "more -> Export Selected Patient". The patient's information and test data will be saved in .ptData file.

Export Multi-Patients: Click "Export Multi-Patients" button to open the patient list. Click the patient record to select the record to be exported. Re-click to remove the selected patient record from selected list. One or more patients' information and test data will be saved in one .ptData file after clicking "Export" button.

Import Patient: Import the patient's information and test data with .ptData file.

#### USER MANUAL Perimeter IFA-960, IFA-950, IFA-900, IVS-201A, IVS-201B

|                     | Multi-Patients Export – 🗖 🗙               |        |              |             |            |                     |  |  |
|---------------------|-------------------------------------------|--------|--------------|-------------|------------|---------------------|--|--|
|                     |                                           | S      | ELECT/DESELE | СТ ВҮ ТОИСН |            |                     |  |  |
| No                  | Name                                      | Gender | Hos no       | Tel         | Birth date | Build date          |  |  |
| 201703171           | ттот                                      | М      |              |             | 1982-03-17 | 2017-03-17 17:18:22 |  |  |
| 201607131           | Herizontal                                | М      |              |             | 1980-10-12 | 2016-07-13 17:03:35 |  |  |
| 201606301           | Condensed                                 | М      |              |             | 1989-07-01 | 2016-06-30 15:17:07 |  |  |
| 201602162           | Kinetic                                   | м      |              |             | 1970-06-01 | 2016-02-16 11:39:48 |  |  |
| 201107251           | GPA_Case M 1959-04-17 2011-07-25 09:22:27 |        |              |             |            |                     |  |  |
|                     |                                           |        |              |             |            |                     |  |  |
| ✓ Prev ▷ Next Query |                                           |        |              |             |            | Query               |  |  |
|                     |                                           |        | SELECTED FO  | REXPORT     |            |                     |  |  |
| тт01                |                                           |        |              |             |            |                     |  |  |
|                     |                                           |        |              |             |            |                     |  |  |
|                     |                                           |        |              |             |            |                     |  |  |
|                     |                                           |        |              |             |            |                     |  |  |
|                     |                                           |        |              |             |            |                     |  |  |
|                     |                                           |        |              |             |            |                     |  |  |
| Export Close        |                                           |        |              |             |            |                     |  |  |

## **11. Care & Cleaning**

## **11.1 General Use Principles**

| 1 | The perimeter is designed for daily operation. Please power it off when it is not used in a period and covered with the dust cover. |
|---|----------------------------------------------------------------------------------------------------|
| 2 | Avoid turning the instrument on and off frequently in a day.                                                                        |
| 3 | The perimeter should be used in a cool, dry and dust-free condition.                                                                |
| 4 | Do NOT connect or disconnect cables while power is on.                                                                              |
| 5 | Do NOT place any container holding liquid near the instrument.                                                                      |
| 6 | Do NOT place objects on top of the instrument.                                                                                      |

## **11.2 Cleaning**

The perimeter should be kept clean and maintained for proper operation. Please follow the methods and cleaners in below table to clean the indicated surfaces. Clean as often as is necessary.

| Surface                                                                            | Cleaner                                                                                   | Method                                                                                                    |
|------------------------------------------------------------------------------------|-------------------------------------------------------------------------------------------|----------------------------------------------------------------------------------------------------|
| Exterior Panels                                                                    | Mild detergent<br>or appliance<br>cleaner or glass<br>cleaner<br>containing no<br>ammonia | Dampen a soft cloth with cleaner and gently<br>wipe the surfaces. Never spray the cleaner<br>directly on the exterior surfaces.                                                                                                    |
| Bowl(Please<br>review the two<br>cautionary<br>notes that<br>follow this<br>table) | Dust cloth                                                                                | Remove accumulated dust from the bowl<br>periodically. Wipe the bowl gently with a clean,<br>dry, soft cotton cloth. Use downward strokes<br>that move the dust toward the front edge of the<br>bottom of the bowl, where there is a small<br>opening around the base of the lens holder. |

|              | Distilled water                                        | If dusting the bowl is inadequate, slightly<br>moisten the cloth with distilled water. Whether<br>using a dry or a dampened cloth, always avoid<br>excessive rubbing in one area, as this can create<br>shiny spots or wear through the specially<br>painted surface of the bowl.                                                                      |
|--------------|--------------------------------------------------------|----------------------------------------------------------------------------------------------------|
|              | 70% Isopropyl<br>alcohol in<br>H2O(Rubbing<br>alcohol) | For small spots on the bowl surface caused by<br>sneezing or coughing during a test, slightly<br>dampen a cotton-tipped applicator with<br>isopropyl alcohol and gently remove the spot. It<br>is best to wet the spot with the tip of the<br>dampened swab first and let it soak briefly.<br>Then, use the swab very gently to remove the<br>deposit. |
| Touch Screen | Mild glass<br>cleaner<br>containing no<br>ammonia.     | Turn OFF the perimeter before cleaning the touch screen. Wipe gently with a moistened cloth. Do not spray cleaner directly on the touch screen.                                                                                                    |

NoteAlways be cautious to avoid scratching, discoloring, or staining the bowl surface.<br/>Prior to cleaning the bowl surface, remove all jewelry as it can permanently<br/>scratch or damage the painted surface. Be especially careful of long fingernails<br/>and fingernail polish contacting the bowl surface, as these can mark or damage<br/>the painted surface permanently.

|   | Note                                                                                                    |
|---|----------------------------------------------------------------------------------------------------|
| - | During cleaning the bowl, please be cautious to avoid getting either the distilled water or isopropyl alcohol cleaning liquid inside of the fixation target openings or on mirrored surfaces. |

#### Attention

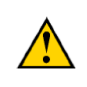

The chin/forehead supporter of the perimeter contact with patient's skin during examination. It should be cleaned & disinfected by 75% medical alcohol with cotton wool.

These parts can be isolated from patient's skin with disposable protective film materials. These isolation materials could be medical gauze or other materials that meet medical biocompatibility standards.

## **11.3 Maintenance**

| 1 | If the machine is not used for a long time, the mainframe should be powered 1 hour once a week.                                                                                                    |
|---|----------------------------------------------------------------------------------------------------|
| 2 | To avoid data loss, it is suggested to back up the test data once a month.                                                                                                    |
| 3 | Check the power cord for safe connection every 6 months.                                                                                                    |
| 4 | For the IFA series, pay attention to the operating noise of the projection system. If you hear harsh noise, stop using it and ask the supplier for support.                                        |
| 5 | If it is possible, the brightness should be calibrated for every 2 years.<br>The calibration should be carried out by the manufacturer's or its authorized<br>distributor with professional tools. |
| 6 | Any changes or updates to the software shall be performed by the authorized distributor.                                                                                                    |

# **A. Technical Specifications**

| Model List                                                                                                    |                      |                                  |                                                                    |                 |                     |                      |
|----------------------------------------------------------------------------------------------------|----------------------|----------------------------------|--------------------------------------------------------------------|-----------------|---------------------|----------------------|
|                                                                                                    | Function & Structure |                                  |                                                                    |                 |                     |                      |
| Model                                                                                                    | Back-<br>ground      | Stimuli                          | Combination                                                        | Stimuli<br>Size | Static<br>Perimeter | Kinetic<br>Perimeter |
| IFA-900                                                                                                    | White                | White                            | /                                                                  | III             |                     |                      |
| IFA-950                                                                                                    | White,<br>Yellow     | White,<br>Blue                   | White on White<br>Blue on Yellow                                   | I - V           |                     |                      |
| IFA-960                                                                                                    | White,<br>Yellow     | White,<br>Red,<br>Green,<br>Blue | White on White<br>Red on White<br>Green on White<br>Blue on Yellow | I - V           |                     |                      |
| IVS-<br>201A                                                                                                    | White,<br>Yellow     | White,<br>Blue                   | White on White<br>Blue on Yellow                                   | III             |                     |                      |
| IVS-<br>201B                                                                                                    | White                | White                            | /                                                                  | III             | $\checkmark$        |                      |
| Software Component: Type - PERI Release Version - V2.2<br>Remark: " $\sqrt{7}$ – feature included, "" – feature not included. |                      |                                  |                                                                    |                 |                     |                      |

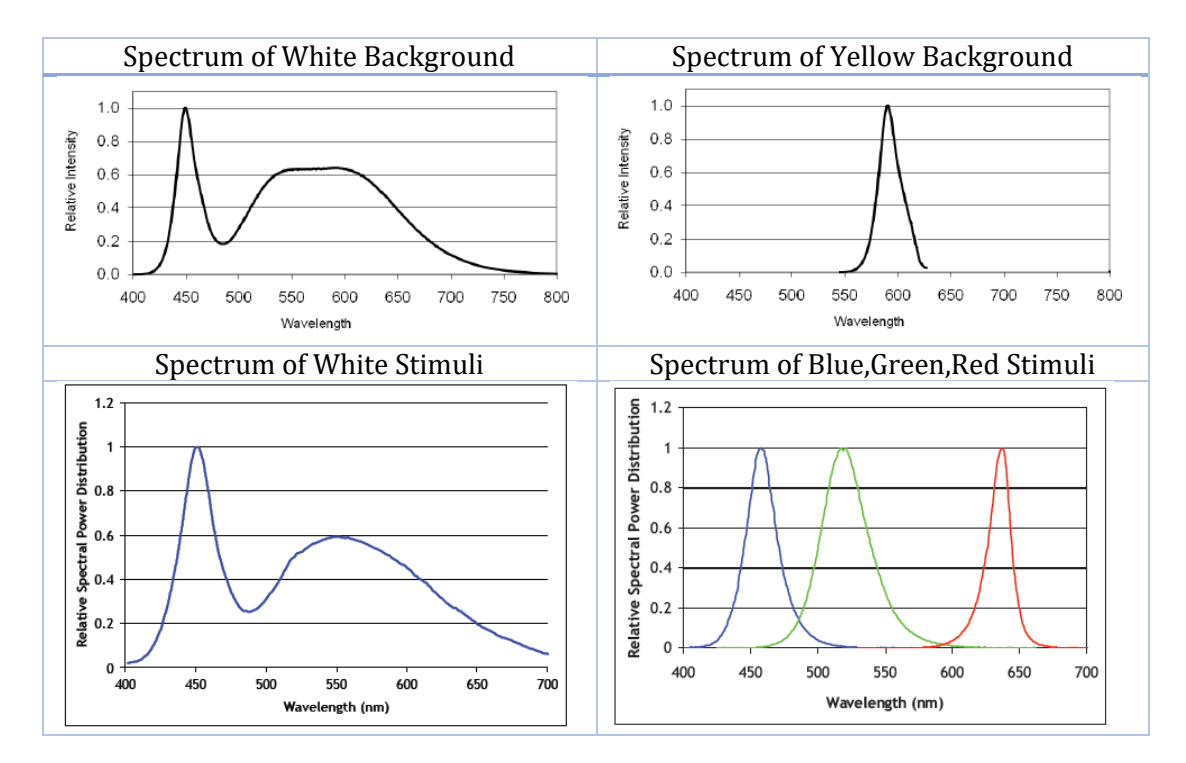

#### ■ Spectral distribution(s) of the background and the test stimuli

#### The test stimuli be presented within the tolerances specified in following table.

| No. | Criteria                                    | Tolerances                                                       |  |
|-----|---------------------------------------------|------------------------------------------------------------------|--|
| 1   | Background luminance, <i>L</i> <sub>B</sub> | +25%, -20%                                                       |  |
| 2   | Contrast, $\Delta L/L_B$                    | +25%, -20%                                                       |  |
|     |                                             | 0°∼10°: ≤0.5°                                                    |  |
| 3   | Stimulus location                           | 10°~30°: ≤1°                                                     |  |
|     |                                             | >30°: ≤2°                                                        |  |
| 4   | Stimulus size                               | Converted to solid angle: +20%, -15%                             |  |
| 5   | Stimulus duration                           | ±20%                                                             |  |
| 6   | Extent of background                        | Not less than 2° beyond the edge of the most peripheral stimulus |  |
| 7   | Shape of stimulus                           | Shall conforms to accommodating files                            |  |

#### ■ Chin & forehead supporter movable distance

| Item                                                | Distance |
|-----------------------------------------------------|----------|
| Chin&forehead supporter left-right movable distance | ≥30 mm   |
| Chin supporter up-down movable distance             | ≥50 mm   |

- The luminance of the background and test stimuli shall be specified in candela per square meter (cd/m<sup>2</sup>), measured at the designated position of the center of the entrance pupil of the patient's eye.
- Standard stimulus size

#### Standard Stimulus Size

(Applicable to model IFA-900, IFA-950, IFA-960)

| <b>Azimuth</b> θ | <b>Eccentricity</b> Φ |     | b/a  | Solid angle Ω        |
|------------------|-----------------------|-----|------|----------------------|
| ٥°               | 15°                   |     | >0.7 | 6.7×10 <sup>-5</sup> |
| 0                | 40°                   |     | >0.6 | 9.8×10 <sup>-5</sup> |
| 45°              | 15°                   |     | >0.7 | 6.4×10 <sup>-5</sup> |
| 15               | 40                    | )°  | >0.6 | 1.3×10 <sup>-4</sup> |
|                  |                       | Ι   | >0.7 | 6.9×10 <sup>-6</sup> |
|                  | 2°                    | II  | >0.7 | 2.4×10 <sup>-5</sup> |
| 90°              |                       | III | >0.7 | 7.9×10 <sup>-5</sup> |
|                  |                       | IV  | >0.7 | 2.2×10-4             |
|                  |                       | V   | >0.7 | 5.0×10 <sup>-4</sup> |
|                  | 15                    | 5°  | >0.7 | 8.4×10 <sup>-5</sup> |
|                  | 4(                    | )°  | >0.6 | 1.4×10-4             |
| 135°             | 15°                   |     | >0.7 | 6.7×10 <sup>-5</sup> |
| 135              | 40°                   |     | >0.6 | 1.3×10 <sup>-4</sup> |
| 180°             | 15°                   |     | >0.7 | 6.2×10 <sup>-5</sup> |
|                  | 40°                   |     | >0.6 | 7.2×10 <sup>-5</sup> |

| 225° | 15° | >0.7 | 7.4×10 <sup>-5</sup> |
|------|-----|------|----------------------|
|      | 40° | >0.6 | 8.0×10 <sup>-5</sup> |
| 270° | 15° | >0.7 | 7.1×10 <sup>-5</sup> |
|      | 40° | >0.6 | 1.1×10 <sup>-4</sup> |
| 315° | 15° | >0.7 | 7.4×10 <sup>-5</sup> |
|      | 40° | >0.6 | 8.7×10 <sup>-5</sup> |

#### Standard Stimulus Size

## (Applicable to model IVS-201A, IVS-201B, White Stimulus)

| Azimuth $\theta$ | Eccentricity $\Phi$ | b/a  | Solid angle $\Omega$ |
|------------------|---------------------|------|----------------------|
| 0°               | 15°                 | >0.8 | 4.6×10 <sup>-5</sup> |
| 14°              | 34°                 | >0.8 | 5.5×10 <sup>-5</sup> |
| 45°              | 13°                 | >0.8 | 4.5×10 <sup>-5</sup> |
| 40°              | 45°                 | >0.8 | 6.5×10 <sup>-5</sup> |
| 108°             | 3°                  | >0.8 | 4.4×10 <sup>-5</sup> |
| 103°             | 15°                 | >0.8 | 4.5×10 <sup>-5</sup> |
| 107°             | 34°                 | >0.8 | 5.5×10 <sup>-5</sup> |
| 137°             | 13°                 | >0.8 | 4.6×10 <sup>-5</sup> |
| 140°             | 45°                 | >0.8 | 6.5×10 <sup>-5</sup> |
| 182°             | 15°                 | >0.8 | 4.6×10 <sup>-5</sup> |
| 194°             | 34°                 | >0.8 | 5.5×10 <sup>-5</sup> |
| 225°             | 13°                 | >0.8 | 4.5×10 <sup>-5</sup> |
| 222°             | 45°                 | >0.8 | 6.5×10 <sup>-5</sup> |
| 283°             | 15°                 | >0.8 | 4.6×10 <sup>-5</sup> |
| 288°             | 34°                 | >0.8 | 5.5×10 <sup>-5</sup> |
| 315°             | 13°                 | >0.8 | 4.5×10 <sup>-5</sup> |
| 315°             | 45°                 | >0.8 | 6.5×10 <sup>-5</sup> |

#### Standard Stimulus Size

| Azimuth $\theta$ | Eccentricity $\Phi$ | b/a  | Solid angle $\Omega$ |
|------------------|---------------------|------|----------------------|
| 12°              | 16°                 | >0.8 | 4.5×10 <sup>-5</sup> |
| 18°              | 29°                 | >0.8 | 5.5×10 <sup>-5</sup> |
| 45°              | 13°                 | >0.8 | 4.5×10 <sup>-5</sup> |
| 45°              | 21°                 | >0.8 | 5.0×10 <sup>-5</sup> |
| 133°             | 5°                  | >0.8 | 4.5×10 <sup>-5</sup> |
| 105°             | 16°                 | >0.8 | 4.5×10 <sup>-5</sup> |
| 112°             | 29°                 | >0.8 | 5.5×10 <sup>-5</sup> |
| 139°             | 13°                 | >0.8 | 4.5×10 <sup>-5</sup> |
| 139°             | 21°                 | >0.8 | 5.0×10 <sup>-5</sup> |
| 191°             | 16°                 | >0.8 | 4.5×10 <sup>-5</sup> |
| 197°             | 29°                 | >0.8 | 5.5×10 <sup>-5</sup> |
| 225°             | 13°                 | >0.8 | 4.5×10 <sup>-5</sup> |
| 225°             | 21°                 | >0.8 | 5.0×10 <sup>-5</sup> |
| 286°             | 16°                 | >0.8 | 4.5×10 <sup>-5</sup> |
| 283°             | 29°                 | >0.8 | 5.5×10 <sup>-5</sup> |
| 310°             | 13°                 | >0.8 | 4.5×10 <sup>-5</sup> |
| 310°             | 21°                 | >0.8 | 5.0×10 <sup>-5</sup> |

#### (Applicable to model IVS-201A, Blue Stimulus)

- The viewing distance between patient pupil and fixation target is 300mm±20mm.
- If the patient has more than 1D refractive power that causes a change in the visual distance from the fixation target, please wear glasses or use trial lens for test.
- The fixation of the eye is monitored by an infrared camera. During the test, the operator should pay attention to monitoring the eye position deviation on the monitoring window.
- The differential light sensitivity was measured at fixation.
- Kinetic perimeter: the standard stimuli point color is white, and the point is moving along the semi-mesis of the polar coordinate. Its standard speed is 4º/s.
- Static perimeter: the standard stimulus duration is 200ms, and can be adjusted between 200ms 1000ms.
- Nominal luminance of white background: 10cd/m<sup>2</sup>; Nominal luminance of yellow background: 100cd/m<sup>2</sup>.
- Standard stimulus contrast

| dB | Stimulus luminance $L_s - L_B$ | Luminance L <sub>s</sub> | Contrast                                     |
|----|--------------------------------|--------------------------|----------------------------------------------|
| ub | $\mathrm{cd}/m^2$              | $cd/m^2$                 | $(\mathbf{L}_s - \mathbf{L}_B)/\mathbf{L}_B$ |
| 0  | 3183.10                        | 3193.10                  | 318.310                                      |
| 1  | 2528.43                        | 2538.43                  | 252.843                                      |
| 2  | 2008.40                        | 2018.40                  | 200.840                                      |
| 3  | 1595.33                        | 1605.33                  | 159.533                                      |
| 4  | 1267.21                        | 1277.21                  | 126.721                                      |
| 5  | 1006.58                        | 1016.58                  | 100.658                                      |
| 6  | 799.56                         | 809.56                   | 79.956                                       |
| 7  | 635.11                         | 645.11                   | 63.511                                       |
| 8  | 504.49                         | 514.49                   | 50.449                                       |
| 9  | 400.73                         | 410.73                   | 40.073                                       |
| 10 | 318.31                         | 328.31                   | 31.831                                       |
| 11 | 252.84                         | 262.84                   | 25.284                                       |
| 12 | 200.84                         | 210.84                   | 20.084                                       |
| 13 | 159.53                         | 169.53                   | 15.953                                       |
| 14 | 126.72                         | 136.72                   | 12.672                                       |
| 15 | 100.66                         | 110.66                   | 10.066                                       |

Standard Contrast for White, Red, Green Stimulus on White Background

| 16                                                               | 79.96            | 89.96 | 7.996 |
|------------------------------------------------------------------|------------------|-------|-------|
| 17                                                               | 63.51            | 73.51 | 6.351 |
| 18                                                               | 50.45            | 60.45 | 5.045 |
| 19                                                               | 40.07            | 50.07 | 4.007 |
| 20                                                               | 31.83            | 41.83 | 3.183 |
| 21                                                               | 25.28            | 35.28 | 2.528 |
| 22                                                               | 20.08            | 30.08 | 2.008 |
| 23                                                               | 15.95            | 25.95 | 1.595 |
| 24                                                               | 12.67            | 22.67 | 1.267 |
| 25                                                               | 10.07            | 20.07 | 1.007 |
| 26                                                               | 8.00             | 18.00 | 0.800 |
| 27                                                               | 6.35             | 16.35 | 0.635 |
| 28                                                               | 5.04             | 15.04 | 0.504 |
| 29                                                               | 4.01             | 14.01 | 0.401 |
| 30                                                               | 3.18             | 13.18 | 0.318 |
| 31                                                               | 2.53             | 12.53 | 0.253 |
| 32                                                               | 2.01             | 12.01 | 0.201 |
| 33                                                               | 1.60             | 11.60 | 0.160 |
| 34                                                               | 1.27             | 11.27 | 0.127 |
| 35                                                               | 1.01             | 11.01 | 0.101 |
| 36                                                               | $0.80 < 0.1 L_B$ | 10.80 | 0.080 |
| Remark: Nominal white background luminance = 10cd/m <sup>2</sup> |                  |       |       |

## Standard Contrast for Blue Stimulus on Yellow Background

|    | Stimulus luminance |                 |                            |
|----|--------------------|-----------------|----------------------------|
| dB | $L_s - L_B$        | Luminance $L_s$ | Contrast                   |
|    | $cd/m^2$           | $cd/m^2$        | $(\mathbf{L}_s - L_B)/L_B$ |
|    |                    |                 |                            |

| 1  | 317.73 | 417.73 | 3.1773 |
|----|--------|--------|--------|
| 2  | 252.38 | 352.38 | 2.5238 |
| 3  | 200.47 | 300.47 | 2.0047 |
| 4  | 159.24 | 259.24 | 1.5924 |
| 5  | 126.49 | 226.49 | 1.2649 |
| 6  | 100.48 | 200.48 | 1.0048 |
| 7  | 79.81  | 179.81 | 0.7981 |
| 8  | 63.40  | 163.40 | 0.6340 |
| 9  | 50.36  | 150.36 | 0.5036 |
| 10 | 40.00  | 140.00 | 0.4000 |
| 11 | 31.77  | 131.77 | 0.3177 |
| 12 | 25.24  | 125.24 | 0.2524 |
| 13 | 20.05  | 120.05 | 0.2005 |
| 14 | 15.92  | 115.92 | 0.1592 |
| 15 | 12.65  | 112.65 | 0.1265 |
| 16 | 10.05  | 110.05 | 0.1005 |
| 17 | 7.98   | 107.98 | 0.0798 |
| 18 | 6.34   | 106.34 | 0.0634 |
| 19 | 5.04   | 105.04 | 0.0504 |
| 20 | 4.00   | 104.00 | 0.0400 |
| 21 | 3.18   | 103.18 | 0.0318 |
| 22 | 2.52   | 102.52 | 0.0252 |
| 23 | 2.00   | 102.00 | 0.0200 |
| 24 | 1.59   | 101.59 | 0.0159 |
| 25 | 1.26   | 101.26 | 0.0126 |
| 26 | 1.00   | 101.00 | 0.0100 |
| 27 | 0.80   | 100.80 | 0.0080 |
| 28 | 0.63   | 100.63 | 0.0063 |

| 29                                                                 | 0.50 | 100.50 | 0.0050 |
|--------------------------------------------------------------------|------|--------|--------|
| 30                                                                 | 0.40 | 100.40 | 0.0040 |
| Remark: Nominal yellow background luminance = 100cd/m <sup>2</sup> |      |        |        |

|          | Stimulus point eccentricity $\Phi$ |
|----------|------------------------------------|
| Nasal    | 45°                                |
| Temporal | 70°                                |
| Superior | 45°                                |
| Inferior | 60°                                |

### ■ Minimum test stimulus pattern extension

## ■ Minimum total number of potential stimulus locations

| Eccentricity $\Phi$ | Minimum number |
|---------------------|----------------|
| 0°~25°              | 60             |
| >25°~50°            | 30             |
| >50°~70°            | 15             |
| Total locations     | 105            |

# **B. Test Strategies**

## **Screening Strategy**

ASN - averaged sensitivity of age-related normal database of specific test point.

| Two Zone            | For each test point of test pattern, a stimulus of <b>ASN</b> – 6 dB is presented to the patient. In result, system print circles(O) for seen and responded stimuli, boxes( <b>■</b> ) for missed stimuli.<br>Since screening is done with 6 dB brighter stimuli than expected sensitivity, missed points are known to be at least 6 dB defect.                                                            |
|---------------------|----------------------------------------------------------------------------------------------------|
|                     | 0 - ASN – 6 dB was seen and responded by the patient;                                                                                                    |
|                     | <ul> <li>ASN – 6 dB was missed by the patient.</li> </ul>                                                                                                    |
| Three<br>Zone       | Same as Two Zone, except each missed point is measured again at a maximum intensity of 10,000 asb (0 dB) to determine if the defect is absolute. Printouts display circles (O) for seen stimuli, "X's" for relative defects, and boxes ( $\blacksquare$ ) for absolute defects.                                                                                                    |
|                     | 0 - ASN – 6 dB was seen and responded by the patient;                                                                                                    |
|                     | X - ASN – 6 dB was missed, 0 dB was seen and responded by the patient;                                                                                                    |
|                     | <ul> <li>ASN – 6 dB and 0 dB were missed by the patient.</li> </ul>                                                                                                    |
| Quantify<br>Defects | For each test point of test pattern, a stimulus of <b>ASN</b> – 6 dB is presented to the patient. Circles(O) displayed in printouts for seen stimuli. Otherwise, system will present a sequence of stimulus with step of 3 dB to evaluate the depth of its defect, numbers (in dB) displayed in printouts to indicate the depth of any defects. The greater the number, the lower the retinal sensitivity. |
|                     | 0 - <b>ASN</b> – 6 dB was seen and responded by the patient;                                                                                                    |
|                     | Number - depth of defect.                                                                                                    |

## **Threshold Strategy**

## **Full Threshold**

In full threshold testing, for each test point of test pattern, an initial stimulus is presented at a level the patient is expected to see. If it is seen and responded, the stimulus intensity is decreased in step of 4 dB until the patient no long sees the stimulus; If it is not seen, it is increased in step of 4 dB until it is seen. Then the system changes strategy, the stimulus moves in step of 2 dB until patient responds. The threshold of that point is computed as the average of last seen and unseen intensity.

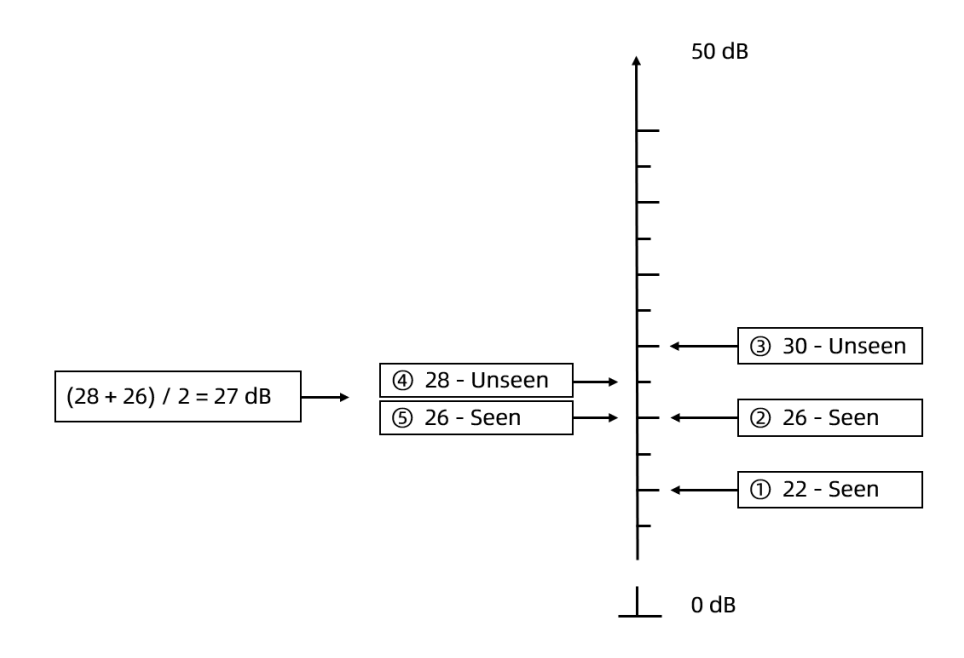

Above figure gives an example for this full threshold searching process.

| Step | Strategy                                                                                     |
|------|----------------------------------------------------------------------------------------------|
| 1    | Initial 22 dB stimulus been presented, seen.                                                 |
| 2    | 26 dB (22 + 4) stimulus been presented, seen.                                                |
| 3    | 30 dB (26 + 4) stimulus been presented, unseen.                                              |
| 4    | Change direction, 28 dB (30 – 2) stimulus been presented, unseen.                            |
| 5    | 26 dB (28-2) stimulus been presented, seen.                                                  |
|      | Threshold is the average of last seen and unseen intensity = $(28 + 26)/2 = 27 \text{ dB}$ . |

In above process, the intensity of initial stimulus is computed through a mathematical model in which the averaged sensitivity of age-related normal database, the results of tested neighboring test points have been taken into consideration.

In above process, system will automatically insert stimuli from other test points, prevent the stimulus continuously been presented at specific location.

### **Standard Threshold**

The standard threshold follows a similar stair-stepping technique as in Full Threshold, but uses 3 dB increments instead of 4 dB and crosses the threshold only once.

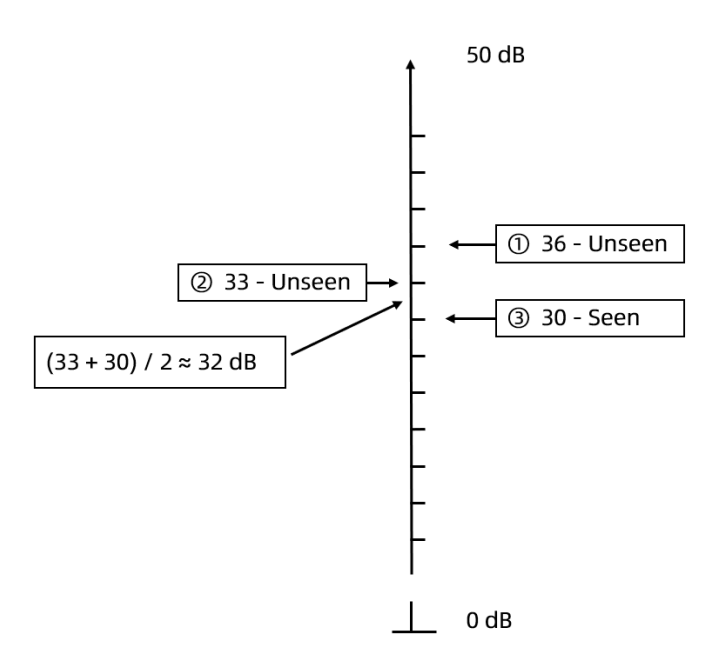

Above figure gives an example for this standard threshold searching process.

| Step | Strategy                                                                                  |
|------|-------------------------------------------------------------------------------------------|
| 1    | Initial 36 dB stimulus been presented, unseen.                                            |
| 2    | 33 dB (36 - 3) stimulus been presented, unseen.                                           |
| 3    | 30 dB (33 - 3) stimulus been presented, seen.                                             |
|      | Threshold is the average of last seen and unseen intensity = $(33 + 30)/2 \approx 32$ dB. |

### Fast Ladder

The fast ladder follows a similar stair-stepping technique as standard threshold, but uses 5 dB increments instead of 3 dB. Please be aware that even the subject never makes a mistake, the error of the fast ladder strategy is 5 / 2 = 2.5 dB.

### HISA

**HISA** is initial abbreviation of **H**euristic Interactive Threshold **S**earching **A**lgorithm. With HISA, every test is done through several mathematical models.

It forecasts initial threshold for new point through a complex mathematical model, which takes neighboring tested results and age-related normal values into consideration. Then unnecessary search will consequently be avoided. During test process, HISA intelligently skips those "undoubted" questions regarding the change of neighboring point's value.

HISA is not likely to initiate all points but do a sample survey from some specific location. Subsequently, time will be saved for patients with serious reduction of sensitivity by skipping those high-sensitivity questions.

HISA will adjust the stimuli interval adaptively according to the patient's response lag. With HISA, young, quick patients will experience a happier, faster and more reliable test. And older, sluggish patients will not miss the response in long stimuli intervals.

With HISA, an information index for each test point is computed through a mathematical model. When the system believes that the collected information is sufficient, it will stop asking questions for that test point.

HISA will evaluate the reliability of the tested points through a complex reliability function. Besides, HISA will automatically retest the suspected result.

## **C. Test Patterns**

This appendix describes Threshold and Screen test patterns. Please be reminded that test patterns are different between different models, not all showed test patterns in this manual are available on your unit.

| Test Pattern          | Extent of Visual Field            | Application                      |
|-----------------------|-----------------------------------|----------------------------------|
|                       | Tested/                           |                                  |
|                       | Number of Test Points             |                                  |
| T30-2 /               | 30 degrees / 76 points            | Glaucoma, Retinal, Neurological, |
| Central 30-2          |                                   | General                          |
| T24-2 / Central 24-2  | 24 degrees / 54 points            | Glaucoma, Neurological, General  |
| T10-2 /               | 10 degrees / 68 points            | Macula, Retinal, Neurological,   |
| Central 10-2          |                                   | Advanced Glaucoma                |
| T-Macula / Macula     | 5 degrees / 16 points             | Macula                           |
| T-NS / Nasal Step     | 50 degrees / 14 points            | Glaucoma                         |
| T60-4 /               | 30 – 60 degrees / 60 points       | Retinal, Glaucoma                |
| Peripheral 60-4       |                                   |                                  |
| T30-SWAP /            | 30 degrees / 76 points            | Glaucoma                         |
| Central 30 SWAP       |                                   |                                  |
| T24 – SWAP /          | 24 degrees / 54 points            | Glaucoma                         |
| Central 24 SWAP       |                                   |                                  |
| T30V-2 /Central 30-2, | 30 degrees / 76 points            | Low Vision                       |
| Size V test points    |                                   |                                  |
| T60-2 /               | 60 degrees/ 76 points for IFA, 72 | Glaucoma, Research Purpose       |
| Central 60-2,         | points for IVS                    |                                  |
| GT30-2 /Central 30-2, | 30 degrees / 76 points            | Research Purpose                 |
| Green Test Points     |                                   |                                  |
| RT30-2 /Central 30-2, | 30 degrees / 76 points            | Research Purpose                 |
| Red Test Points       |                                   |                                  |
| D-30 /                | 30 degrees / 32 points            | Special occupational medical     |
| Driver Test 30        |                                   | examination                      |
| D - 60 /              | 60 degrees / 32 points            | Special occupational medical     |
| Driver Test 60        |                                   | examination                      |

### **C.1 Threshold Test Patterns**

## • Layout of Test Points

All the patterns are shown for Right Eye.

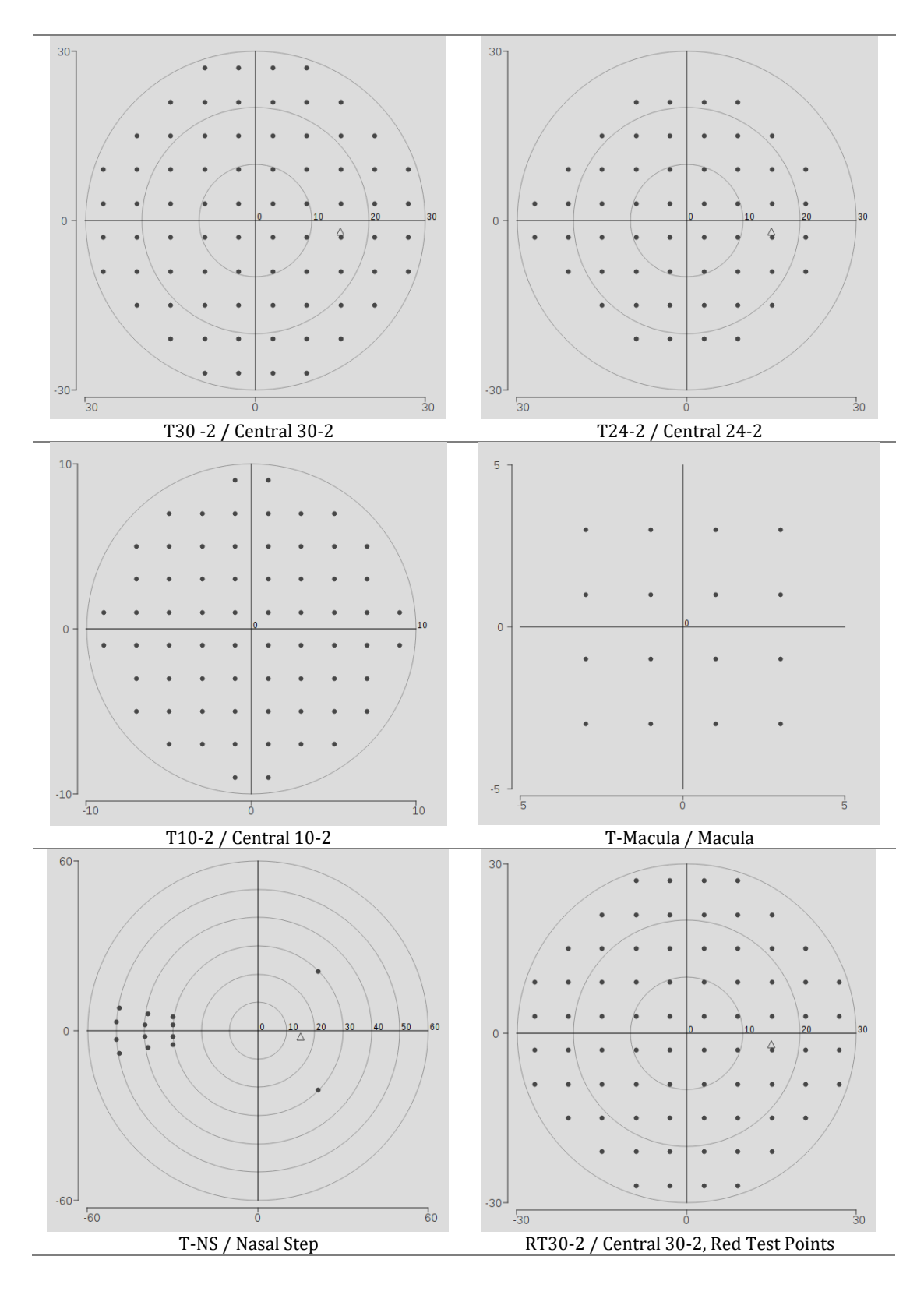

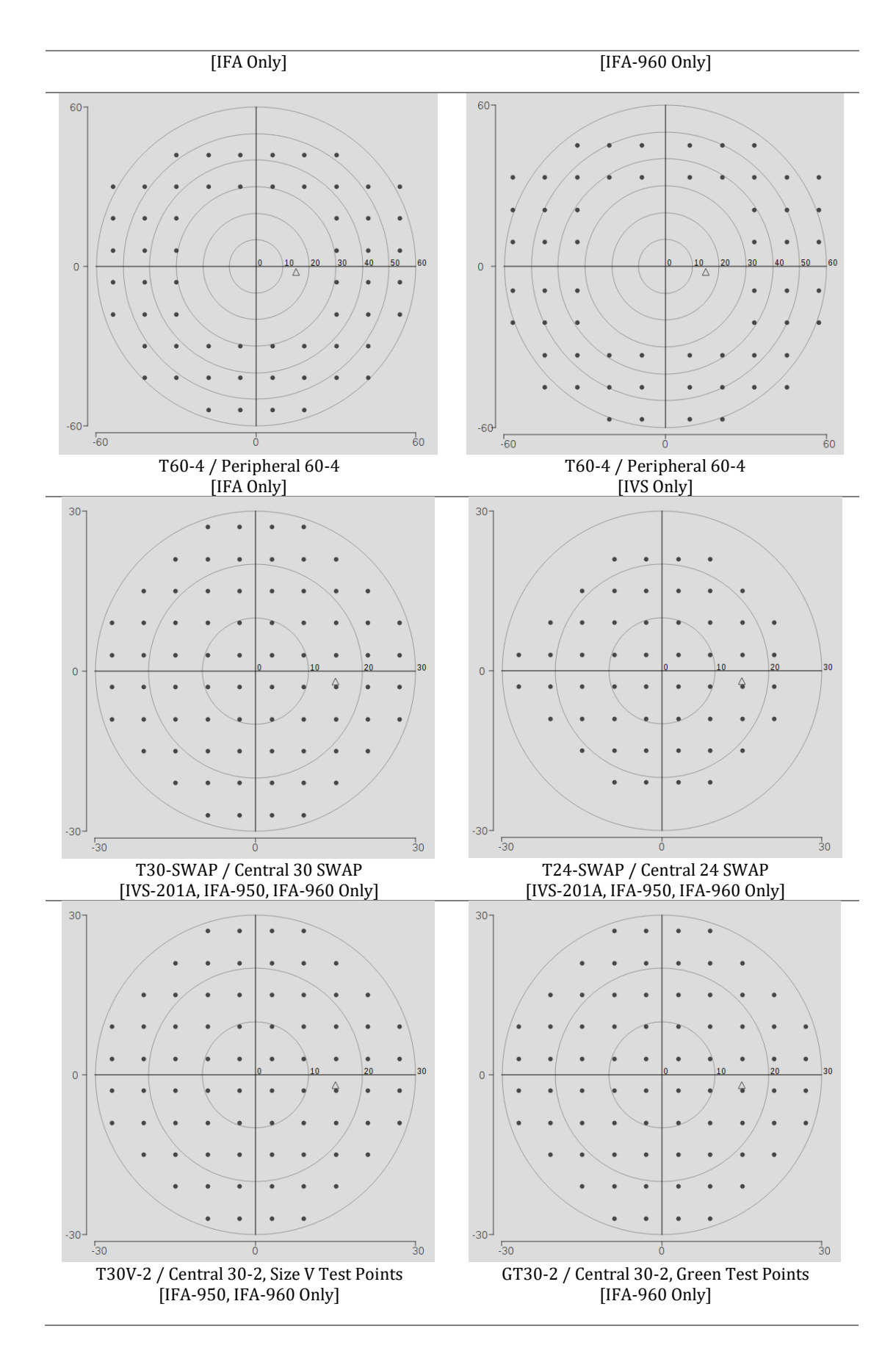

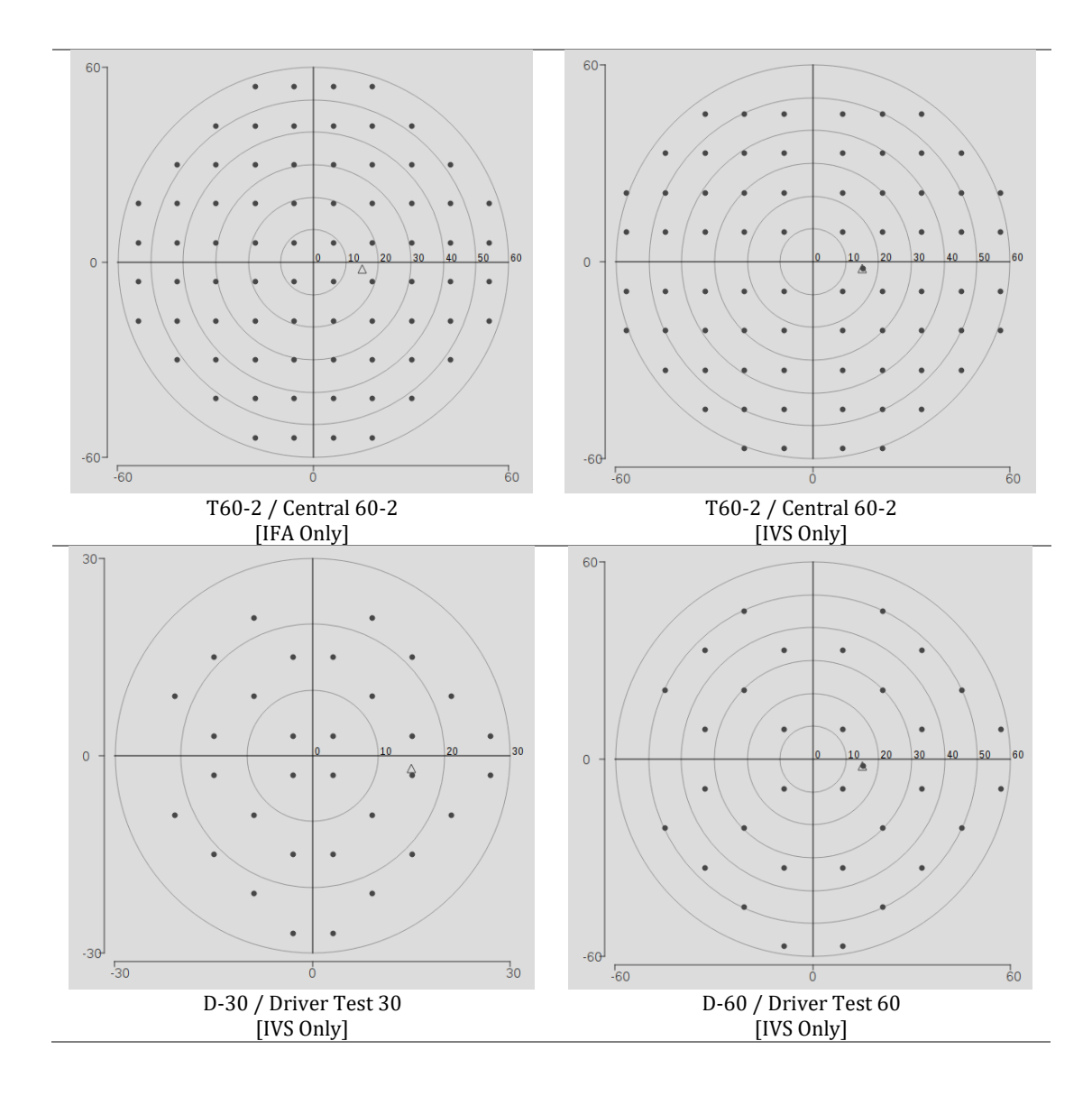

## **C.2 Screen Test Patterns**

| Test Pattern         | Extent of Visual Field Tested/<br>Number of Test Points | Application                        |
|----------------------|---------------------------------------------------------|------------------------------------|
| S-40 /               | 30 degrees / 40 points                                  | General Screening                  |
| Central 40 Points    |                                                         |                                    |
| S-64 /               | 30 degrees / 64 points                                  | General, Glaucoma, Neurological    |
| Central 64 Points    |                                                         |                                    |
| S-76 /               | 30 degrees / 76 points                                  | General, Glaucoma, Neurological    |
| Central 76 Points    |                                                         | _                                  |
| S-80 /               | 30 degrees / 80 points                                  | General Screening                  |
| Central 80 Points    |                                                         |                                    |
| S-Armaly /           | 30 degrees / 88 points                                  | Glaucoma                           |
| Armaly Central       |                                                         |                                    |
| S-NS /               | 50 degrees / 14 points                                  | Glaucoma                           |
| Nasal Step           |                                                         |                                    |
| S-60 /               | 30 – 60 degrees / 60 points                             | General, Neurological with central |
| Peripheral 60 Points |                                                         | exam, Retinal, Glaucoma            |
| SF-81 /              | 60 degrees / 81 points                                  | General, Retinal, Glaucoma,        |
| Full Field 81 Points |                                                         | Neurological                       |

| SF-120 /              | 60 degrees / 120 points                | General, Retinal, Glaucoma,      |
|-----------------------|----------------------------------------|----------------------------------|
| Full Field 120 Points |                                        | Neurological                     |
| SF-135 /              | 87 degrees / 135 points                | Full Field Screening             |
| Full Field 135 Points | 87 degrees temporally                  |                                  |
| SF-246 /              | 60 degrees / 246 points                | Full Field Screening             |
| Full Field 246 Points |                                        |                                  |
|                       |                                        |                                  |
|                       |                                        |                                  |
| SS-36 /               | 60 degrees, superior hemifield / 36    | Superior Field Screening, Ptosis |
| Superior 36 Points    | points                                 |                                  |
| SS-64 /               | 60 degrees, superior hemifield / 64    | Superior Field Screening, Ptosis |
| Superior 64 Points    | points                                 |                                  |
| EM-M /                | 75 degrees temporal 60 degrees nasal / | Functional disability            |
| Esterman Monocular    | 100 points for IFA, 86 points for IVS  |                                  |
| EM-B/                 | 150 degrees bitemporal / 120 points    | Functional disability            |
| Esterman Binocular    | for IFA, 106 points for IVS            |                                  |
| SF-Armaly /           | 50 degrees / 98 points                 | Full Field Screening             |
| Armaly Full Field     |                                        |                                  |

## • Layout of Test Points

All the patterns are shown for Right Eye unless specified.

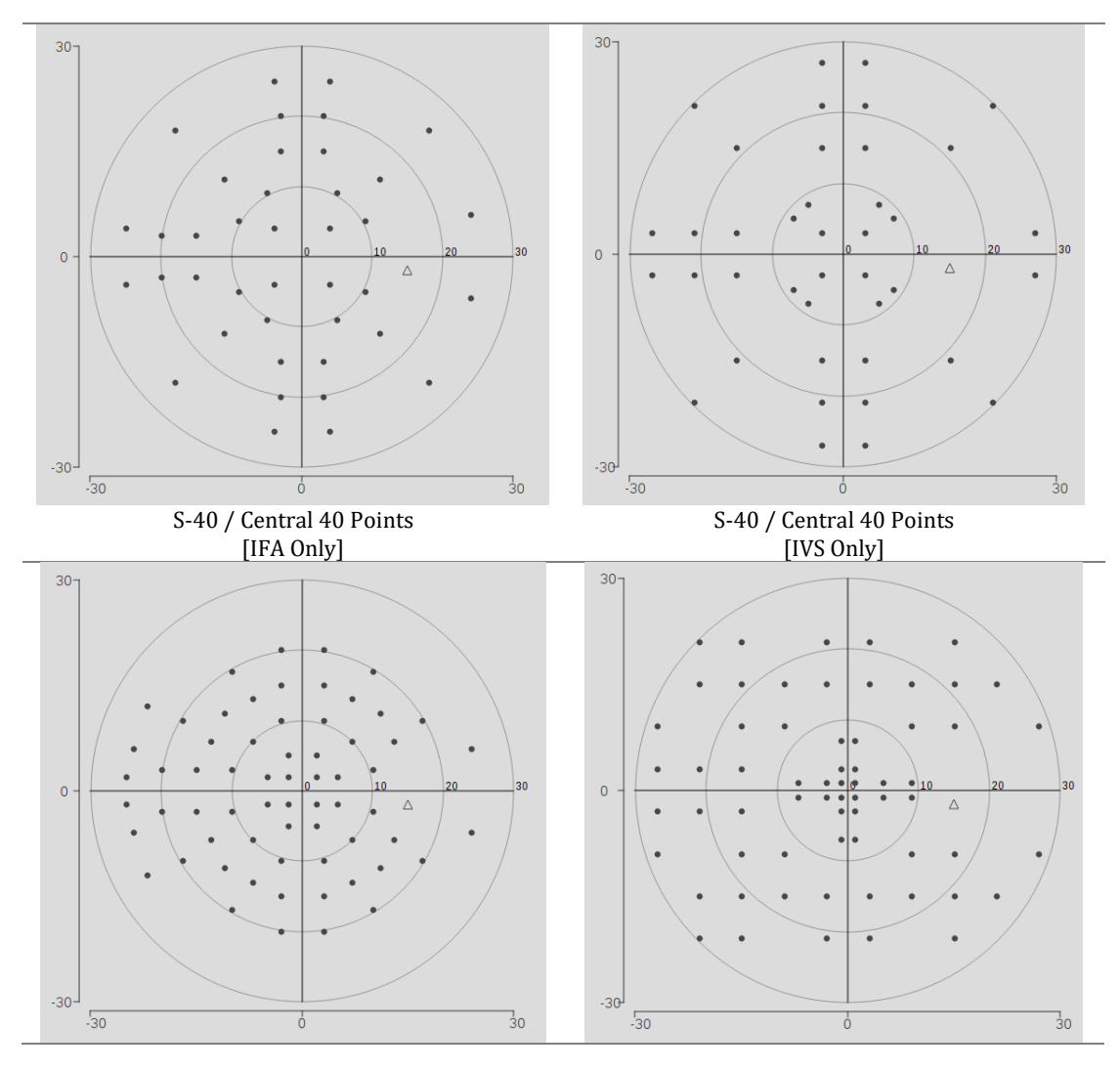

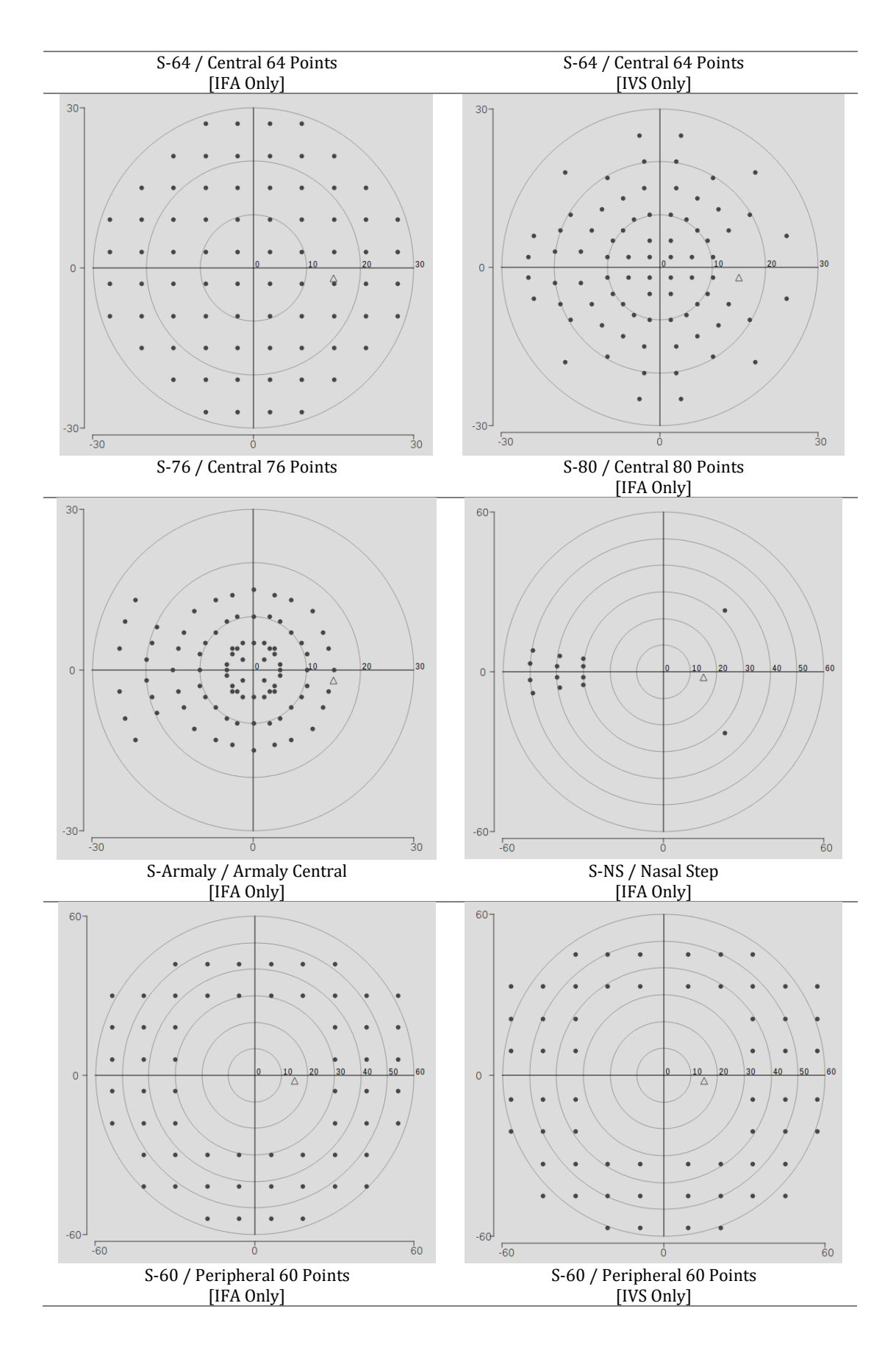

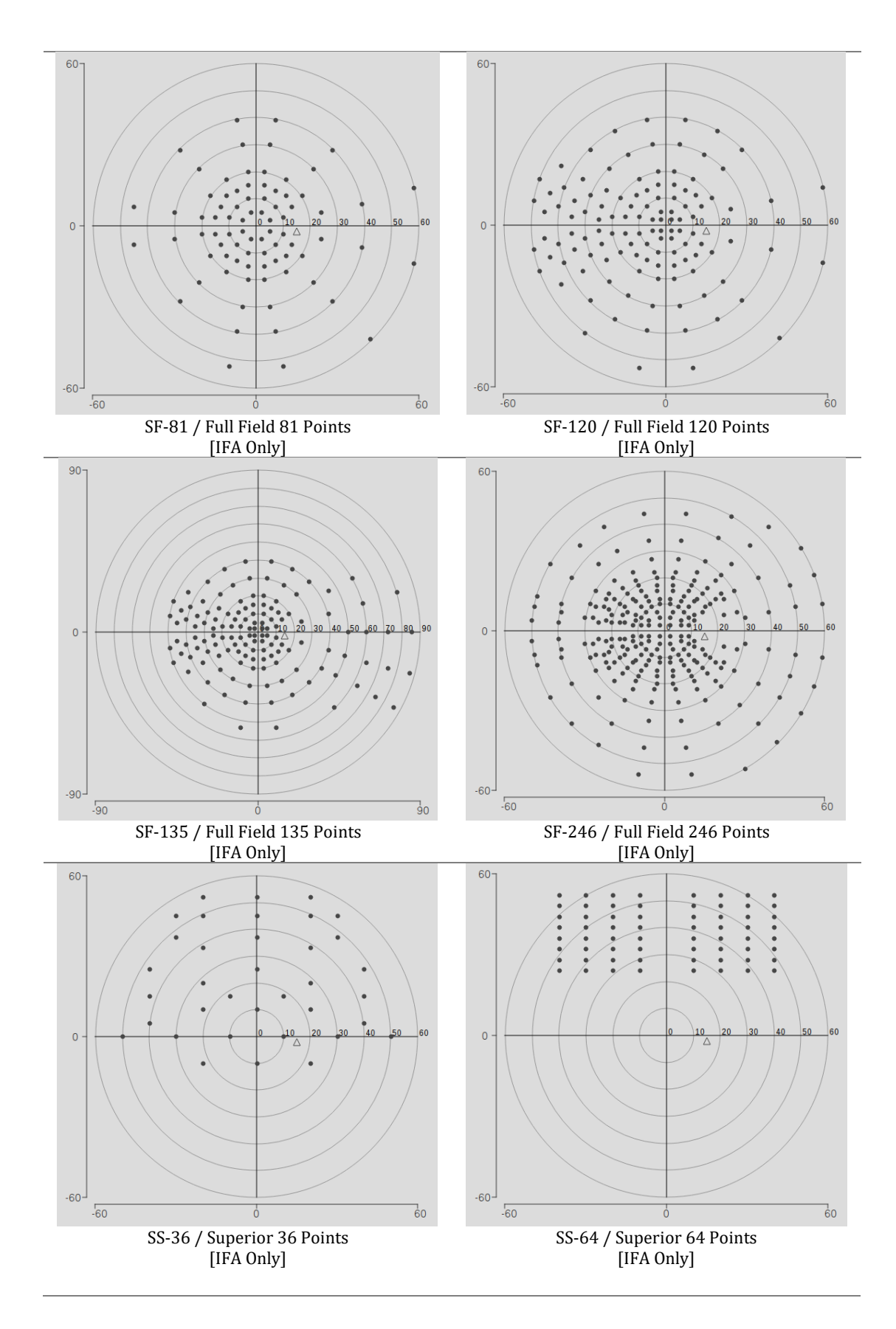

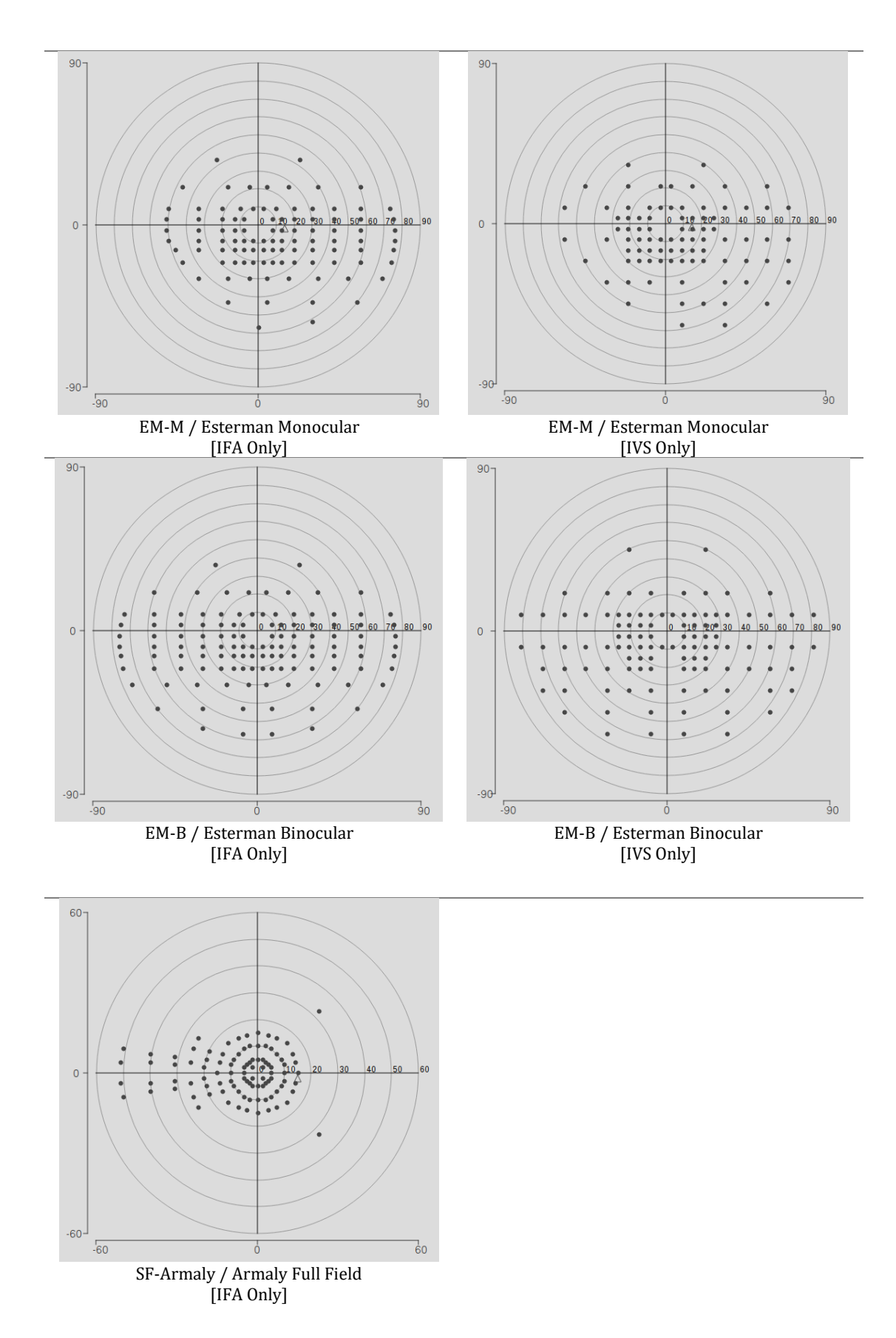

# D. EMC

## EN 60601-1-2

Note: The perimeter needs special precautions regarding EMC and needs to be installed and put into service according to the EMC information provided herein.

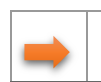

Note: Portable and mobile RF communications equipment can affect medical electrical equipment.

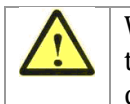

WARNING: The use of accessories, transducers and cables other than those specified may result in increased emissions or decreased immunity of the equipment.

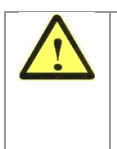

WARNING: The perimeter should not be used adjacent to or stacked with other equipment. If adjacent or stacked use is necessary, the equipment or system should be observed to verify normal operation in the configuration in which it will be used.

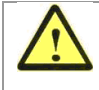

### **Accessory Equipment**

WARNING: Accessory equipment connected to the analog and digital interfaces must be certified according to the respective IEC standards (e.g., IEC 60950 for data processing equipment and IEC 60601-1 for medical equipment). Furthermore, all configurations shall comply with the system standard IEC 60601-1-1. Any person who connects additional equipment to the signal input part or signal output part configures a medical system, and is therefore responsible for ensuring that the system complies with the requirements of the system standard IEC 60601-1-1. If in doubt, consult the technical service department or your local representative.

# **E. Troubleshooting**

Please follow below troubleshooting instruction to solve the failures of perimeter. If the problem remains, please contact Shanghai VisuScience Meditech Co., Ltd. or its authorized distributor for further assistance. The model name and serial number are required when reporting troubleshooting.

The serial number is printed on label on the back side of perimeter or could be found on the login window of the software.

### Perimeter can't turn on

Check power cord connections to perimeter, power table and wall outlet. Check power switch on power table.

### Touch screen malfunctioned when pressed

Make sure finger is perpendicular to the touch screen. Try using pencil eraser to make selection. Perform touch screen calibration.

### Patient responder does not beep when pressed

Check the connection of patient response button to the perimeter. Confirm if patient properly press and release responder's button.

#### Date on screen is incorrect

Update it by pressing DATE AND TIME on System Setup window.

#### **Does not print**

No power to printer – check if the power cord is connected and check if power switch is on – Check if there is power to power table No paper in printer

# F. Labels & Symbols

| $\bigwedge$ | Caution, consult accompanying documents |  |
|-------------|-----------------------------------------|--|
| Ŕ           | Type B applied parts                    |  |
|             | Fuse                                    |  |
| $\sim$      | Alternating current(AC)                 |  |
|             | Protective earth(ground)                |  |
|             | Power On                                |  |
| $\bigcirc$  | Power Off                               |  |
|             | USB Connector                           |  |
|             | Keep Dry                                |  |
| <u> </u>    | This end up                             |  |
| Ţ           | Fragile                                 |  |
|             | Avoid squeezing                         |  |

## **G. Product Specifications**

#### $\Delta$ Optional

### **Dimension and Weight**

| Dimension | 56 L x 49 W x 60 H (cm) |
|-----------|-------------------------|
| Weight    | 24 Kg                   |

#### **Product Safety & Classification**

| Standard                  | IEC 60601-1                                                                                |
|---------------------------|--------------------------------------------------------------------------------------------|
| Class I Equipment         | Protection against electrical shock                                                        |
| Туре В                    | Degree of protection against electric shock of applied part (chin and forehead supporters) |
| Ordinary Equipment (IPX0) | Degree of protection against ingress of liquids (none)                                     |
| Continuous Operation      | Mode of operation                                                                          |

#### **Operation Conditions**

| Temperature          | +5 to +40 deg. C             |
|----------------------|------------------------------|
| Relative Humidity    | ≤85%, excluding condensation |
| Atmospheric Pressure | 760 to 1060hPa               |

### **Expected Lifespan**

.

| Storage | 20 years |
|---------|----------|
| Usage   | 15 years |

### Contraindications

Mentally retarded or uncooperative subject

### **Electrical Requirements**

| Input             | AC 100-240V, 50~60Hz |
|-------------------|----------------------|
| Power consumption | 100 VA               |

| Max temporal range | 90°                                                                            |  |
|--------------------|--------------------------------------------------------------------------------|--|
| Testing distance   | 30cm                                                                           |  |
| Threshold strategy | Full Threshold, Fast Ladder, HISA, Standard<br>Threshold                       |  |
| Screening strategy | Two Zone, Three Zone, Quantify Defects                                         |  |
| Responder          | Hand held, Foot pedal <sup><math>\Delta</math></sup> (for upper limb disabled) |  |
| OS                 | Dedicated OS, immune for general computer viruses                              |  |
| Operator interface | 15" LCD touch screen, Keyboard & Mouse <sup>△</sup>                            |  |
| Data Storage       | $\geq$ 32GB, More than 1,000,000 test results                                  |  |
| Data Backup        | Flash Disk, Portable Hard Disk <sup>∆</sup> , Networking                       |  |
| Networking         | Ethernet & WIFI                                                                |  |

#### General

## **IVS-201B Specification**

| Stimulus generation     | IVS - Hidden LED Array                                                     |                                                                                                |  |
|-------------------------|----------------------------------------------------------------------------|------------------------------------------------------------------------------------------------|--|
| Background illumination | 31.5 asb (10cd/m <sup>2</sup> )                                            | 31.5 asb (10cd/m <sup>2</sup> )                                                                |  |
| Stimulus size           | Goldmann III                                                               |                                                                                                |  |
| Threshold test library  | T30-2, T24-2, T10-2, T-Macula, T60-4, T60-2                                |                                                                                                |  |
| Screening test library  | S-40, S-64, S-76, S-60                                                     |                                                                                                |  |
| Specialty test patterns | D-30, D-60, EM-M, EM-B, Horizontal (Driver test in China)                  |                                                                                                |  |
| Software features       | Visual Field Index<br>Single field analysis<br>HISA Analysis<br>Networking | Glaucoma Hemifield Test<br>Serial field overview<br>Glaucoma Progression<br>Analysis<br>PosEYE |  |
|                         | Pupil Measurement                                                          | Horizontal Analysis                                                                            |  |

### **IVS-201A Specification**

| Stimulus generation     | IVS - Hidden LED Array                                 |
|-------------------------|--------------------------------------------------------|
| Background illumination | 31.5 asb (10cd/m <sup>2</sup> ), 100 cd/m <sup>2</sup> |
| Stimulus size           | Goldmann III                                           |

| Threshold test library  | T30-2, T24-2, T10-2, T-Macula, T60-4, T60-2                                |                                                                                                |
|-------------------------|----------------------------------------------------------------------------|------------------------------------------------------------------------------------------------|
| Blue/Yellow perimetry   | T24-SWAP, T30-SWAP                                                         |                                                                                                |
| Screening test library  | S-40, S-64, S-76, S-60                                                     |                                                                                                |
| Specialty test patterns | D-30, D-60, EM-M, EM-B                                                     |                                                                                                |
| Software features       | Visual Field Index<br>Single field analysis<br>HISA Analysis<br>Networking | Glaucoma Hemifield Test<br>Serial field overview<br>Glaucoma Progression<br>Analysis<br>PosEYE |
|                         | Pupil Measurement<br>DICOM                                                 | SWAP Analysis<br>Custom Program                                                                |

## IFA-900 Specification

| Stimulus generation     | Front Projection                                                                                         |                                  |
|-------------------------|----------------------------------------------------------------------------------------------------|----------------------------------|
| Background illumination | 31.5 asb (10cd/m <sup>2</sup> )                                                                          |                                  |
| Stimulus size           | Goldmann III                                                                                             |                                  |
| Threshold test library  | T30-2, T24-2, T10-2, T-Macula, T-NS, T60-4, T60-2                                                        |                                  |
| Screening test library  | S-40, S-64, S-76, S-80, S-Armaly, S-NS, S-60, SF-81, SF-<br>120, SF-135, SF-246, SS-36, SS-64, SF-Armaly |                                  |
| Specialty test patterns | ЕМ-М, ЕМ-В                                                                                               |                                  |
| Software features       | Visual Field Index                                                                                       | Glaucoma Hemifield Test          |
|                         | Single field analysis                                                                                    | Serial field overview            |
|                         | HISA Analysis                                                                                            | Glaucoma Progression<br>Analysis |
|                         | Networking                                                                                               | PosEYE                           |
|                         | Pupil Measurement                                                                                        |                                  |

## IFA-950 Specification

| Stimulus generation     | Front Projection                                             |
|-------------------------|--------------------------------------------------------------|
| Background illumination | 31.5 asb (10cd/m <sup>2</sup> ) , 100 cd/m <sup>2</sup>      |
| Stimulus size           | Goldmann I - V                                               |
| Threshold test library  | T30-2, T24-2, T10-2, T-Macula, T-NS, T60-4, T30V-2,<br>T60-2 |
| Blue/Yellow perimetry   | T24-SWAP, T30-SWAP                                           |
| Regional Condensed Test | RCS-30, RCS-24                                               |
| (Micro Perimetry)       |                                                              |

| Colored perimetry       | Blue stimuli                                                                                             |                                                                                                    |  |
|-------------------------|----------------------------------------------------------------------------------------------------|----------------------------------------------------------------------------------------------------|--|
| Screening test library  | S-40, S-64, S-76, S-80, S-Armaly, S-NS, S-60, SF-81, SF-<br>120, SF-135, SF-246, SS-36, SS-64, SF-Armaly |                                                                                                    |  |
| Specialty test patterns | ЕМ-М, ЕМ-В                                                                                               |                                                                                                    |  |
| Software features       | Visual Field Index<br>Single field analysis<br>HISA Analysis<br>Networking<br>Pupil Measurement<br>DICOM | Glaucoma Hemifield Test<br>Serial field overview<br>Glaucoma Progression<br>Analysis<br>PosEYE<br>SWAP Analysis<br>Custom Program |  |

## **IFA-960 Specification**

| Stimulus generation     | Front Projection                                                                                         |                                                  |  |
|-------------------------|----------------------------------------------------------------------------------------------------|--------------------------------------------------|--|
| Background illumination | 31.5 asb (10cd/m <sup>2</sup> ) , 100 cd/m <sup>2</sup>                                                  |                                                  |  |
| Stimulus size           | Goldmann I - V                                                                                           |                                                  |  |
| Threshold test library  | T30-2, T24-2, T10-2, T-Macula, T-NS, RT30-2, GT30-2, T60-4, T30V-2, T60-2                                |                                                  |  |
| Blue/Yellow perimetry   | T24-SWAP, T30-SWAP                                                                                       |                                                  |  |
| Regional Condensed Test | RCS-30, RCS-24                                                                                           |                                                  |  |
| (Micro Perimetry)       |                                                                                                    |                                                  |  |
| Colored perimetry       | Blue stimuli, Red stimuli, Green stimuli                                                                 |                                                  |  |
| Screening test library  | S-40, S-64, S-76, S-80, S-Armaly, S-NS, S-60, SF-81, SF-<br>120, SF-135, SF-246, SS-36, SS-64, SF-Armaly |                                                  |  |
| Specialty test patterns | EM-M, EM-B                                                                                               |                                                  |  |
| Kinetic perimetry       | Standard, Scotoma Map, Blind Spot Map, Static Points,<br>Custom Scan                                     |                                                  |  |
| Software features       | Visual Field Index<br>Single field analysis                                                              | Glaucoma Hemifield Test<br>Serial field overview |  |
|                         | HISA Analysis                                                                                            | Glaucoma Progression<br>Analysis                 |  |
|                         | Networking                                                                                               | PosEYE                                           |  |
|                         | Pupil Measurement                                                                                        | SWAP Analysis                                    |  |
|                         | DICOM                                                                                                    | Custom Program                                   |  |

### Service Contract

A Warranty Extension Agreement (Service Contract) is available after one-year. Please contact local distributor for perimeter for more information.

### **Limited Warranty**

This Warranty gives you specific legal rights, and you may have other rights which vary from state to state. For one year from the date of delivery (the "Warranty Period") to the original purchaser ("You", "Your", "Purchaser"), IRC Medical Equipment Co., Ltd. ("IRC", "seller", "we", "are", "us") warrants its perimeter, excluding components and software as stated below (the "perimeter") to be free from defects in material or workmanship. In the event of failure, Seller's obligation is limited to repair or replace on an exchange basis the parts which have been promptly reported as defective by Purchaser during the Warranty Period and is confirmed as defect by Seller upon inspection. This Warranty only applies to the original Purchaser and shall not, in any way, be transferable or assignable.

Warranty claims procedure:

(1). Report the failure of perimeter in details with serial number to the authorized distributor.

(2). Authorized distributor will response to the failure within 48hours.

(3). Authorized distributor will remote guide troubleshooting

(4). Authorized distributor will send the engineer to check the failure onsite if it is needed.

The warranty does NOT cover: consumable items such as eye pouch, paper or storage media, or the service of any external printer will be covered by their manufacturer's warranty. This Warranty will NOT be applied if repair or parts replacement is required because of accident, neglect, misuse, acts of god, transportation or causes other than ordinary use, or supplies or accessories that do not meet the proper operating specifications of IRC. This Warranty does NOT apply to any part that have been repaired or altered by unauthorized distributor by IRC.

All data stored on the microSD card, USB storage devices are the Purchaser's records, and it is your responsibility to preserve the integrity of these files. IRC, VisuScience and his authorized distributor is not responsible for the loss of patient files stored on the microSD card, USB storage devices, or other storage medium.

User(s) bear the entire risk as to the quality and performance of the software. IRC does not guarantee that the software will meet user's requirements, that the operation of the software will be uninterrupted or error-free, or that all software errors will be corrected. User(s) assume the responsibility for the installation, use and results obtained from the perimeter and programs.

The Warranty does NOT extend to any diskette which has been damaged as a result of accident, misuse, abuse, or as a result of service, or modification by anyone other than IRC. IRC has no liability or responsibility to any person or entity with respect to any claim, loss, liability, or damage caused or alleged to be caused directly or indirectly by any software supplied with the perimeter or by IRC.

Every reasonable effort has been made to ensure the specifications and functions described on the user manuals and marketing materials correct at the time of publication. However, because of on-going improvements and product updates, we cannot guarantee the accuracy of printed materials after the date of publication, and disclaims liability for changes, errors or omissions. All instrument specifications are subject to change without notice.

### Software Copyright

The software program ("Software") included in perimeter is a proprietary of IRC and in certain instances contains material proprietary to Microsoft Corporation, Apple Computer. These proprietary products are protected by copyright laws and international treaty. You must treat the software like any other copyrighted material.

Copyright © 2019 IRC Medical Equipment Co., Ltd. All rights reserved.

### Acknowledgment

You acknowledge that you have read all the provisions in this Appendix, including this License and Limited Warranty, understand and agree to be bound by the aforesaid terms and conditions.

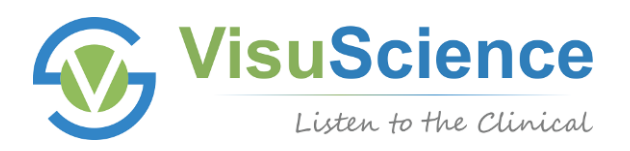

## Subject to change in design or specifications without advance notice

Version: 1.12

20191104

(E

## International Business Unit: Shanghai VisuScience Meditech Co., Ltd.

Add: No. 344 Sanlin Road, Pudong New Area, Shanghai 200124, China

Tel/Fax: +86 21 349 736 59 | Website: www.visuscience.com | Email: info@visuscience.com

## Manufacturer: Chongqing IRC Medical Equipment Co., Ltd

Add: 402, Unit 3, Term 1, Standard Workshop, No. 98, Xiyuan 2 Road, Shapingba District, Chongqing, China

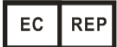

### Shanghai International Holding Corp. GmbH (Europe)

Address: Eiffestrasse 80, 20537 Hamburg, Germany

Tel.: +49 40 2513175